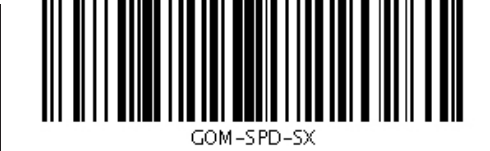

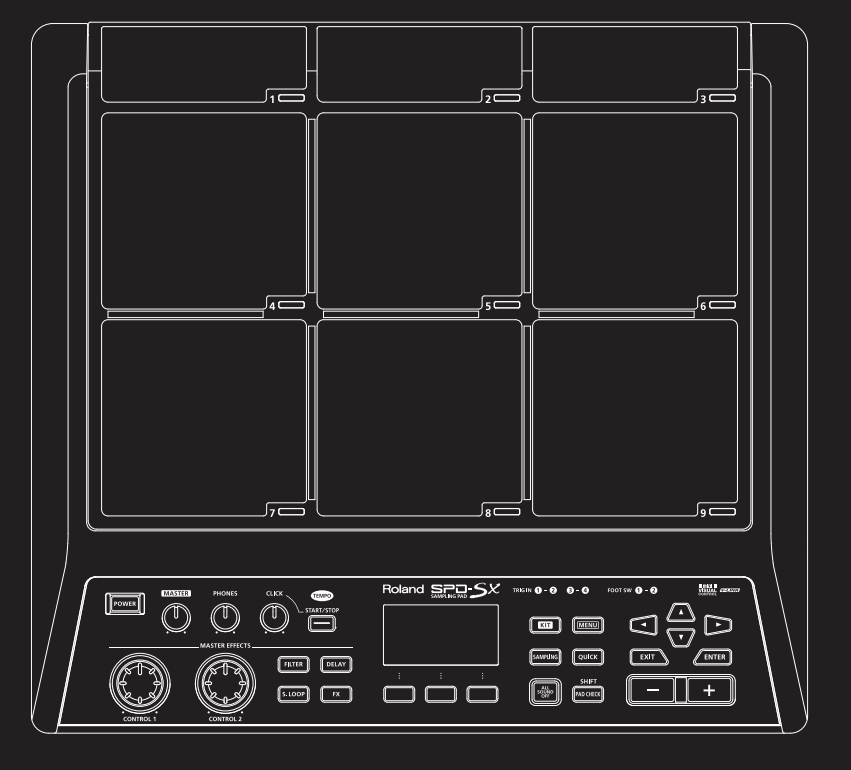

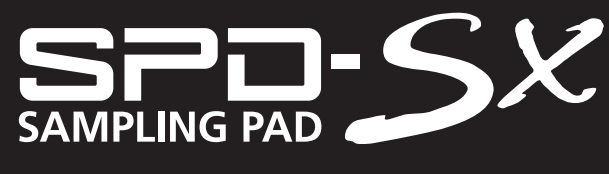

Bedienungsanleitung

Roland

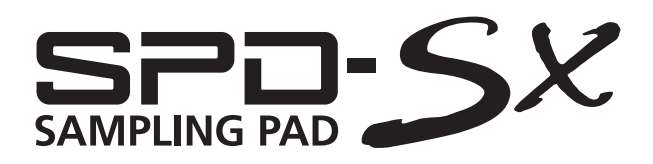

**Bedienungsanleitung** 

### So erhalten Sie die Bedienungsanleitung als PDF-Datei

Eine PDF-Datei dieser Bedienungsanleitung sowie ergänzendes Material zu diesem Produkt finden Sie auf der Roland-Website.

•SPD-SX-Bedienungsanleitung (dieses Dokument)

•Effekthandbuch (Erläuterung der Effektparameter)

Das Effekthandbuch gehört nicht zum Lieferumfang dieses Produkts, Sie können es bei Bedarf herunterladen.

Rufen Sie die folgende URL auf, wählen Sie "owner's manuals" (Bedienungsanleitungen) aus, und suchen Sie nach dem Modell "SPD-SX".

http://www.roland.com/support/en/

Lesen Sie bitte vor dem Betrieb des Geräts die folgenden Abschnitte sorgfältig durch: "SICHERER BETRIEB DES GERÄTS" (S. 74) und "WICHTIGE HINWEISE" (S. 75). Diese Abschnitte enthalten wichtige Informationen über die korrekte Bedienung des Geräts. Zudem empfiehlt sich zu Beginn die Lektüre der gesamten Bedienungsanleitung, damit Sie einen Überblick über sämtliche Funktionen des Geräts gewinnen. Die Bedienungsanleitung sollte an einer gut erreichbaren Stelle aufbewahrt werden, um darin nachschlagen zu können.

#### Copyright © 2011 ROLAND CORPORATION

Alle Rechte vorbehalten. Diese Publikation darf weder ganz noch teilweise in irgendeiner Form ohne schriftliche Genehmigung durch die ROLAND CORPORATION reproduziert werden.

Roland ist eine eingetragene Marke bzw. eine Marke der Roland Corporation in den USA und/oder anderen Ländern.

## Funktionsumfang des SPD-SX

Das SPD-SX ist ein leistungsfähiges Sampling-Pad, mit dem Sie alle Arten von Sounds, Effekten, Akkordfolgen, Loops usw. als Audiodatei sampeln und sofort wiedergeben können.

## Verwendung mit einem Drum-Set, um Ihre musikalische Vielseitigkeit zu erweitern

Das SPD-SX kann bei Live-Auftritten oder im Studio entweder als eigenständiges Instrument oder in Verbindung mit einem akustischen oder elektronischen Drum-Set verwendet werden.

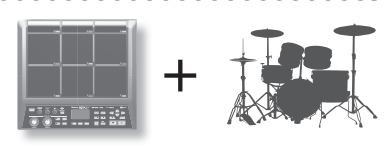

S. 28

S. 20

S. 23

DISTORTION

REVERB CHORUS

0 1

### Einfache Anschlussmöglichkeiten, einfaches Sampling

Das Sampling ist denkbar einfach: Sie brauchen nur ein Mikrofon oder eine Audioquelle anzuschließen.

Sie können beim Spiel auf dem SPD-SX auch bereits aufgenommene Klänge erneut sampeln.

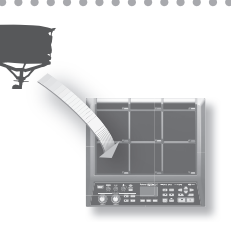

### Nahezu endlose Möglichkeiten mit vielfältigen Klängen

Im SPD-SX sind zahlreiche Klänge vorinstalliert, z.B. Drums, Percussion und Klangeffekte, die Sie für alle Musikstile verwenden können.

### Extrem leistungsfähige integrierte Effekte

Das SPD-SX verfügt über leistungsfähige Effektprozessoren, mit denen Sie die Sounds zusätzlich variieren können.

### Einfaches Importieren von Klängen von einem Computer

Audiodateien können von einem Computer oder einem USB-Stick importiert werden.

Daten des SPD-SX können außerdem auf einem Computer oder einem USB-Stick gespeichert werden.

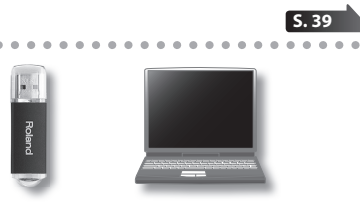

## Übersicht über das SPD-SX

## Was ist eine Wellenform?

Der Klang, den Sie hören, wenn Sie ein Pad anschlagen, wird als Wellenform bezeichnet. Jeder Klang, den Sie sampeln oder von einem USB-Stick oder Computer importieren, wird als Wellenform gespeichert. Sie können mit ein und demselben Pad zwei Wellenformen gleichzeitig wiedergeben: WAVE und SUB WAVE.

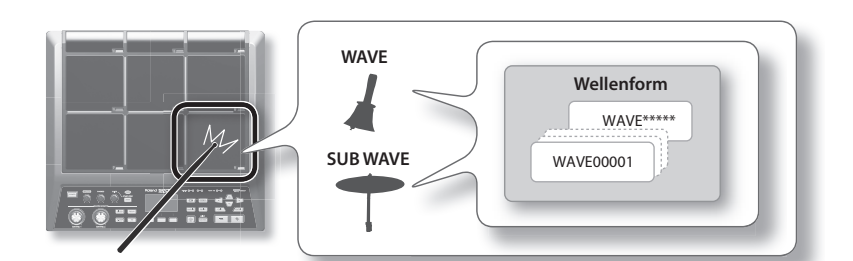

### Was ist ein Kit?

Ein Kit umfasst sämtliche Einstellungen für die neun Pads, vier externen Pads und zwei Fußtaster.

Sie können ein Kit anpassen, indem Sie jedem Pad die gewünschte Wellenform zuordnen, den im Kit zu verwendenden Effekt auswählen und Wiedergabeeinstellungen festlegen (S. 42).

Das SPD-SX verfügt über 100 Kits.

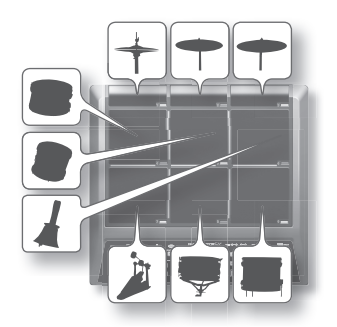

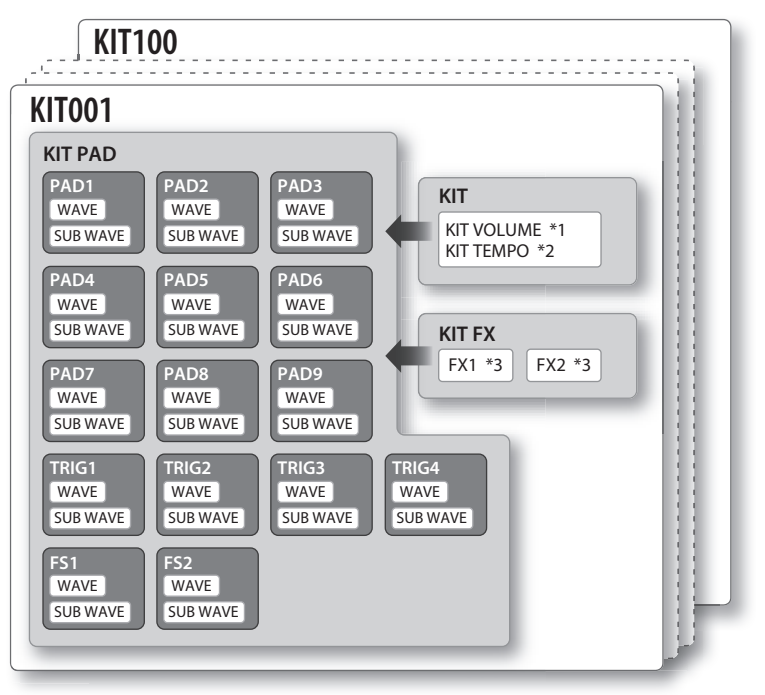

\*1: Lautstärke des Kits

\*2: Tempo des Kits

\*3: Auf das Kit angewendete Effekte

## **Die Effekte**

Das SPD-SX verfügt über einen "MASTER EFFECT"-Prozessor (S. 22), der auf alle gespielten Klänge angewendet wird, und einen "KIT FX"-Prozessor (S. 23), der für einzelne Kits verwendet werden kann.

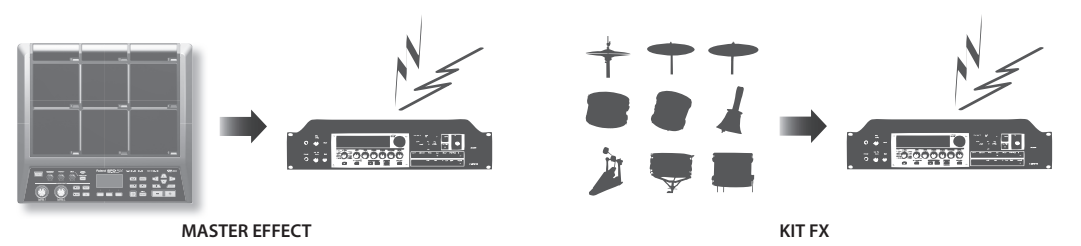

## Übertragung der Audiosignale

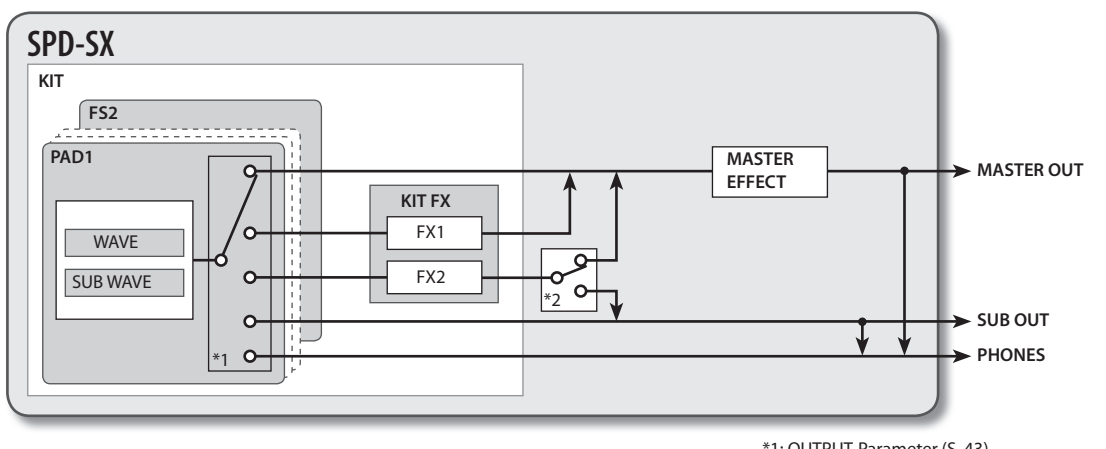

\*1: OUTPUT-Parameter (S. 43) \*2: FX2-Parameter (S. 55)

.

. . . . .

## Arbeitsablauf beim Sampling

## Vorbereitung

Schließen Sie Ihr Mikrofon oder ein externes Audiogerät an.

## Nehmen Sie ein Sample auf.

Mit dem SPD-SX können Sie ein Sample auf sechs verschiedene Arten aufnehmen. Verwenden Sie die für Ihre Situation geeignete Methode.

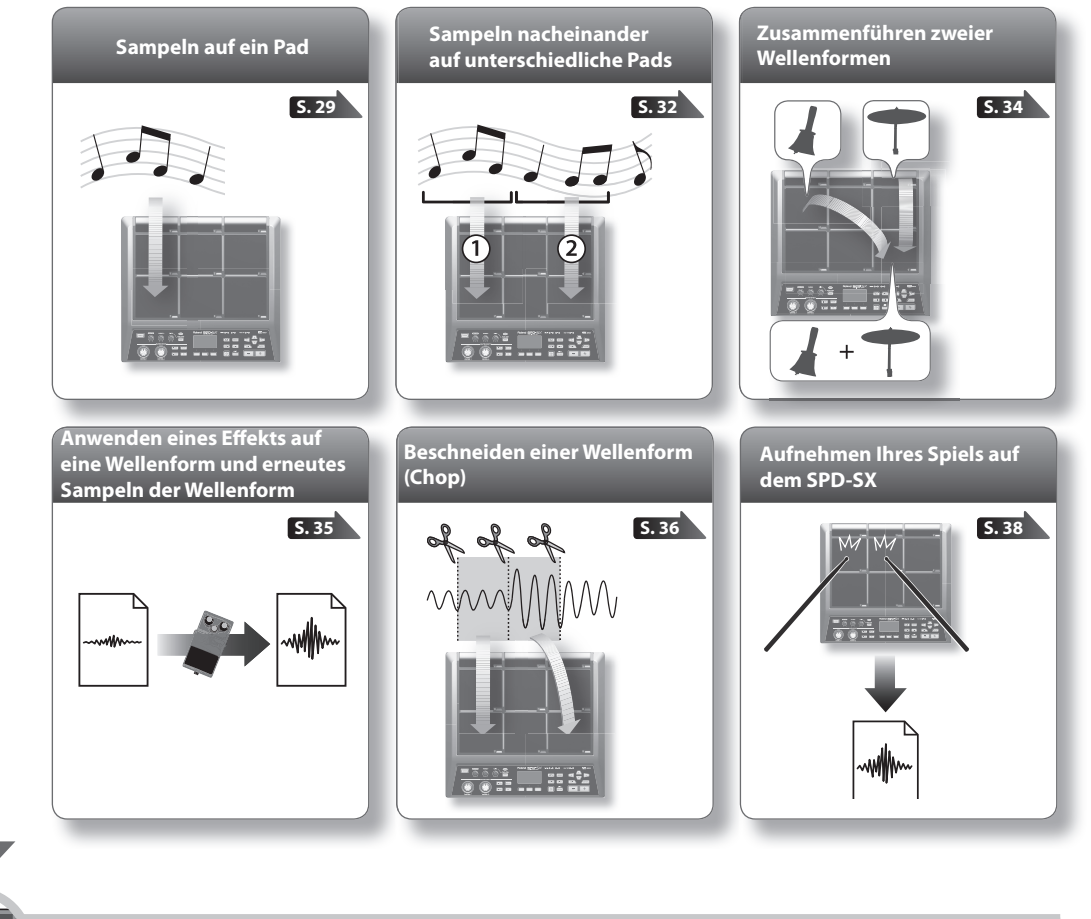

Spielen

5.20

Jetzt können Sie die gesampelten Wellenformen spielen.

#### ANMERKUNG

Sie können Klänge von einem USB-Stick oder einem Computer in das SPD-SX importieren und anschließend wiedergeben (S. 39).

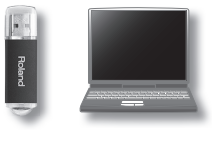

S. 12

# Inhalt

|     |                                                                  | _ |
|-----|------------------------------------------------------------------|---|
| EIN | funrung in das SPD-SX                                            | 5 |
|     | Funktionsumfang des SPD-SX                                       |   |
|     | We sist size Weller form?                                        |   |
|     | Was ist eine Weilenform?                                         |   |
|     |                                                                  |   |
|     | Die Effekte                                                      |   |
|     | Arbeitsablauf beim Sampling                                      |   |
|     | Vorbereitung                                                     |   |
|     |                                                                  | - |
|     |                                                                  | I |
| Das | s Bedienfeld und die Rückseite                                   |   |
|     | Das Bedienfeld 10                                                |   |
|     | Die Rückseite12                                                  |   |
|     | hovoiton dos Instruments                                         | - |
| vor | References an einem Stativ                                       | 4 |
|     | Verwanden der SDD SV mit einem Drum Set 14                       |   |
|     | Verwenden des SPD-sx mit einem Drum-set 14                       |   |
|     | Separate verwendung des SPD-SA                                   |   |
|     | Einschalten des Geräts                                           |   |
|     | Einschalten des Geräts                                           |   |
|     | Ausschalten des Geräts                                           |   |
|     | Verwanden des Schnellmennüs                                      |   |
|     | Verwenden des Schnellmenus                                       |   |
|     | Verwenden eines OSB-Sticks                                       |   |
|     | Installieren des LISE Treibers                                   |   |
|     |                                                                  |   |
|     | (USB MODE) <b>19</b>                                             |   |
|     | Verbinden des SPD-SX mit einem Computer <b>19</b>                |   |
|     |                                                                  |   |
| Spi | elen                                                             |   |
|     | Anschlagen der Pads 20                                           |   |
|     | Beenden aller Klänge <b>20</b>                                   |   |
|     | Verwenden eines Kopfhörers, um Klänge zu<br>überprüfen <b>20</b> |   |
|     | Auswählen eines Kits                                             |   |
|     | Verwenden der Master-Effekte                                     |   |
|     | Steuern eines Master-Effekts in Echtzeit <b>23</b>               |   |
|     | Anwenden eines Kit-Effekts (KIT FX SW)                           |   |
|     | Spielen mithilfe eines CLick-Sounds (Metronom) <b>24</b>         |   |
|     | Ändern des Tempos (TEMPO)25                                      |   |
|     | Einstellen der Pad-Lautstärke (PAD VOLUME) 26                    |   |
|     | Spielen mit externen Pads und Fußtastern                         |   |

| Sampling                                                     |                           |
|--------------------------------------------------------------|---------------------------|
| Sampling auf ein einzelnes Pad (BASIC                        | SAMPLING) <b>29</b>       |
| Sampeln nacheinander auf unterschie                          | dliche Pads               |
| (MOLTI PAD)                                                  |                           |
| Erneutes Sampeln mit Effekten (WITH                          | FX) 35                    |
| Unterteilen einer Wellenform (CHOP)                          | 36                        |
| Aufnehmen der auf dem SPD-SX erzei                           | igten Klänge              |
| (PERFORM & RECORD)                                           | <b>38</b>                 |
| mportieren von Audiodateien                                  |                           |
| Importieren von Audiodateien von ein                         | iem                       |
| USB-Stick (WAVE IMPORT)                                      |                           |
| Importieren von Audiodateien von ein<br>Computer             | iem <b>40</b>             |
| compatel                                                     |                           |
| Anpassen eines Kits                                          |                           |
| Einstellungen für das gesamte Kit (KIT)                      | ) <b>42</b>               |
| Anpassen der Lautstärke und de ein Kit (COMMON)              | s Tempos für<br><b>42</b> |
| Zuordnungen für die Ausgabe d                                | es                        |
| Audiosignals (OUTPUT)                                        |                           |
| MIDI-Einstellungen (MIDI)                                    |                           |
| Festlegen, wie eine Wellenform wieder wird (KIT PAD)         | rgegeben<br><b>44</b>     |
| Auswählen der von einem Pad<br>wiedergegebenen Wellenform (I | MAIN) 45                  |
| Festlegen, wie die Wellenform<br>wiedergegeben wird (MODE)   | 45                        |
| Wiedergeben der zweiten Wellen                               | oform (SLIB) 46           |
| Anwenden eines Kit-Effekts (KIT EX)                          | 46                        |
| Kopieren von Parametereinstellungen                          | auf alle Pads             |
| Zuweisen eines Namens (NAME)                                 | 47                        |
| Kopieren/Einfügen von Kits oder Pads                         |                           |
| Kopjeren/Einfügen eines Kits                                 |                           |
| Kopieren/Einfügen eines Pads                                 |                           |
| Austauschen von Pad-Einstellungen<br>(PAD EXCHANGE)          |                           |
| Initialisieren eines Kits oder Pads                          |                           |
| Initialisieren eines Kits (KIT INIT)                         |                           |
| Initialisieren eines Pads (PAD INI                           | T) <b>49</b>              |

### Inhalt

Inhalt

| Bearbeiten einer Wellenform50                                                           |   |
|-----------------------------------------------------------------------------------------|---|
| Festlegen des Anfangs und Endes einer<br>Wellenform (WAVE START/END) <b>50</b>          |   |
| Normalisieren der Lautstärke einer Wellenform (WAVE NORMALIZE)                          |   |
| Anpassen der Tonhöhe einer Wellenform<br>(WAVE PITCH) <b>50</b>                         |   |
| Erstellen einer rückwärts abgespielten<br>Wellenform (WAVE REVERSE) <b>51</b>           |   |
| Löschen unerwünschter Abschnitte einer<br>Wellenform (WAVE TRUNCATE) <b>51</b>          |   |
| Zuweisen einer Kategorie für eine Wellenform (WAVE CATEGORY)51                          |   |
| Verwalten der Wellenformen (RENUMBER)52                                                 |   |
| Kopieren einer Wellenform (WAVE COPY)                                                   |   |
| Löschen einer Wellenform (WAVE DELETE)                                                  |   |
| Speichern einer Wellenform auf einem USB-Stick<br>(WAVE EXPORT) 52                      |   |
|                                                                                         | _ |
| Allgemeine Einstellungen für das SPD-SX53<br>Einstellungen für Klang und Spielverhalten |   |
| (STSTEIVI)                                                                              |   |
| (MASTER EFFECT)53                                                                       |   |
| Einstellungen für den Click-Sound (CLICK) 54                                            |   |
| Eingangs-/Ausgangseinstellungen<br>(AUDIO IN/OUT) <b>55</b>                             |   |
| Festlegen der Reihenfolge des Kit-Wechsels<br>(KIT CHAIN) <b>56</b>                     |   |
| Verwenden eines Pads oder Fußtasters als<br>Schalter (PAD/FS CONTROL)                   |   |
| Steuern der Bildwiedergabe<br>(VISUAL CONTROL)                                          |   |
| Initialisieren des Systems (SYSTEM INIT) 58                                             |   |
| Anzeige- und Pad-Einstellungen (SETUP)59                                                |   |
| Einstellungen für die Display-Helligkeit und die Taster-Anzeigen (LCD/LED)              |   |
| Anpassen der Pad-Empfindlichkeit<br>(PAD SENS) <b>60</b>                                |   |
| Einstellungen für externe Pads (TRIG IN) 62                                             |   |
| Fußtaster-Einstellungen (FOOT SW) 63                                                    |   |
| MIDI-Einstellungen (MIDI)63                                                             |   |
| Sonstige Einstellungen (OPTION)63                                                       |   |
| Initialisieren der SETUP-Parameter (SETUP INIT) 64                                      |   |

| Weitere Funktionen (UTILITY)64                                    | 4 |
|-------------------------------------------------------------------|---|
| Anzeigen der Liste der Wellenformen<br>(WAVE LIST) <b>6</b> 4     | 4 |
| Importieren von Audiodateien von einem<br>USB-Stick (WAVE IMPORT) | 5 |
| Laden von Daten von einem USB-Stick<br>(LOAD (USB MEMORY))        | 5 |
| Speichern von Daten auf einem USB-Stick<br>(SAVE (USB MEMORY))66  | 5 |
| Anzeigen von Informationen zum SPD-SX<br>(INFORMATION)            | 5 |
| Anschließen eines externen MIDI-Geräts62                          | 7 |
| MIDI-Einstellungen für die einzelnen Pads (MIDI) 67               | 7 |
| MIDI-Einstellungen für das gesamte SPD-SX (MIDI) 68               | 3 |
| Anhang69                                                          | 9 |
| Fehlerbehebung69                                                  | 9 |
| Liste der Fehlermeldungen70                                       | ) |
| Technische Daten71                                                | I |
| Index                                                             | 2 |
| SICHERER BETRIEB DES GERÄTS74                                     | 1 |
| WICHTIGE HINWEISE                                                 | 5 |

9

# Das Bedienfeld und die Rückseite

## Das Bedienfeld

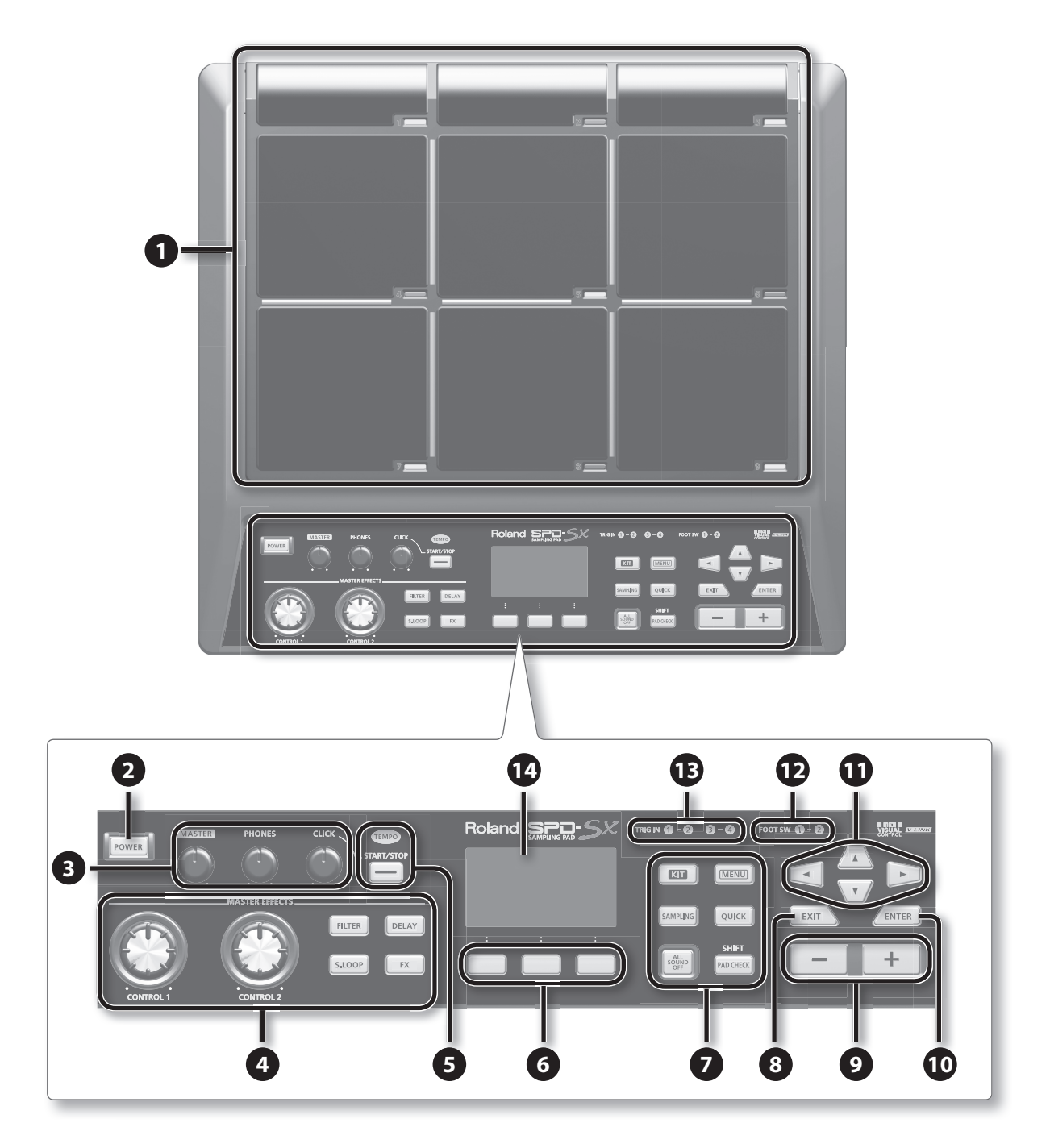

| Nummer | Name                             | Erklärung                                                                                                    | Seite |
|--------|----------------------------------|----------------------------------------------------------------------------------------------------|-------|
| -      | Pad 1–9                          | Schlagen Sie die Pads 1–9 mit Drumsticks an.                                                                                                    |       |
| 1      | Pad-Anzeige 1–9                  | Diese Anzeigen befinden sich unten rechts von jedem Pad.                                                                                                    | S. 20 |
|        |                                  | Sie leuchten auf, wenn das Pad angeschlagen wird.                                                                                                    |       |
| 2      | [POWER]-Taste                    | Schaltet das Gerät ein/aus                                                                                                    | S. 15 |
|        | [MASTER]-Regler                  | Regelt die Lautstärke der MASTER OUT-Buchsen                                                                                                    | S. 15 |
| 3      | [PHONES]-Regler                  | Regelt die Lautstärke der PHONES-Buchse                                                                                                    | S. 15 |
|        | [CLICK]-Regler                   | Regelt die Lautstärke des Click-Sounds                                                                                                    | S. 24 |
|        | [CONTROL 1]-Regler               |                                                                                                    | 6.00  |
|        | [CONTROL 2]-Regler               | Andert die Master-Effekte                                                                                                    | 5.23  |
|        | [FILTER]-Taste                   | Schaltet den Filter ein/aus                                                                                                    |       |
| 4      | [DELAY]-Taste                    | Schaltet das Echo ein/aus                                                                                                    |       |
|        | [S.LOOP]-Taste                   | Schaltet den Looper ein/aus                                                                                                    | 5.22  |
|        | [FX]-Taste                       | Schaltet FX ein/aus                                                                                                    |       |
|        | TEMPO-Anzeige                    | Blinkt synchron zum aktuell eingestellten Tempo                                                                                                    |       |
| 9      | [START/STOP]-Taste               | Startet/Beendet den Click-Sound                                                                                                    | S. 24 |
| 6      | Funktionstasten                  | Führen die unten im Display angezeigten Funktionen aus.<br>In dieser Bedienungsanleitung werden sie von links nach rechts als Tasten [F1],<br>[F2] und [F3] bezeichnet.               | -     |
|        | [KIT]-Taste                      | Zeigt das Haupt-Display an                                                                                                    | S. 21 |
|        | [MENU]-Taste                     | Ermöglicht den Zugriff auf zahlreiche Funktionen, wie die Haupteinstellungen für das SPD-SX                                                                                           | S. 16 |
|        | [SAMPLING]-Taste                 | Zeichnet ein Sample auf                                                                                                    | S. 28 |
| 7      | [QUICK]-Taste                    | Öffnet das Schnellmenü des jeweiligen Displays (QUICK MENU)                                                                                                    | S. 17 |
|        | [ALL SOUND OFF]-Taste            | Beendet alle aktuell wiedergegebenen Klänge                                                                                                    | S. 20 |
|        | [PAD CHECK]-Taste                | Gibt den Klang des angeschlagenen Pads über den angeschlossenen Kopfhörer aus.<br>Zudem wird diese Taste zusammen mit anderen Tasten für das Aurufen weiterer<br>Parameter verwendet. | S. 20 |
| 8      | [EXIT]-Taste                     | Ruft wieder das vorherige Display auf.<br>Diese Taste wird auch zum Abbrechen eines Vorgangs verwendet.                                                                               | -     |
| 9      | Tasten [-] [+]                   | Verwenden Sie diese Tasten zum Ändern von Kit-Nummern, Wellenformnummern oder Parameterwerten.                                                                                        | -     |
| 10     | [ENTER]-Taste                    | Wenn diese Taste blinkt, drücken Sie sie, um den jeweiligen Vorgang auszuführen.                                                                                                    | -     |
| 1      | Cursor-Tasten<br>[◀] [▶] [▲] [♥] | Verwenden Sie diese Tasten, um den Cursor zu bewegen.                                                                                                    | -     |
| 12     | FOOT SW-Anzeigen                 | Diese Anzeigen leuchten, wenn ein Signal von einem an die FOOT SW-Buchse angeschlossenen Fußtaster eingeht.                                                                           | 6 27  |
| B      | TRIG IN-Anzeigen                 | Diese Anzeigen leuchten, wenn ein Signal von einem an die TRIG IN-Buchsen angeschlossenen externen Pad oder Pedal eingeht.                                                            | 5.27  |
| 14     | Display                          | Hier werden Kit-Namen, Wellenformnamen und Einstellungen angezeigt.                                                                                                    | S. 21 |

## Die Rückseite

#### HINWEIS!

- Um Fehlfunktionen und/oder Schäden an Lautsprechern oder anderen Geräten zu vermeiden, regeln Sie stets die Lautstärke herunter, und schalten Sie alle Geräte aus, bevor Sie eine Verbindung herstellen.
- Bei Verwendung von Anschlusskabeln mit Widerständen ist der Lautstärkepegel der an den Eingängen (AUDIO IN-Buchsen) angeschlossenen Geräte unter Umständen niedrig. Verwenden Sie in diesem Fall Kabel ohne Widerstände.

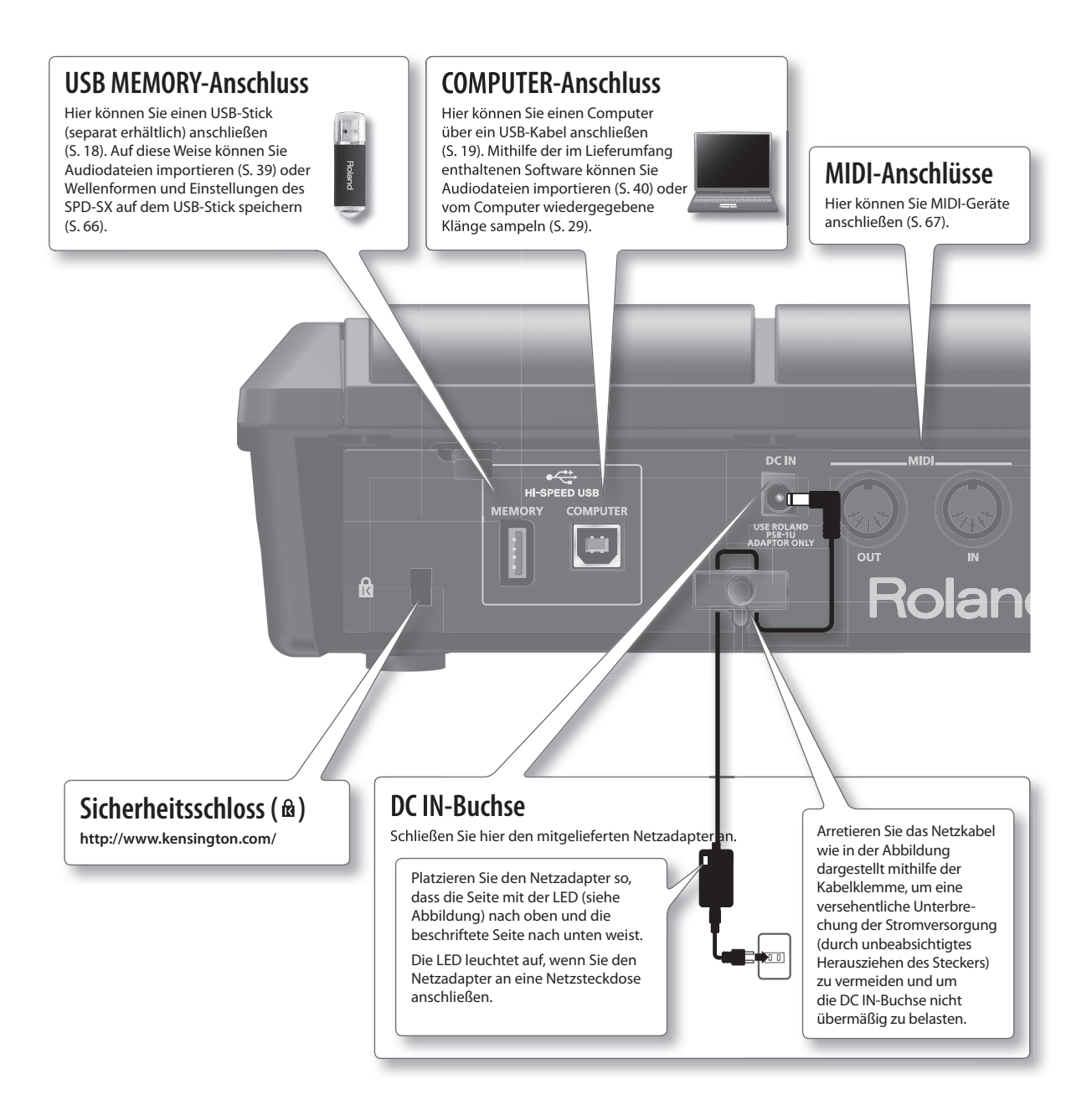

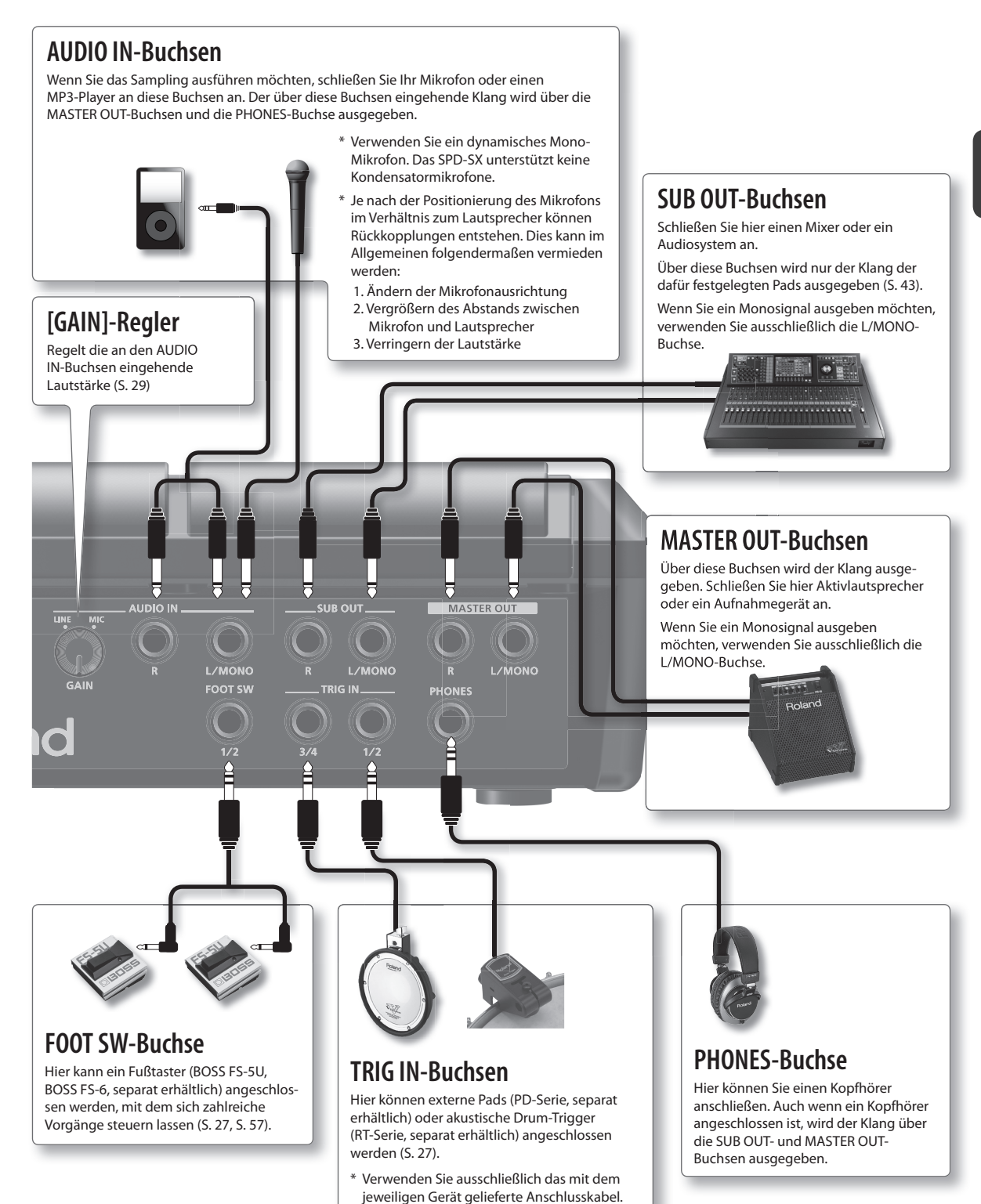

## Befestigen an einem Stativ

Wenn Sie das SPD-SX an einem Stativ befestigen möchten, verwenden Sie eine Mehrzweckklemme (APC-33, separat erhältlich) oder ein Pad-Stativ (PDS-10, separat erhältlich).

#### HINWEIS!

- Verwenden Sie nur die Schrauben an der Unterseite des SPD-SX. Die Verwendung anderer Schrauben kann zu Beschädigungen bzw. Fehlfunktionen führen.
- Wenn Sie das Gerät umdrehen, legen Sie es auf eine weiche Unterlage (z.B. ein Kissen), um Schäden an den Tasten und Reglern zu vermeiden. Achten Sie zudem darauf, das Gerät so auszurichten, dass die Tasten und Regler geschützt sind.
- Handhaben Sie das Gerät beim Umdrehen vorsichtig, damit es nicht herunterfällt oder umkippt.

### Verwenden des SPD-SX mit einem Drum-Set

Wenn Sie das SPD-SX an einem Beckenstativ befestigen möchten, um es zusammen mit einem Drum-Set zu spielen, befestigen Sie es mithilfe einer Mehrzweckklemme (APC-33, separat erhältlich).

Befestigen Sie die Stativhalterung der Mehrzweckklemme mit den Schrauben an der Unterseite des SPD-SX (siehe Abbildung). Befestigen Sie anschließend das SPD-SX an der Mehrzweckklemme.

\* Verwenden Sie nicht die mit der Mehrzweckklemme gelieferten Schrauben.

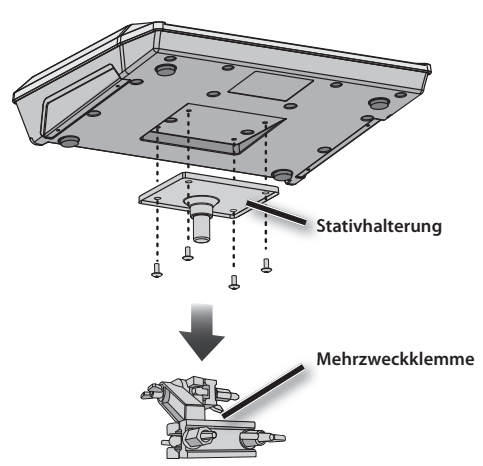

### Beispielaufbau

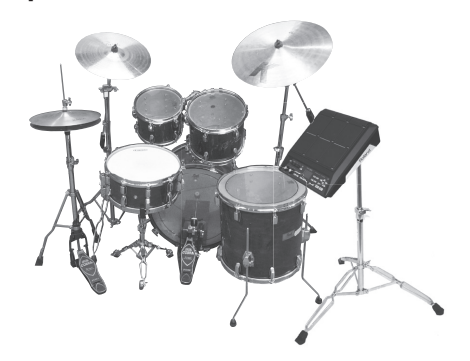

## Separate Verwendung des SPD-SX

Wenn Sie das SPD-SX separat verwenden, befestigen Sie es an einem Pad-Stativ (PDS-10, separat erhältlich).

Befestigen Sie die Stativhalterung PDS-10 mit den Schrauben an der Unterseite des SPD-SX (siehe Abbildung). Befestigen Sie anschließend das SPD-SX am Pad-Stativ.

Weitere Informationen zur Montage des Pad-Stativs oder Verwendung der Pad-Halterung finden Sie in der Bedienungsanleitung des Pad-Stativs.

\* Verwenden Sie nicht die mit dem Pad-Stativ gelieferten Schrauben.

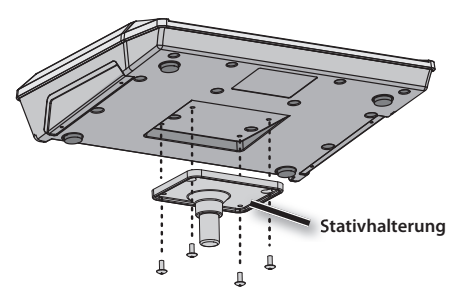

### Beispielaufbau

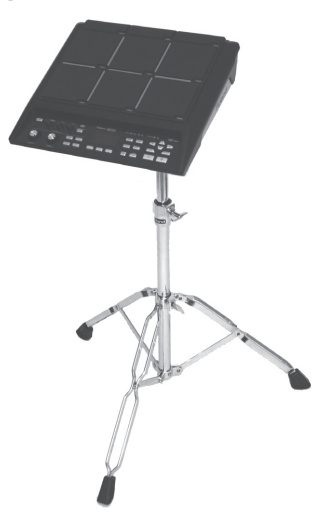

## Einschalten des Geräts

### HINWEIS!

- \* Nachdem Sie alle Anschlüsse vorgenommen haben (S. 12), schalten Sie die Geräte in der angegebenen Reihenfolge ein. Wenn Sie die Geräte in der falschen Reihenfolge einschalten, besteht die Gefahr von Fehlfunktionen und/oder Schäden an Lautsprechern und anderen Geräten.
- \* Achten Sie stets darauf, die Lautstärke herunterzuregeln, bevor Sie das Gerät ein- oder ausschalten. Selbst bei heruntergeregelter Lautstärke sind möglicherweise Geräusche zu hören, wenn Sie das Gerät ein- oder ausschalten. Dies ist normal und stellt keine Fehlfunktion dar.
- Das SPD-SX ist werkseitig so eingestellt, dass es nach 4 Stunden der Inaktivität automatisch ausgeschaltet wird. Wenn das Gerät nicht automatisch ausgeschaltet werden soll, ändern Sie die AUTO OFF-Einstellung in "OFF", wie auf S. 63 erläutert. Wenn AUTO OFF auf "4hrs" eingestellt ist, wird die Meldung "AUTO OFF is set to 4h. You can set it to OFF." angezeigt, wenn Sie das Gerät einschalten.

### Einschalten des Geräts

**1.** Regeln Sie die Lautstärke auf Minimum indem Sie den [MASTER]-Regler und den [PHONES]-Regler ganz nach links drehen.

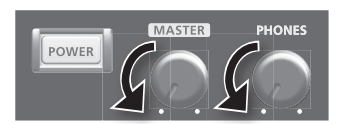

2. Drücken Sie die [POWER]-Taste.

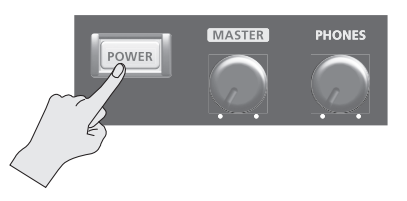

- \* Das Gerät ist mit einer Schutzschaltung ausgestattet. Nach dem Einschalten vergehen einige Sekunden, bis das Gerät normal arbeitet.
- 3. Schalten Sie die Lautsprecher ein.
- 4. Stellen Sie die Lautstärke über den [MASTER]-Regler und den [PHONES]-Regler wie gewünscht ein.

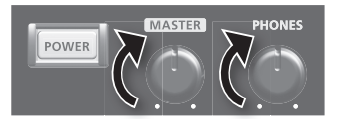

### Ausschalten des Geräts

- 1. Regeln Sie die Lautstärke des SPD-SX und der Lautsprecher auf Minimum.
- 2. Schalten Sie die Lautsprecher aus.
- **3.** Halten Sie die [POWER]-Taste so lange gedrückt, bis das Display erlischt.

## Grundlegende Einstellungen am Gerät

Im Folgenden werden die grundlegenden Verfahren zum Ändern der SPD-SX-Einstellungen mithilfe der verschiedenen Tasten und Regler erläutert.

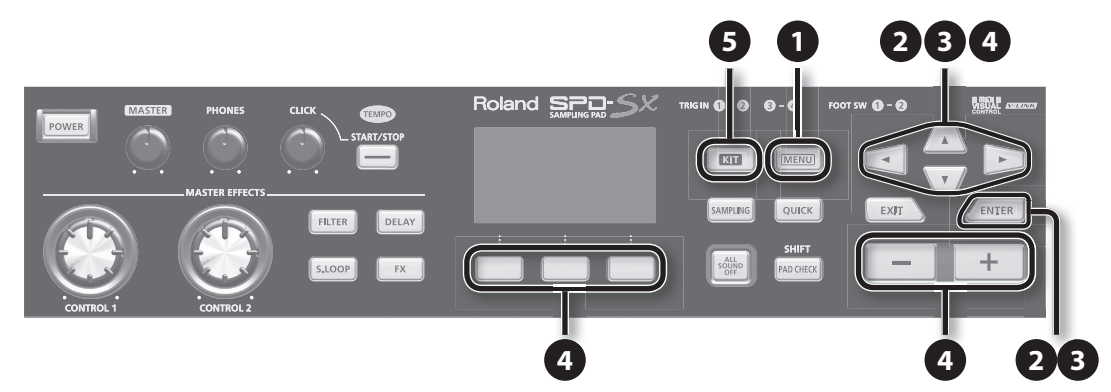

#### **1.** Drücken Sie die [MENU]-Taste.

Das MENU-Display wird angezeigt.

| MENU               |       |      |  |
|--------------------|-------|------|--|
| ⊞, <sub>kit</sub>  | PAD   |      |  |
| β <sup>A</sup> svs | SETUP | u⊤il |  |

| MENU                                                                                                    | Erklärung                                                  |       |
|----------------------------------------------------------------------------------------------------|------------------------------------------------------------|-------|
| КІТ                                                                                                    | Vornehmen von Einstellungen für ein gesamtes Kit           |       |
| KIT PAD                                                                                                 | Festlegen, wie die Wellenformen der einzelnen Pads klingen |       |
| KIT FX                                                                                                  | Vornehmen von Einstellungen für die Kit-Effekte            |       |
| SYS (SYSTEM) Vornehmen allgemeiner Klang- und Betriebseinstellungen für das gesamte SPD-SX              |                                                            | S. 53 |
| SETUP Vornehmen allgemeiner Anzeige-, Pad- und MIDI-Einstellungen für das gesamte SPD-SX                |                                                            | S. 59 |
| UTIL (UTILITY) Anzeigen von Informationen zum SPD-SX und Übertragen von Daten mithilfe eines USB-Sticks |                                                            | S. 64 |

## 2. Verwenden Sie die Cursor-Tasten, um das gewünschte Menüelement auszuwählen, und drücken Sie dann die [ENTER]-Taste.

Das Bearbeitungs-Display für das ausgewählte Menüelement wird angezeigt. Wenn Sie das Menüelement "KIT", "KIT PAD" oder "KIT FX" ausgewählt haben, fahren Sie mit Schritt 4 fort. **Beispiel: SYSTEM-Display** 

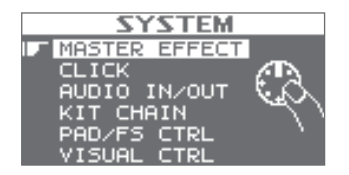

3. Verwenden Sie die Cursor-Tasten [▲] [▼], um das gewünschte Menüelement auszuwählen, und drücken Sie dann die [ENTER]-Taste.

Das Bearbeitungs-Display für das ausgewählte Menüelement wird angezeigt. Beispiel: CLICK-Display

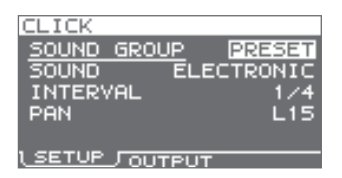

Verwenden Sie die Cursor-Tasten [▲] [▼], um den zu bearbeitenden Parameter auszuwählen, und ändern Sie den Wert mit den Tasten [-] [+].

Beispiel: KIT PAD-Display

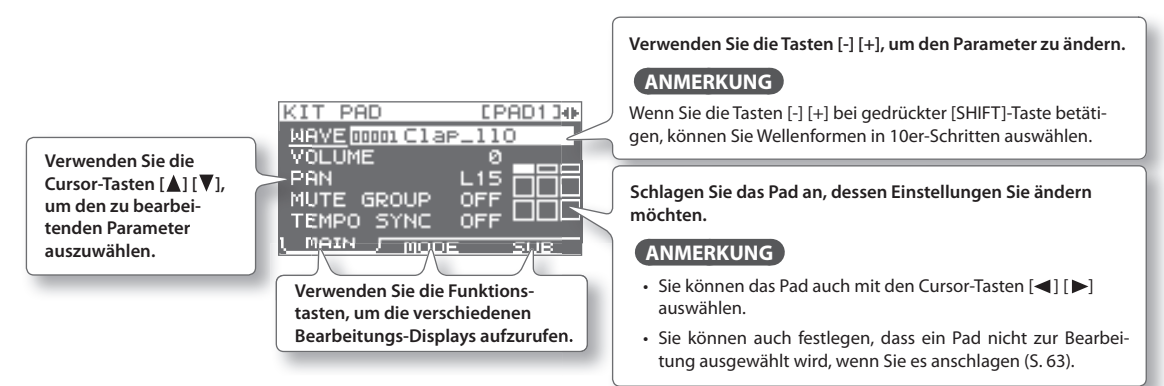

Drücken Sie die [EXIT]-Taste, um zum vorherigen Display zurückzukehren.

**5.** Wenn Sie alle Einstellungen vorgenommen haben, drücken Sie die [KIT]-Taste, um zum Haupt-Display zurückzukehren.

Die Einstellungen des SPD-SX werden beim Ausschalten automatisch gespeichert. Es sind keine weiteren Maßnahmen zum Speichern der Einstellungen erforderlich.

Der Navigationsvorgang, bei dem zunächst im MENU-Display das Element "SYSTEM" und dann das Element "CLICK" ausgewählt wird, wird in dieser Bedienungsanleitung wie folgt abgekürzt: "MENU  $\rightarrow$  SYSTEM  $\rightarrow$  CLICK".

## Verwenden des Schnellmenüs

Mithilfe des Schnellmenüs (Quick Menu) können Sie schnell weitere Menüs für das angezeigte Display aufrufen.

Drücken Sie die [QUICK]-Taste, um das Schnellmenü aufzurufen.

Beispiel: Schnellmenü im KIT-Display (S. 42)

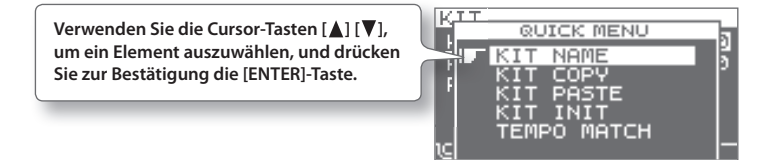

Der Vorgang, bei dem zunächst das Schnellmenü aufgerufen und dann das Element "KIT NAME" ausgewählt wird, wird in dieser Bedienungsanleitung wie folgt abgekürzt: "QUICK MENU → KIT NAME".

## Verwenden eines USB-Sticks

Wenn Sie einen USB-Stick (separat erhältlich) an das SPD-SX anschließen, haben Sie die folgenden Möglichkeiten:

- Importieren von Audiodateien vom USB-Stick (S. 39)
- Verwenden des USB-Sticks, um Wellenformen oder Einstellungen des SPD-SX zu speichern oder zu laden (S. 65, S. 66)

### 1. Schließen Sie den USB-Stick an den USB MEMORY-Anschluss an.

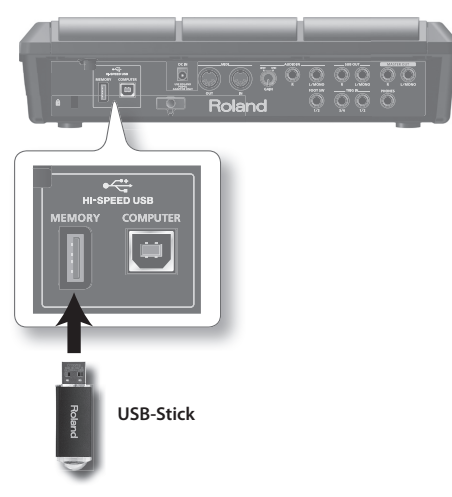

- \* Stecken Sie den USB-Stick behutsam vollständig ein.
- \* Verwenden Sie ausschließlich von Roland empfohlene USB Sticks. Nur in diesem Fall ist ein störungsfreier Betrieb gewährleistet.

## Anschließen eines Computers über USB

Wenn Sie den USB-Anschluss eines Computers über ein handelsübliches USB-Kabel mit dem COMPUTER-Anschluss des SPD-SX verbinden, haben Sie die folgenden Möglichkeiten:

### SPD-SX Wave Manager

Mit der Software SPD-SX Wave Manager, die Sie auf der mitgelieferten CD-ROM finden, können Sie Audiodateien von einem Computer importieren (S. 40).

### **USB-Audio**

Sie können vom Computer wiedergegebene Klänge sampeln (S. 29) oder vom SPD-SX wiedergegebene Klänge als Audiodaten auf dem Computer aufzeichnen.

### **USB-MIDI**

Sie können Spiel- und Kontrolldaten (MIDI-Daten) des SPD-SX mit einer auf dem Computer installierten DAW-Software aufzeichnen.

## Installieren des USB-Treibers

Um die USB-Audio- und die USB-MIDI-Funktion verwenden zu können, müssen Sie zunächst den USB-Treiber installieren. (SPD-SX Wave Manager kann auch ohne Installation des USB-Treibers verwendet werden.)

\* Zur Verwendung der USB-Audio- und der USB-MIDI-Funktion müssen Sie unter "USB MODE" die Einstellung "AUDIO/MIDI" festlegen (S. 63).

#### 1. Installieren Sie den USB-Treiber auf dem Computer.

Den USB-Treiber finden Sie auf der mitgelieferten CD-ROM.

Informationen zu den Betriebsanforderungen finden Sie in der Datei "ReadmeDE.txt" auf der CD-ROM.

Das Verfahren zum Installieren des USB-Treibers ist vom System des von Ihnen verwendeten Rechners abhängig. Lesen Sie daher die Datei "ReadmeDE.txt" auf der CD-ROM vor der Installation sorgfältig durch.

### Umschalten des USB-Betriebsmodus (USB MODE)

Diese Einstellung bestimmt, welcher Modus verwendet wird, wenn das SPD-SX über USB mit einem Computer verbunden ist. Details finden Sie unter "USB MODE" (S. 63).

## Verbinden des SPD-SX mit einem Computer

1. Wenn Sie den USB-Anschluss eines Computers über ein USB-Kabel mit dem COMPUTER-Anschluss des SPD-SX verbinden, haben Sie die folgenden Möglichkeiten:

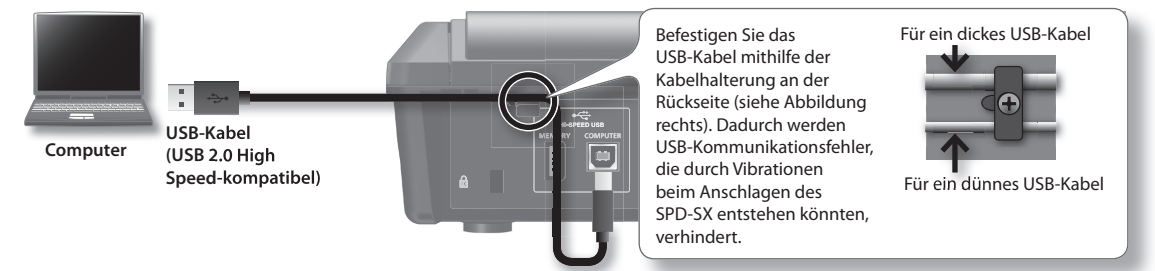

- \* Verwenden Sie ein USB-Kabel, das die USB 2.0 High-Speed-Übertragung unterstützt.
- \* Schalten Sie das SPD-SX ein, bevor Sie die DAW-Software auf dem Computer starten. Schalten Sie das SPD-SX nicht ein oder aus, während die DAW-Software noch geöffnet ist.

## Anschlagen der Pads

Das SPD-SX verfügt über neun integrierte Pads (Pads 1-9).

Wenn Sie ein Pad anschlagen, leuchtet die Anzeige des entsprechenden Pads auf.

\* Sie können die Pads zwar mit den Händen anschlagen, das SPD-SX wurde jedoch für das Anschlagen mit Drumsticks entwickelt.

#### ANMERKUNG

- Verwenden Sie den Schaft des Stocks, um die Pads 1-3 anzuschlagen.
- Sie können Einstellungen für die Anzeigen der Pads festlegen (S. 59).

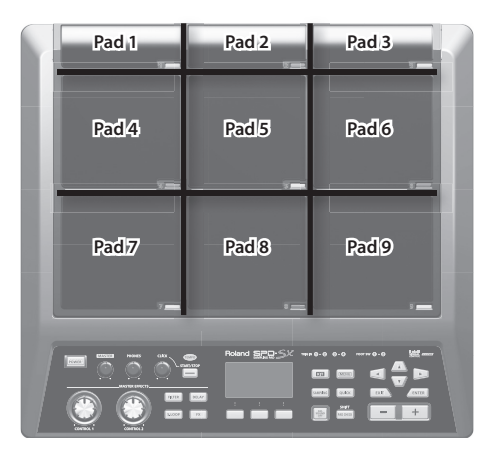

#### Beispiel: Wenn Sie Pad 7 anschlagen

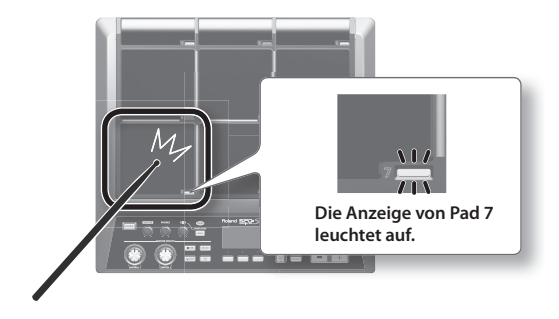

## Beenden aller Klänge

 Drücken Sie die [ALL SOUND OFF]-Taste, um alle aktuell am SPD-SX gespielten Klänge zu stoppen.

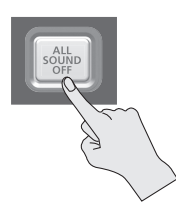

#### ANMERKUNG

Sie können auch alle aktuell wiedergegebenen Klänge beenden, indem Sie ein Pad anschlagen oder einen Fußtaster betätigen (S. 57).

## Verwenden eines Kopfhörers, um Klänge zu überprüfen

Sie können Klänge nach Wunsch nur über den angeschlossenen Kopfhörer ausgeben. Dies ist zweckmäßig während eines Live-Auftritts, wenn Sie den Pads zugeordnete Klänge überprüfen möchten, ohne diese über das Lautsprechersystem auszugeben.

 Schlagen Sie bei gedrückter [PAD CHECK]-Taste das Pad an, dessen Klang Sie überprüfen möchten.

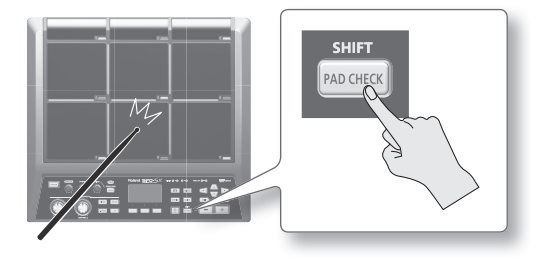

## Auswählen eines Kits

1. Drücken Sie die [KIT]-Taste, um das Haupt-Display aufzurufen.

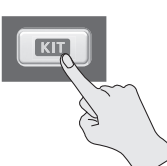

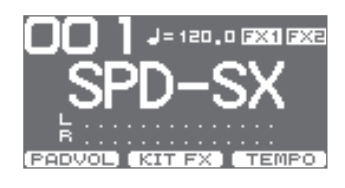

2. Verwenden Sie die Tasten [-] [+], um ein Kit auszuwählen.

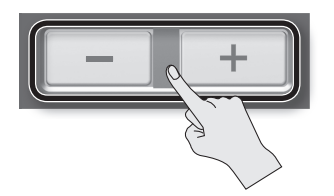

3. Spielen Sie die Sounds des aktuell gewählten Kits.

### ANMERKUNG

- Wenn Sie die Cursor-Tasten [◀] [▶] bei gedrückter [SHIFT]-Taste betätigen, können Sie Kits in 10er-Schritten auswählen.
- Sie können schnell durch die Kits navigieren, indem Sie bei gedrückter [-]-Taste die [+]-Taste betätigen oder umgekehrt bei gedrückter [+]-Taste die [-]-Taste betätigen.
- Sie können die Reihenfolge registrieren, in der zwischen Kits gewechselt wird. Dies wird als "Kette" ("Chain") bezeichnet (S. 56).
- Sie können Kits beliebig anpassen, indem Sie den Pads gewünschte Klänge zuordnen und Effekte anwenden (S. 42).
- Sie können Kits auch wechseln, indem Sie ein Pad anschlagen oder einen Fußtaster betätigen (S. 57).

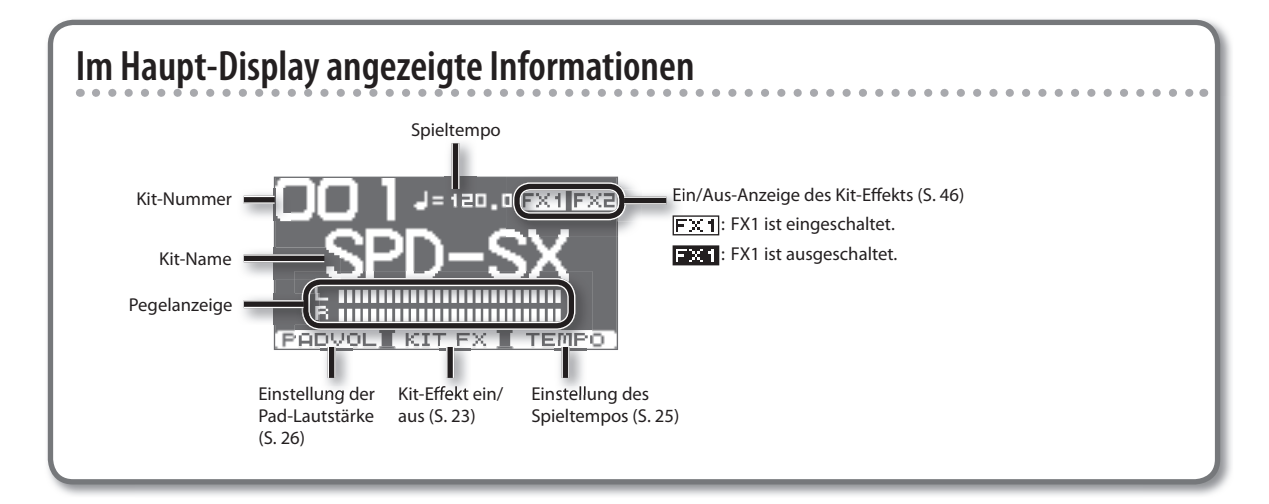

### Schnellmenü des Haupt-Displays

Wenn Sie im Haupt-Display die [QUICK]-Taste drücken, wird das folgende Schnellmenü geöffnet:

| Menüelement   | Erklärung                                     |       |
|---------------|-----------------------------------------------|-------|
| CHAIN ON/OFF  | Ein-/Ausschalten der Kit-Kettenfunktion       |       |
| KIT CHAIN     | Aufrufen des KIT CHAIN-Displays               | S. 56 |
| MASTER EFFECT | Aufrufen des MASTER EFFECT-Displays           | S. 53 |
| PAD COPY      | Kopieren der Einstellungen eines Pads         | S. 48 |
| PAD PASTE     | Einfügen der Einstellungen eines Pads         |       |
| PAD EXCHANGE  | IGE Austauschen der Einstellungen zweier Pads |       |
| KIT NAME      | E Benennen eines Kits                         |       |
| KIT COPY      | Kopieren der Einstellungen eines Kits         |       |
| KIT PASTE     | Einfügen der Einstellungen eines Kits         |       |
| PAD LOCK      | LOCK Ein-/Ausschalten von PAD LOCK            |       |
| VISUAL CTRL   | SUAL CTRL Ein-/Ausschalten von VISUAL CTRL SW |       |
| LCD/LED       | LCD/LED Aufrufen des LCD/LED-Displays         |       |

. . . . . . . . . . . . . . .

## Verwenden der Master-Effekte

Wenn Sie einen Master-Effekt verwenden (S. 6), wirkt sich dieser auf alle Klänge im aktuellen Kit aus.

- 1. Schlagen Sie die Pads an, um Klänge zu erzeugen.
- 2. Drücken Sie die Taste für den Master-Effekt, den Sie verwenden möchten.

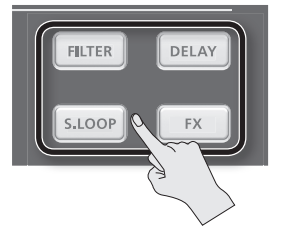

| Taste                                                                                                    | Erklärung                                                      |
|----------------------------------------------------------------------------------------------------|----------------------------------------------------------------|
| [FILTER]-Taste Wendet einen Filtereffekt an                                                                 |                                                                |
| [DELAY]-Taste                                                                                               | Wendet einen Echoeffekt an                                     |
| [S.LOOP]-Taste Gibt einen kurzen Abschnitt des zurzeit wiedergegebenen Klangs als Loop wieder (S.LOOP=Short |                                                                |
| [FX]-Taste                                                                                                  | Wendet den Effekt an, der aus den Effekttypen ausgewählt wurde |

Die gedrückte Taste leuchtet auf, und der Master-Effekt wird eingeschaltet.

\* Es kann jeweils nur ein Master-Effekt angewendet werden.

#### ANMERKUNG

Sie können die Einstellungen eines Master-Effekts ändern (S. 53).

## Steuern eines Master-Effekts in Echtzeit

Verwenden Sie den [CONTROL 1]-Regler oder den [CONTROL 2]-Regler wie unten angegeben.

1. Drehen Sie während des Spielens den [CONTROL 1]-Regler oder den [CONTROL 2]-Regler.

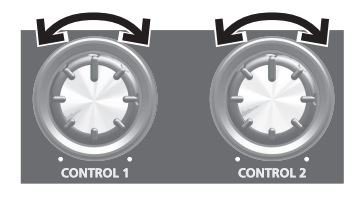

Wenn Sie einen Regler drehen, wird ein voreingestellter Parameter des ausgewählten Master-Effektes verändert. Beispiel: Wenn ein Filter ausgewählt wurde, führt das Drehen des Reglers zu einer Änderung des Frequenzbereichs oder der Effekttiefe.

## Anwenden eines Kit-Effekts (KIT FX SW)

1. Drücken Sie im Haupt-Display die [F2]-Taste (KIT FX).

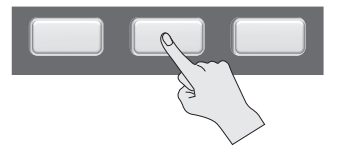

| - 120.0 EXE |
|-------------|
| KIT FX SW   |
| FX1 FX2 🖂   |

**2.** Drücken Sie die [F1]-Taste (FX1) oder die [F2]-Taste (FX2), um den Kit-Effekt einzuschalten.

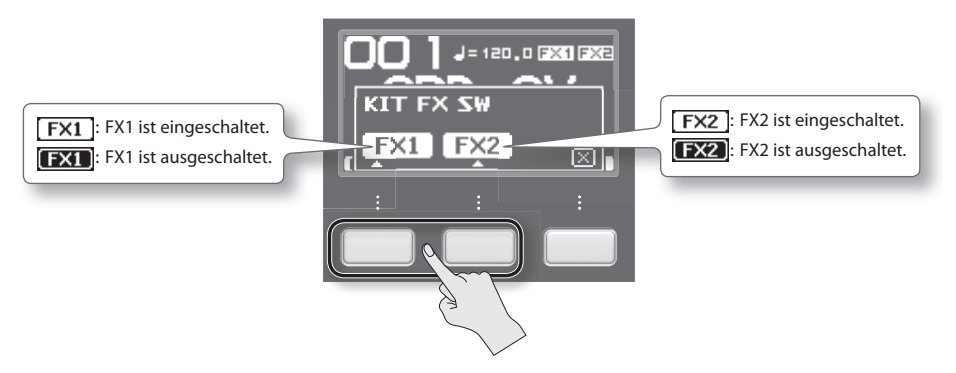

#### ANMERKUNG

Unter "KIT FX" (S. 46) können Sie die Kit-Effekte ein-/ausschalten und die zugehörigen Einstellungen ändern.

**3.** Drücken Sie die [F3]-Taste (X), um zum Haupt-Display zurückzukehren.

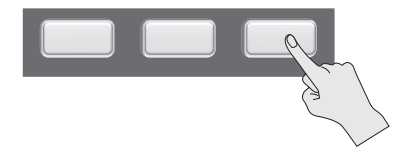

## Spielen mithilfe eines CLick-Sounds (Metronom)

Sie können Ihr Spiel von einem CLick-Sound begleiten lassen, um sicherzustellen, dass Sie im richtigen Tempo spielen.

#### **1.** Drücken Sie die [START/STOP]-Taste.

Die [START/STOP]-Taste leuchtet auf.

Ein CLick-Sound entsprechend dem Tempo wird wiedergegeben, und die TEMPO-Anzeige blinkt.

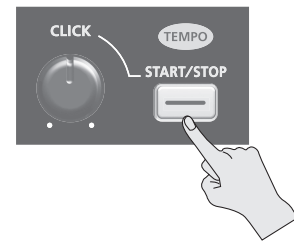

2. Drehen Sie den [CLICK]-Regler, um die Lautstärke des Click-Sounds einzustellen.

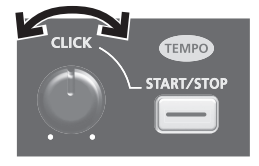

#### ANMERKUNG

Sie können die Art des Click-Sounds ändern (S. 54).

### Einstellungen für den Click-Sound

So legen Sie die Buchsen fest, über die der Click-Sound ausgegeben wird (nur Kopfhörer/MASTER OUT usw.):

- **1.** Wählen Sie MENU  $\rightarrow$  SYSTEM  $\rightarrow$  CLICK  $\rightarrow$  OUTPUT aus.
- 2. Stellen Sie das Ausgabeziel ein (S. 54).

## Ändern des Tempos (TEMPO)

Sie können das Spieltempo ändern. Der Click-Sound ertönt im eingestellten Tempo.

1. Drücken Sie im Haupt-Display die [F3]-Taste (TEMPO).

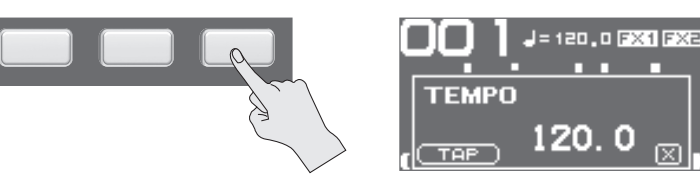

2. Stellen Sie das Tempo ein.

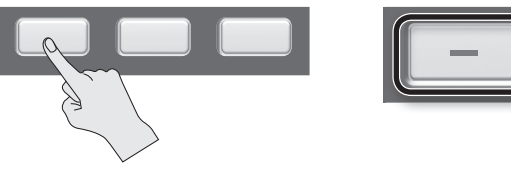

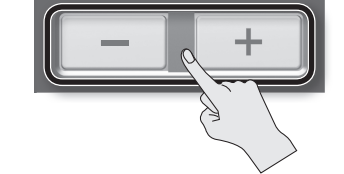

**X** 

| Taste                                                        | Wert | Erklärung                                                  |  |
|--------------------------------------------------------------|------|------------------------------------------------------------|--|
| Tasten [-] [+]         20.0-260.0           [F1]-Taste (TAP) |      | Einstellen des Tempos                                      |  |
|                                                              |      | Einstellen des Tempos durch wiederholtes Drücken der Taste |  |

**3.** Drücken Sie die [F3]-Taste (X), um zum Haupt-Display zurückzukehren.

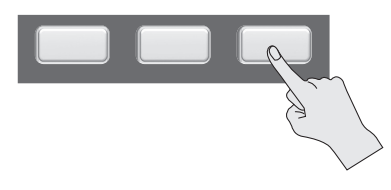

#### ANMERKUNG

- Sie können die KIT TEMPO-Einstellung verwenden (S. 42), um das jeweilige Tempo für die einzelnen Kits einzustellen. Wenn Sie ein Kit auswählen, ändert sich das Tempo entsprechend der KIT TEMPO-Einstellung.
- Sie können das Tempo der Wellenform mit dem Spieltempo synchronisieren und die Wellenform synchron mit dem Spiel wiedergeben (S. 43).

## Einstellen der Pad-Lautstärke (PAD VOLUME)

Sie können die Lautstärke der einzelnen Pads individuell einstellen.

**1.** Drücken Sie im Haupt-Display die [F1]-Taste (PADVOL).

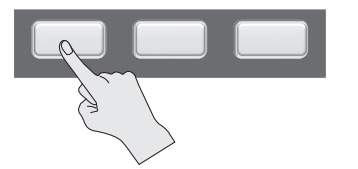

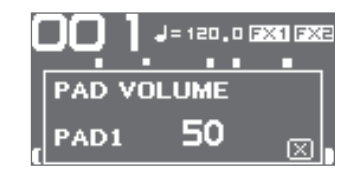

2. Verwenden Sie die Cursor-Tasten [◀] [►], um das gewünschte Pad auszuwählen, und ändern Sie die Lautstärke mit den Tasten [-] [+].

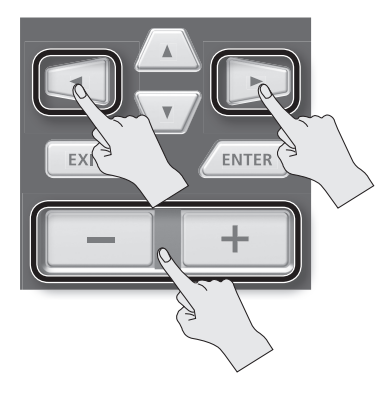

#### ANMERKUNG

Sie können auch die VOLUME-Einstellung verwenden (S. 45), um die Lautstärke der einzelnen Pads einzustellen.

3. Drücken Sie die [F3]-Taste (X), um zum Haupt-Display zurückzukehren.

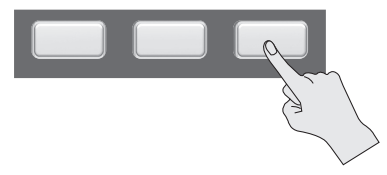

## Spielen mit externen Pads und Fußtastern

Sie können externen Pads (PD-Serie, separat erhältlich), akustischen Drum-Triggern (RT-Serie, separat erhältlich) und Fußtastern (BOSS FS-5U, BOSS FS-6, separat erhältlich) Wellenformen zuordnen und damit spielen. Die folgenden Abbildungen zeigen Beispiele typischer Verbindungen.

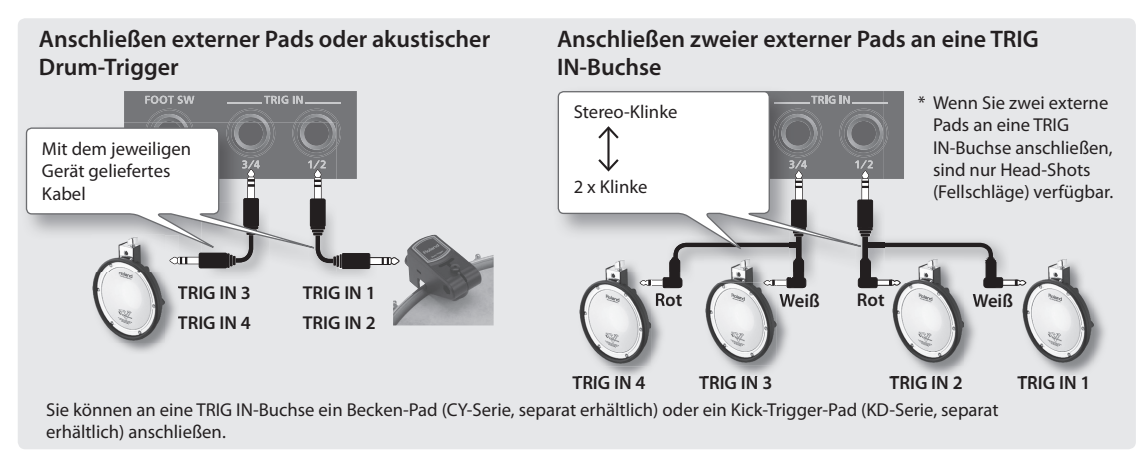

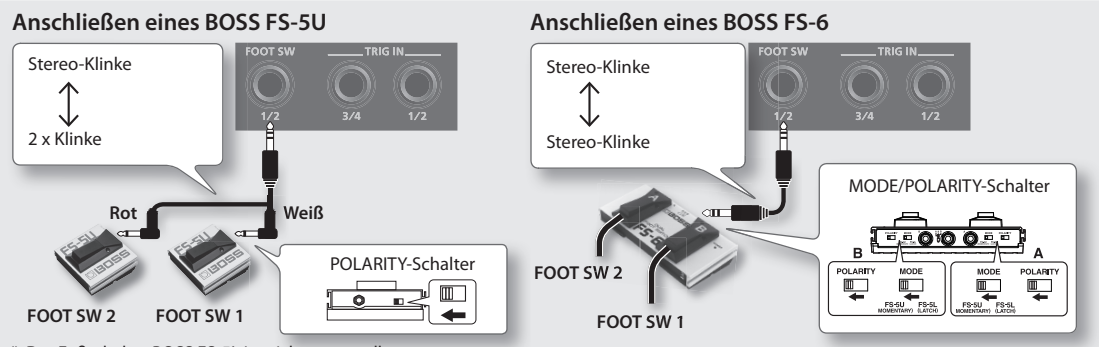

\* Der Fußschalter BOSS FS-5L ist nicht verwendbar.

\* Wenn Sie einen einzelnen BOSS FS-5U mit einem Monokabel anschließen, fungiert dieser als FOOT SW 1.

 Schließen Sie die externen Pads an die TRIG IN-Buchsen an.

Schließen Sie den Fußtaster an die FOOT SW-Buchse an.

### **2.** Wählen Sie MENU $\rightarrow$ SETUP $\rightarrow$ TRIG IN aus.

| TRIG IN     | CTRIG1/23↔ |
|-------------|------------|
| INPUT MODE  | HEADSRIM   |
| TRIG1/2 11F | ~E PU-8    |
| 1/2         | Þ          |

Für Fußtaster, die an der FOOT SW-Buchse angeschlossen sind, sind keine EXT PAD-Einstellungen erforderlich. Fahren Sie in diesem Fall mit Schritt 4 fort.

- **3.** Stellen Sie die Parameter entsprechend dem Typ des externen Pads ein (S. 62).
- 4. Wählen Sie das gewünschte Kit aus (S. 21).
- **5.** Wählen Sie MENU  $\rightarrow$  KIT PAD aus.

**6.** Schlagen Sie ein externes Pad an, um das zugehörige KIT PAD-Display aufzurufen.

Um Einstellungen für einen Fußtaster vorzunehmen, drücken Sie den Fußtaster.

| KIT PAD           | E T F | SIG1]⊕ |
|-------------------|-------|--------|
| WAVE 00001 C1     | ap_1) | 10     |
| VOLUME            | 0     |        |
| PHN<br>MUTE GDOUD | LIS   | 66 Y   |
| TEMPO SYNC        | OFF   | i i    |
| 1 MAIN E MO       |       | SUB    |

**7.** Stellen Sie die Wellenform und die Lautstärke ein (S. 44).

#### ANMERKUNG

Sie können ein externes Pad oder einen Fußtaster nicht nur zur Wiedergabe von Klängen verwenden, sondern auch zum Wechseln von Kits oder zum Ein-/ Ausschalten von Kit-Effekten (S. 57). Sie können durch Sampling von Klängen neue Wellenformen erstellen. Das SPD-SX besitzt sechs unterschiedliche Methoden für das Sampling.

| Sampling-Methode | Erklärung                                                                      | Seite |
|------------------|--------------------------------------------------------------------------------|-------|
| BASIC SAMPLING   | Sampeln auf ein einzelnes Pad                                                  | S. 29 |
| MULTI PAD        | Sampeln nacheinander auf unterschiedliche Pads                                 | S. 32 |
| MERGE            | Zusammenführen zweier Wellenformen                                             | S. 34 |
| WITH FX          | Anwenden eines Effekts auf eine Wellenform und erneutes Sampeln der Wellenform | S. 35 |
| СНОР             | Unterteilen einer Wellenform                                                   | S. 36 |
| PERFORM & RECORD | Aufnehmen der Klänge, die Sie auf dem SPD-SX erzeugen                          | S. 38 |

### Sampling-Zeit

Das SPD-SX ermöglicht das Sampeln von ca. 180 Minuten in Stereo oder von ca. 360 Minuten in Mono in den internen Speicher (einschließlich vorinstallierter Wellenformen).

### ANMERKUNG

- Sie können die verbleibende Sampling-Zeit überprüfen (S. 66).
- Die bei der Verwendung von MULTI PAD für einen Vorgang verfügbare Sampling-Zeit entspricht etwa der Hälfte der für alle Samplings verfügbaren Zeit.

. . . . . . . . . .

### Schnellmenü des SETUP-Displays für das Sampling

Wenn Sie im SETUP-Display für das Sampling von BASIC SAMPLING, MULTI PAD, WITH FX oder PERFORM & RECORD die [QUICK]-Taste drücken, wird das folgende Schnellmenü angezeigt:

| Menüelement | Erklärung                                                                                                    |
|-------------|----------------------------------------------------------------------------------------------------|
| STEREO SW   | Wenn diese Option ausgewählt ist, erfolgt das Sampling in Stereo. Wenn diese Option nicht ausgewählt ist, erfolgt das<br>Sampling in Mono. |

\* In den Sampling-Vorbereitungs-Displays für MERGE und CHOP steht kein Schnellmenü zur Verfügung.

## Sampling auf ein einzelnes Pad (BASIC SAMPLING)

So sampeln Sie von einem Mikrofon oder einer Audioquelle auf ein einzelnes Pad:

### Vorbereitungen für das Sampling

1. Schließen Sie die Sampling-Quelle (Mikrofon oder Audiogerät) an (S. 12).

### Sampling von einem Computer

- \* Der USB-Treiber muss auf dem Computer installiert sein (S. 19).
- **1.** Wählen Sie unter MENU → SETUP → OPTION → USB MODE die Einstellung "AUDIO/MIDI" aus.
- 2. Schließen Sie den Computer über ein USB-Kabel an den COMPUTER-Anschluss des SPD-SX an (S. 19).
- 2. Stellen Sie den Eingangspegel entsprechend dem angeschlossenen Gerät ein.

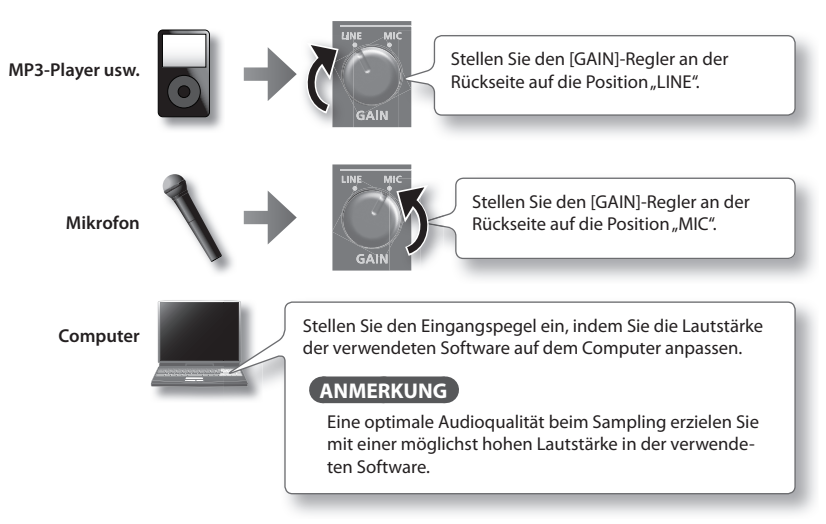

- **3.** Drücken Sie die [SAMPLING]-Taste, um das SAMPLING-Display aufzurufen.
- **4.** Verwenden Sie die Cursor-Tasten [◀] [▶], um "BASIC" auszuwählen, und drücken Sie zur Bestätigung die [ENTER]-Taste.

Das SETUP-Display für das Sampling wird geöffnet.

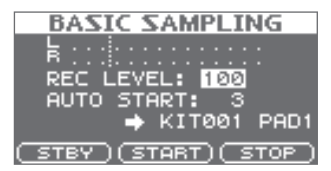

#### 5. Verwenden Sie die Cursor-Tasten und die Tasten [-] [+], um die Einstellungen für das Sampling vorzunehmen.

| Parameter  | Wert               | Erklärung                                                                                                    |  |  |  |
|------------|--------------------|----------------------------------------------------------------------------------------------------|--|--|--|
|            |                    | Regelt die Lautstärke für das Sampling.                                                                                                    |  |  |  |
|            | 0–100              | Erzeugen Sie Klänge auf dem Gerät, das an das SPD-SX angeschlossen ist, und erhöhen Sie die<br>Lautstärke so weit wie möglich, ohne dass die Übersteuerungsanzeige erscheint. |  |  |  |
| REC LEVEL  |                    | Pegelanzeige<br>REC LEVEL: 100<br>AUTO START: 3<br>→ KIT001 PAD1<br>(STBY) (START) (STOP)                                                                                     |  |  |  |
| AUTO START | OFF, 1–15          | Wenn Sie die [F2]-Taste (START) drücken, beginnt das Sampling, sobald das Eingangssignal<br>den eingestellten Pegel überschreitet.                                            |  |  |  |
|            |                    | Wenn "OFF" eingestellt ist, beginnt das Sampling, sobald Sie die [F2]-Taste (START) drücken.                                                                                  |  |  |  |
| -          | KIT001–100, PAD1–9 | Gibt das Kit und das Pad an, denen die gesampelte Wellenform zugeordnet wird.                                                                                                 |  |  |  |
| -          |                    | * Sie können nur ein leeres Pad auswählen, dem noch keine Wellenform zugeordnet ist.                                                                                          |  |  |  |

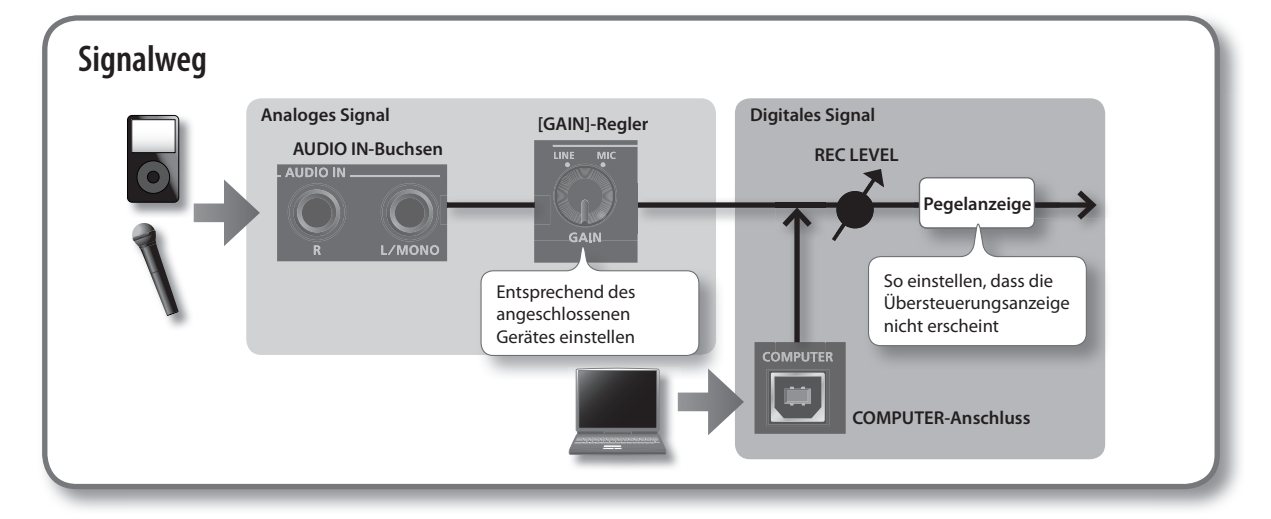

### Starten des Samplings

### 6. Drücken Sie die [F1]-Taste (STBY).

Das STANDBY-Display für das Sampling wird geöffnet.

### 7. Starten Sie das Sampling.

#### Wenn Sie in Schritt 5 für AUTO START "OFF" festgelegt haben:

Das Sampling beginnt, sobald Sie die [F2]-Taste (START) drücken. Erzeugen Sie Klänge auf dem Gerät, das an das SPD-SX angeschlossen ist.

Während das Sampling ausgeführt wird, wird auf dem Display "NOW SAMPLING..." angezeigt.

#### Wenn Sie in Schritt 5 für AUTO START einen der Werte "1-15" festgelegt haben:

Erzeugen Sie Klänge auf dem Gerät, das an das SPD-SX angeschlossen ist. Das Sampling beginnt, sobald das Eingangssignal den unter AUTO START festgelegten Pegel überschreitet.

Während das Sampling ausgeführt wird, wird auf dem Display "NOW SAMPLING..." angezeigt.

8. Drücken Sie die [F3]-Taste (STOP), um das Sampling zu beenden.

Das Wellenform-Display wird geöffnet.

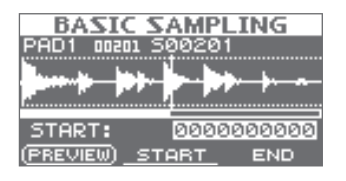

## Speichern der gesampelten Wellenformen

**9.** Verwenden Sie die Funktionstasten und die Tasten [-] [+], um den wiederzugebenden Bereich einer Wellenform anzupassen.

| Taste                | Erklärung                                                                                                    |                                    |  |  |  |
|----------------------|----------------------------------------------------------------------------------------------------|------------------------------------|--|--|--|
| [F1]-Taste (PREVIEW) | Gibt den ausgewählten Bereich der Wellenform wieder.                                                                                                    |                                    |  |  |  |
| [F2]-Taste (START)   | Passt den Startpunkt an (den Punkt, an dem<br>die Wiedergabe der Wellenform beginnt).<br>Verwenden Sie die Tasten [-] [+], um<br>Anpassungen vorzunehmen. | Dieser Bereich wird wiedergegeben. |  |  |  |
| [F3]-Taste (END)     | Passt den Endpunkt an (den Punkt, an dem die<br>Wiedergabe der Wellenform endet). Verwenden<br>Sie die Tasten [-] [+], um Anpassungen<br>vorzunehmen.     | Startpunkt                         |  |  |  |

Wenn Sie die gesampelte Wellenform nicht speichern möchten, drücken Sie die [EXIT]-Taste, um zum vorherigen Display zurückzukehren.

### **10.** Drücken Sie die [ENTER]-Taste.

Der gesampelte Klang wird als Wellenform gespeichert.

#### ANMERKUNG

Der gespeicherten Wellenform werden automatisch ein Name und eine Nummer zugeordnet. Sie können die Wellenformen in der WAVE LIST (S. 64) anzeigen.

### **11.** Drücken Sie die [ENTER]-Taste, um zum Haupt-Display zurückzukehren.

Wenn Sie das Sampling fortsetzen möchten, drücken Sie die [SAMPLING]-Taste.

## Sampeln nacheinander auf unterschiedliche Pads (MULTI PAD)

So sampeln Sie von einem Mikrofon oder einer Audioquelle nacheinander auf mehrere Pads:

### Vorbereitungen für das Sampling

- 1. Schließen Sie die Sampling-Quelle (Mikrofon oder Audiogerät) an (S. 12).
- 2. Stellen Sie den Eingangspegel entsprechend des angeschlossenen Gerätes ein (S. 29).
- **3.** Drücken Sie die [SAMPLING]-Taste, um das SAMPLING-Display aufzurufen.
- **4.** Verwenden Sie die Cursor-Tasten [◀] [▶], um "MULTI" auszuwählen, und drücken Sie zur Bestätigung die [ENTER]-Taste.

Das SETUP-Display für das Sampling wird geöffnet.

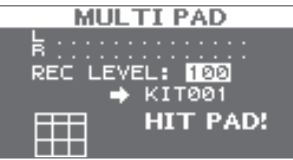

5. Verwenden Sie die Cursor-Tasten und die Tasten [-] [+], um die Einstellungen für das Sampling vorzunehmen.

| Parameter | Wert       | Erklärung                                                                                                    |
|-----------|------------|----------------------------------------------------------------------------------------------------|
| REC LEVEL | 0-100      | Regelt die Lautstärke für das Sampling.<br>Erzeugen Sie Klänge auf dem Gerät, das an das SPD-SX angeschlossen ist, und erhöhen Sie die<br>Lautstärke so weit wie möglich, ohne dass die Übersteuerungsanzeige erscheint.<br>Pegelanzeige<br>REC LEVEL: 100<br>HIT PAD!<br>Ubersteuerungsanzeige |
| +         | KIT001-100 | <ul> <li>Gibt das Kit an, dem die gesampelten Wellenformen zugeordnet werden.</li> <li>* Sie können nur ein leeres Kit auswählen, dessen Pads noch keine Wellenformen zugeordnet sind.</li> </ul>                                                                                               |

### Starten des Samplings

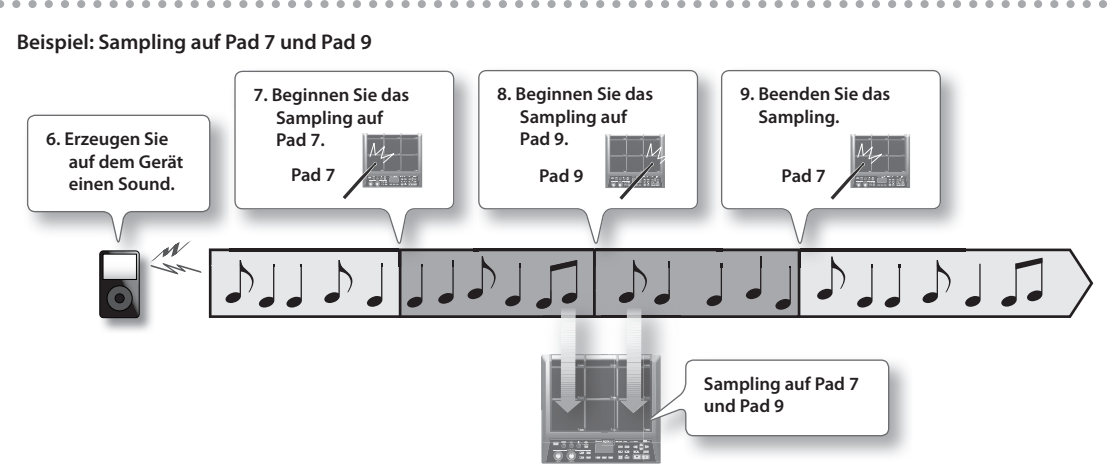

- 6. Erzeugen Sie auf dem angeschlossenen Gerät einen Sound.
- 7. Schlagen Sie das erste Pad an, für das Sie sampeln möchten.

### 8. Schlagen Sie das nächste Pad an, für das Sie sampeln möchten.

Das Sampling für das erste angeschlagene Pad wird beendet, und das Sampling für das nächste angeschlagene Pad beginnt. Auf dem Display wird der Status der einzelnen Pads angezeigt.

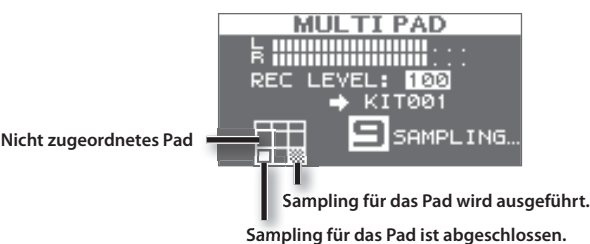

#### ANMERKUNG

Das Sampling für ein Pad wird beendet, wenn Sie die [ENTER]-Taste drücken oder wenn das Pad, für das das Sampling erfolgt, erneut angeschlagen wird.

Sie können das Sampling fortsetzen, indem Sie ein leeres Pad (ohne Zuordnung) anschlagen.

### 9. Um das Sampling ganz zu beenden, schlagen Sie eines der Pads an, für das das Sampling bereits erfolgt ist.

Das Sampling wird beendet, und das Wellenform-Display wird angezeigt.

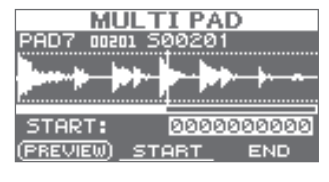

### ANMERKUNG

Wenn Sie ein Pad anschlagen, dem bereits ein Sound zugeordnet ist, wird dieser vorher zugeordnete Sound wiedergegeben.

## Speichern der gesampelten Wellenformen

### **10.** Speichern Sie die gesampelten Wellenformen (S. 31).

## Zusammenführen zweier Wellenformen (MERGE)

Sie können zwei Wellenformen, die Pads des gleichen Kits zugeordnet sind, zu einer Wellenform zusammenführen. Die zusammengeführten Wellenformen werden in Stereo gespeichert.

### Vorbereitungen für das Sampling

- 1. Drücken Sie die [SAMPLING]-Taste, um das SAMPLING-Display aufzurufen.
- 2. Verwenden Sie die Cursor-Tasten [◀] [►], um "MERGE" auszuwählen, und drücken Sie zur Bestätigung die [ENTER]-Taste.

Das SETUP-Display für das Sampling wird geöffnet.

| MERGE |     |     |    |    |   |   |   |     |    |    |    |    |    |      |
|-------|-----|-----|----|----|---|---|---|-----|----|----|----|----|----|------|
| Ŀ     |     |     |    |    |   |   |   |     |    |    |    |    |    |      |
|       |     |     |    | 1  |   |   | p | 1   | 1  | 1  | l  | ľ  | i, | DOD1 |
| SC    | 11. | IJĘ | 9  | l  | f |   | K | 1   | 1  | 16 | 96 | 21 | 1  | PAD2 |
|       |     |     |    |    | 5 | 2 | k | 1   | Ē  | 8  | 16 | 12 | 2  | PAD1 |
|       | ш   | -11 | a, | z  |   |   | 2 | 0.5 | 2. | 2  | ł  |    |    |      |
| FREV  | 91  | 20  | а, | ų, | 1 | 8 | Ľ | 1   | đ. |    | 1  |    |    |      |

3. Verwenden Sie die Cursor-Tasten und die Tasten [-] [+], um die Einstellungen für das Sampling vorzunehmen.

| Parameter | Wert               | Erklärung                                                                                         |
|-----------|--------------------|---------------------------------------------------------------------------------------------------|
| SOURCE    | KIT001–100, PAD1–9 | Wählen Sie aus einem einzelnen Kit die beiden Wellenformen aus, die Sie zusammenführen möchten.   |
| +         | KIT001–100, PAD1–9 | Wählen Sie das Kit und das Pad aus, denen die zusammengeführte Wellenform zugeordnet werden soll. |
|           |                    | * Sie können nur ein leeres Pad auswählen, dem noch keine Wellenform zugeordnet ist.              |

. . . . . . . . . . . . . .

#### ANMERKUNG

Sie können die [F1]-Taste (PREVIEW) drücken, um die zusammengeführten Wellenformen wiederzugeben.

### Starten des Samplings

#### **4.** Drücken Sie die [F2]-Taste (START), um das Sampling zu starten.

Wenn das Sampling abgeschlossen ist, wird das Wellenform-Display geöffnet.

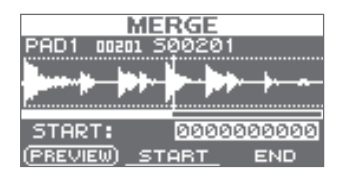

### Speichern der gesampelten Wellenformen

5. Speichern Sie die gesampelten Wellenformen (S. 31).

## Erneutes Sampeln mit Effekten (WITH FX)

So wenden Sie einen Kit-Effekt und einen Master-Effekt auf einen Sound an und sampeln das Ergebnis erneut:

### Vorbereitungen für das Sampling

- 1. Drücken Sie die [SAMPLING]-Taste, um das SAMPLING-Display aufzurufen.
- 2. Verwenden Sie die Cursor-Tasten [◀] [►], um "WITH FX" auszuwählen, und drücken Sie zur Bestätigung die [ENTER]-Taste.

Das SETUP-Display für das Sampling wird geöffnet.

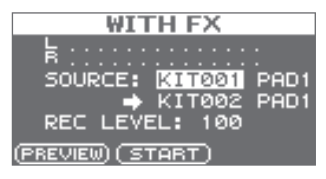

3. Verwenden Sie die Cursor-Tasten und die Tasten [-] [+], um die Einstellungen für das Sampling vorzunehmen.

| Parameter | Wert        | Erklärung                                                                                                    |  |  |  |  |  |
|-----------|-------------|----------------------------------------------------------------------------------------------------|--|--|--|--|--|
| SOURCE    | KIT001–100, | Wählen Sie aus dem Kit die Wellenform aus, auf die Sie die Effekte anwenden möchten.                                                                                |  |  |  |  |  |
| SOURCE    | PAD1-9      | Wenn das Sampling beginnt, wird der Kit-Effekt des als SOURCE ausgewählten Kits angewendet.                                                                         |  |  |  |  |  |
| +         | KIT001–100, | Wählen Sie das Kit und das Pad aus, denen die Wellenform mit den angewendeten Effekten zugeordnet werden soll.                                                      |  |  |  |  |  |
| •         | FAD I-9     | * Sie können nur ein leeres Pad auswählen, dem noch keine Wellenform zugeordnet ist.                                                                                |  |  |  |  |  |
|           |             | Regulieren Sie die Sampling-Lautstärke.                                                                                                    |  |  |  |  |  |
|           |             | Geben Sie die Wellenform wieder, die Sie erneut sampeln möchten, und erhöhen Sie die Lautstärke so weit wie möglich, ohne dass die Übersteuerungsanzeige erscheint. |  |  |  |  |  |
|           |             | Sie können die zurzeit ausgewählte Wellenform wiedergeben, indem Sie die [F1]-Taste (PREVIEW) drücken.                                                              |  |  |  |  |  |
| REC LEVEL | 0–100       | Pegelanzeige<br>B WITH FX<br>SOURCE: KIT001 PHD  <br>→ KIT002 PAD1<br>REC LEVEL: 100<br>(PREVIEW) (START)                                                           |  |  |  |  |  |

4. Schalten Sie den Master-Effekt ein, den Sie anwenden möchten (S. 22).

### Starten des Samplings

**5.** Drücken Sie die [F2]-Taste (START), um das Sampling zu starten. Wenn das Sampling abgeschlossen ist, wird das Wellenform-Display geöffnet.

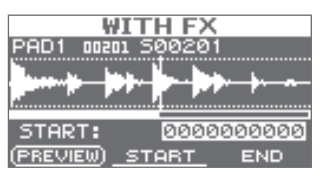

### Speichern der gesampelten Wellenformen

6. Speichern Sie die gesampelten Wellenformen (S. 31).

## **Unterteilen einer Wellenform (CHOP)**

So erstellen Sie neue Wellenformen, indem Sie eine vorhandene Wellenform unterteilen:

### Vorbereitungen für das Sampling

- 1. Drücken Sie die [SAMPLING]-Taste, um das SAMPLING-Display aufzurufen.
- 2. Verwenden Sie die Cursor-Tasten [◀] [▶], um "CHOP" auszuwählen, und drücken Sie zur Bestätigung die [ENTER]-Taste.

Das SETUP-Display für das Sampling wird geöffnet.

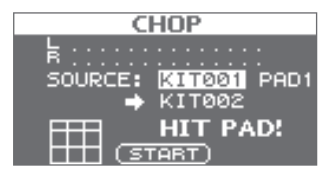

3. Verwenden Sie die Cursor-Tasten und die Tasten [-] [+], um die Einstellungen für das Sampling vorzunehmen.

| Parameter | Wert               | Erklärung                                                                                       |
|-----------|--------------------|-------------------------------------------------------------------------------------------------|
| SOURCE    | KIT001–100, PAD1–9 | Wählen Sie die vorhandene Wellenform aus, die Sie unterteilen möchten.                          |
| +         | KIT001 100         | Wählen Sie das Kit aus, dem Sie die unterteilten Wellenformen zuordnen möchten.                 |
|           |                    | * Sie können nur ein leeres Kit auswählen, dessen Pads noch keine Wellenformen zugeordnet sind. |

. . . . . . . . . . . . . .

### Starten des Samplings

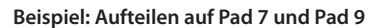

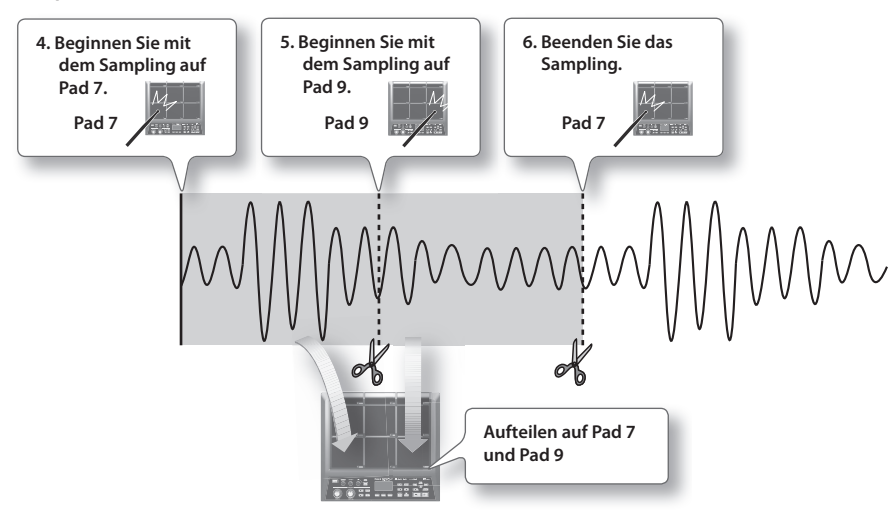
### 4. Schlagen Sie das erste Pad an, für das Sie sampeln möchten.

Wenn Sie das Sampling mitten in der Wellenform beginnen möchten, drücken Sie die [F2]-Taste (START), um mit der Wiedergabe der Wellenform zu beginnen, und schlagen Sie das Pad an der Stelle an, an der das Sampling ausgeführt werden soll.

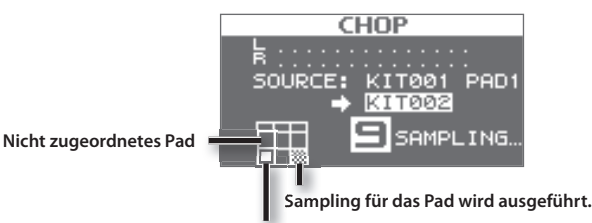

Sampling für das Pad ist abgeschlossen.

5. Schlagen Sie an der Stelle, an der das Sampling unterteilt werden soll, das nächste Pad an, für das Sie sampeln möchten.

Das Sampling für das erste Pad wird beendet, und das Sampling für das angeschlagene Pad beginnt.

#### ANMERKUNG

Das Sampling für ein Pad wird beendet, wenn Sie die [ENTER]-Taste drücken oder wenn das Pad, für das das Sampling erfolgt, erneut angeschlagen wird.

Sie können das Sampling fortsetzen, indem Sie ein leeres Pad (ohne Zuordnung) anschlagen.

**6.** Um das Sampling ganz zu beenden, schlagen Sie eines der Pads an, für das das Sampling bereits erfolgt ist. Das Sampling wird beendet, und das Ergebnis-Display für das Sampling wird angezeigt.

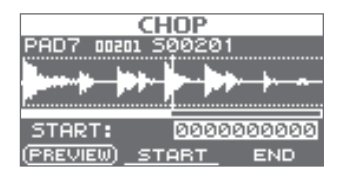

#### ANMERKUNG

Wenn Sie ein Pad anschlagen, dem bereits ein Sampling zugeordnet ist, wird die zugeordnete Wellenform wiedergegeben.

### Speichern der gesampelten Wellenformen

7. Speichern Sie die gesampelten Wellenformen (S. 31).

## Aufnehmen der auf dem SPD-SX erzeugten Klänge (PERFORM & RECORD)

Sie können Klänge, die Sie auf dem SPD-SX live spielen, aufnehmen und als Wellenform speichern.

### Vorbereitungen für das Sampling

- 1. Drücken Sie die [SAMPLING]-Taste, um das SAMPLING-Display aufzurufen.
- 2. Verwenden Sie die Cursor-Tasten [◀] [▶], um "RECORDING" auszuwählen, und drücken Sie zur Bestätigung die [ENTER]-Taste.

Das SETUP-Display für das Sampling wird geöffnet.

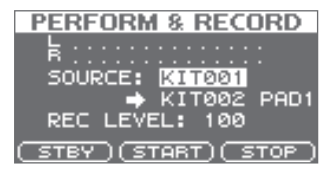

3. Verwenden Sie die Cursor-Tasten und die Tasten [-] [+], um die Einstellungen für das Sampling vorzunehmen.

| Parameter | Wert       | Erklärung                                                                                                    |  |  |
|-----------|------------|----------------------------------------------------------------------------------------------------|--|--|
| SOURCE    | KIT001-100 | Wählen Sie das wiederzugebende Kit aus.                                                                                                    |  |  |
| +         | KIT001-100 | Wählen Sie das Kit und das Pad aus, denen Sie die aufgenommenen Klänge zuordnen möchten.<br>* Sie können nur ein leeres Pad auswählen, dem noch keine Wellenform zugeordnet ist.                                                                                     |  |  |
| REC LEVEL | 0–100      | Regulieren Sie die Sampling-Lautstärke.<br>Schlagen Sie die Pads an, und erhöhen Sie die Lautstärke so weit wie möglich, ohne dass die<br>Übersteuerungsanzeige erscheint.<br>Pegelanzeige<br>SOURCE: KIT001<br>KIT002 PAD1<br>REC LEVEL: 100<br>STEY (START) (STOP) |  |  |

**4.** Drücken Sie die [F1]-Taste (STBY).

### Starten des Samplings

**5.** Drücken Sie die [F2]-Taste (START), um das Sampling zu starten. Spielen Sie auf dem SPD-SX.

Während das Sampling ausgeführt wird, wird auf dem Display "NOW SAMPLING.." angezeigt.

**6.** Drücken Sie die [F3]-Taste (STOP), um das Sampling zu beenden.

Das Wellenform-Display wird geöffnet.

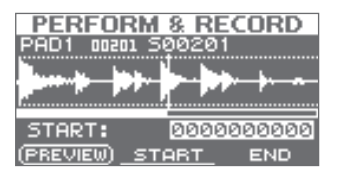

### Speichern der gesampelten Wellenformen

7. Speichern Sie die gesampelten Wellenformen (S. 31).

Audiodateien (WAV/AIFF) können von einem USB-Stick oder einem Computer als Wellenform in das SPD-SX importiert und wiedergegeben werden.

### Audiodateien, die in das SPD-SX importiert werden können

| Dateiformat | Dateien mit der Dateinamenerweiterung WAV oder AIF/AIFF |
|-------------|---------------------------------------------------------|
| Bitrate     | 16 Bit                                                  |
| Abtastrate  | 44,1 kHz                                                |

### Wichtige Hinweise zum Importieren von Audiodateien

- Dateinamen mit mehr als zwölf Zeichen werden nicht richtig angezeigt.
- In AIFF-Dateien festgelegte Loop-Punkte werden deaktiviert.
- Wenn Sie versuchen, eine WAV-/AIFF-Datei in einem vom SPD-SX nicht unterstützten Format zu importieren, wird die Fehlermeldung "UNSUPPORTED FORMAT" angezeigt, da die Datei nicht importiert werden kann.
- Es können keine komprimierten WAV/AIFF-Audiodaten importiert werden.
- · Audiodateien, die kürzer als 10 ms sind, werden möglicherweise nicht richtig wiedergegeben.

## Importieren von Audiodateien von einem USB-Stick (WAVE IMPORT)

So importieren Sie eine Audiodatei von einem USB-Stick in das SPD-SX:

- \* Verwenden Sie ausschließlich von Roland empfohlene USB-Sticks. Nur in diesem Fall ist ein störungsfreier Betrieb gewährleistet.
- 1. Kopieren Sie die zu importierende Audiodatei auf das Wurzelverzeichnis (die oberste Ebene) des USB-Sticks.

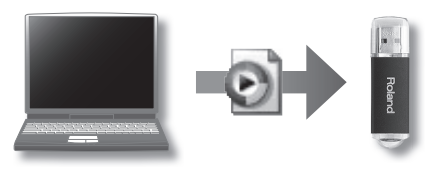

- 2. Schließen Sie den USB-Stick an den USB MEMORY-Anschluss des SPD-SX an (S. 18).
- **3.** Wählen Sie MENU  $\rightarrow$  UTILITY  $\rightarrow$  WAVE IMPORT aus.

Das WAVE IMPORT-Display wird angezeigt.

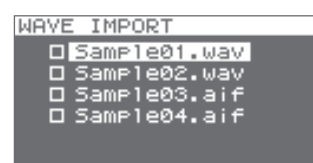

4. Verwenden Sie die Cursor-Tasten [▲] [▼] und die Tasten [-] [+], um die zu importierende Audiodatei auszuwählen.

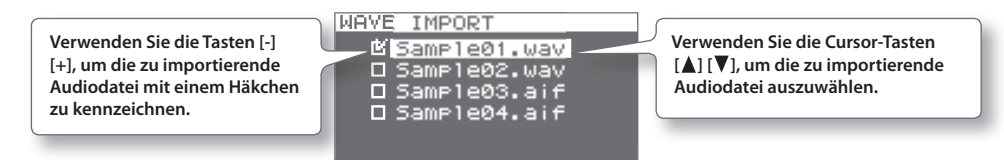

5. Drücken Sie die [ENTER]-Taste.

- 6. Verwenden Sie die Cursor-Tasten [◀] [▶] und die Tasten [-] [+], um das Kit und das Pad auszuwählen, denen die Audiodatei zugeordnet werden soll.
  - \* Sie können nur ein leeres Kit auswählen, dessen Pads keine Wellenformen zugeordnet sind.

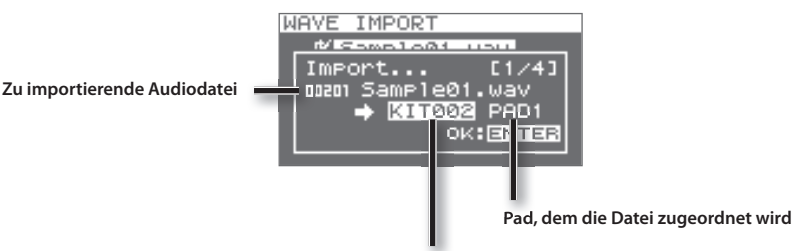

Kit, dem die Datei zugeordnet wird

#### 7. Drücken Sie die [ENTER]-Taste.

Die Audiodatei wird importiert.

Wenn Sie mehrere Audiodateien importieren möchten, wiederholen Sie die Schritte 6 und 7, um die Audiodateien nacheinander zuzuordnen.

#### ANMERKUNG

Den importierten Wellenformen werden automatisch Nummern zugeordnet. Sie können diese Wellenformen in der WAVE LIST (S. 64) anzeigen.

### Schnellmenü des WAVE IMPORT-Displays

Wenn Sie im WAVE IMPORT-Display die [QUICK]-Taste drücken, wird das folgende Schnellmenü geöffnet:

| Menüelement   | Erklärung                                                                       |
|---------------|---------------------------------------------------------------------------------|
| REMAINING MEM | Zeigt den verbleibenden internen Speicher und die verbleibende Sampling-Zeit an |

## Importieren von Audiodateien von einem Computer

Mit der Software SPD-SX Wave Manager, die Sie auf der mitgelieferten CD-ROM finden, können Sie Audiodateien von einem Computer als Wellenformen in das SPD-SX importieren.

\* Zur Verwendung von SPD-SX Wave Manager stellen Sie "USB MODE" auf "WAVE MGR" (S. 63).

### SPD-SX Wave Manager

- Auf einem Computer gespeicherte Audiodateien (WAV/AIFF) können als SPD-SX-Wellenformen importiert werden.
- WAV/AIFF-Dateien eines Computers können direkt einem Kit zugeordnet werden.
- Der Name des Kits und der Wellenform können geändert werden.

#### ANMERKUNG

Weitere Informationen zur Verwendung von SPD-SX Wave Manager finden Sie in der zugehörigen Hilfedokumentation.

#### 1. Installieren Sie SPD-SX Wave Manager.

Informationen zur Installation von SPD-SX Wave Manager finden Sie in der Datei "ReadmeDE.txt" auf der mitgelieferten CD-ROM.

2. Schließen Sie das SPD-SX an den Computer an (S. 18).

#### **3.** Starten Sie SPD-SX Wave Manager.

| Windows  | Klicken Sie auf [Start], zeigen Sie auf [Alle Programme] und dann auf [SPD-SX Wave Manager], und klicken Sie a<br>[SPD-SX Wave Manager]. |  |
|----------|----------------------------------------------------------------------------------------------------|--|
| Mac OS X | Doppelklicken Sie unter [Anwendungen] auf [SPD-SX Wave Manager].                                                                         |  |

### 4. Wählen Sie das Laufwerk des SPD-SX aus.

Das Dialogfeld [Speicher auswählen] wird angezeigt.

| Select Stor | age | $\mathbf{X}$ |
|-------------|-----|--------------|
| SPD-SX (E:) |     | •            |
|             | OK  | CANCEL       |

Wählen Sie in der Dropdownliste im Dialogfeld [Speicher auswählen] das Laufwerk des SPD-SX aus, und klicken Sie auf [OK]. \* Der Laufwerksbuchstabe des SPD-SX kann in Abhängigkeit von Ihrer Computer-Betriebsumgebung abweichen.

#### 5. Importieren Sie die Audiodateien in das SPD-SX.

Importieren von Wellenformen in das SPD-SX SPD-SX Wave M WAVE LIST Klicken Sie hier, um SPD-SX Ziehen Sie eine WAV-Wave Manager zu beenden. oder eine AIFF-Datei Wenn Sie das SPD-SX in die Wellenformliste. nach dem Beenden von SPD-SY PRELOAD KIT 1 SPD-SX Wave Manager FXT TRIG1 EXT TRIG2 EXT TRIG3 EXT TRIG verwenden möchten, trennen Sie zuvor das FOOT SW1 FOOT SW2 USB-Kabel vom SPD-SX 08:80 EXIT oder dem Computer.

#### Zuordnen einer Wellenform zu einem Pad

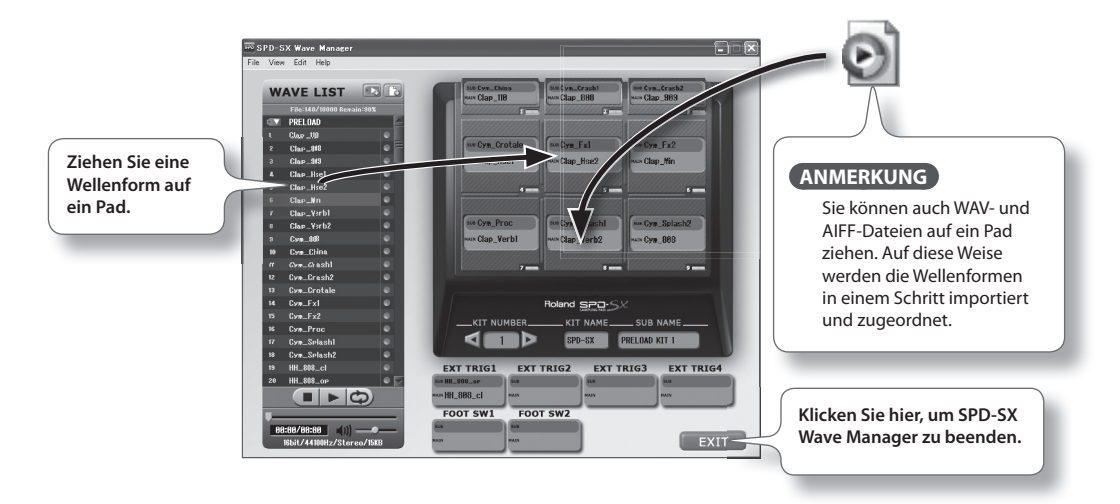

Sie können jedem Pad die gewünschte Wellenform zuordnen und jeweils festlegen, wie diese wiedergegeben wird.

## Einstellungen für das gesamte Kit (KIT)

Hier können Sie Einstellungen für das gesamte Kit vornehmen (z.B. Lautstärke oder Ausgabe). Die Vorgehensweise wird unter "Grundlegende Einstellungen am Gerät" (S. 16) beschrieben.

#### **1.** Wählen Sie MENU $\rightarrow$ KIT aus.

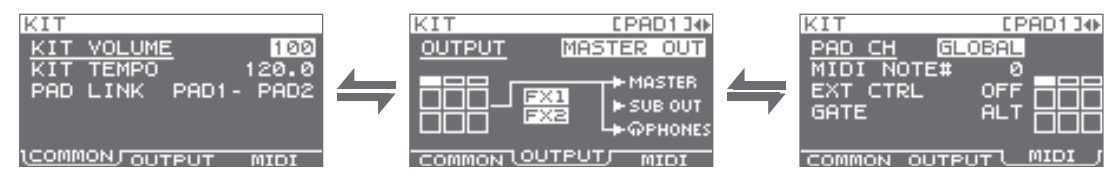

### 2. Bearbeiten Sie die Parameter.

### Schnellmenü des KIT-Displays

Wenn Sie im KIT-Display die [QUICK]-Taste drücken, wird das folgende Schnellmenü geöffnet:

| Menüelement  | Erklärung                                                          | Seite |
|--------------|--------------------------------------------------------------------|-------|
| KIT NAME     | Bearbeiten des Kit-Namens                                          | S. 47 |
| KIT COPY     | Kopiert ein Kit                                                    | S. 48 |
| KIT PASTE    | Fügt ein Kit ein                                                   | S. 48 |
| KIT INIT     | Initialisiert ein Kit                                              | S. 49 |
| MULTI VIEW   | Zeigt die Einstellung des ausgewählten Parameters für alle Pads an | -     |
| PAD LOCK     | Schaltet PAD LOCK ein/aus                                          | S. 63 |
| SET ALL PAD  | Kopiert eine Parametereinstellung auf alle Pads                    | S. 47 |
| PAD COPY     | Kopiert die Einstellungen eines Pads                               | S. 48 |
| PAD PASTE    | Fügt die Einstellungen eines Pads ein                              | S. 48 |
| PAD EXCHANGE | Tauscht die Einstellungen zweier Pads aus                          | S. 49 |
| PAD INIT     | Initialisiert ein Pad                                              | S. 49 |
| TEMPO MATCH  | Berechnet das Kit-Tempo aus der Länge einer Wellenform             | S. 43 |

\* Einige Seiten des KIT-Displays enthalten nicht alle genannten Schnellmenüelemente.

### Anpassen der Lautstärke und des Tempos für ein Kit (COMMON)

Hier können Sie die Lautstärke und das Tempo für das gesamte Kit einstellen.

| Parameter  | Wert                                 | Erklärung                                                                                                    |
|------------|--------------------------------------|----------------------------------------------------------------------------------------------------|
| KIT VOLUME | 0–100                                | Regelt die Lautstärke für das gesamte Kit                                                                                                    |
| KIT TEMPO  | 20.0-260.0                           | Bestimmt das Tempo für das gesamte Kit                                                                                                    |
| PAD LINK   | OFF, PAD1–PAD9,<br>TRIG1–4, FS1, FS2 | Lässt zwei Pads gleichzeitig erklingen.<br>Wenn eines der angegebenen Pads angeschlagen wird, erklingen die Sounds beider Pads<br>gleichzeitig. |

### Synchronisieren einer Wellenform zum Spieltempo

Durch Festlegen des Tempos einer Wellenform können Sie die Wellenform synchron mit dem Tempo Ihres Spiels wiedergeben.

- 1. Schlagen Sie ein Pad an, um die zu synchronisierende Wellenform auszuwählen.
- **2.** Wählen Sie im KIT-Display QUICK MENU  $\rightarrow$  TEMPO MATCH aus.
- 3. Verwenden Sie die Cursor-Tasten [▲] [♥] und die Tasten [-] [+], um das Tempo der Wellenform festzulegen.

| Parameter                       | Wert               | Erklärung                                                                         |
|---------------------------------|--------------------|-----------------------------------------------------------------------------------|
| TEMPO (Tempo der<br>Wellenform) | 20.0–260.0         | Legt das Tempo der Wellenform fest                                                |
| BEAT                            | 1/4-16/4, 1/8-16/8 | Legt die Taktart (BEAT) der Wellenform und die Anzahl der darin enthaltenen Takte |
|                                 |                    | (MEASURE) fest                                                                    |
| MEASURE                         | 1–999              | Das Tempo der Wellenform wird automatisch aus diesen Einstellungen berechnet.     |
|                                 |                    | Sie können das berechnete Tempo der Wellenform nachträglich ändern.               |

#### 4. Stellen Sie TEMPO SYNC (S. 45) auf "ON".

\* Im Lauf einer längeren Wiedergabe kann es zu Abweichungen bei der Synchronisierung kommen.

### Einstellen des Kit-Tempos anhand des Tempos der Wellenform

So stellen Sie das Kit-Tempo (KIT TEMPO) entsprechend den Einstellungen für das Tempo der Wellenform ein:

- 1. Schlagen Sie ein Pad an, um eine Wellenform auszuwählen, deren Tempo Sie festgelegt haben.
- **2.** Wählen Sie im KIT-Display QUICK MENU  $\rightarrow$  TEMPO MATCH aus.
- **3.** Drücken Sie die [ENTER]-Taste. Als KIT TEMPO (S. 42) wird das Tempo der Wellenform festgelegt.

### Zuordnungen für die Ausgabe des Audiosignals (OUTPUT)

Hier können Sie die Buchsen festlegen, über die der Klang der einzelnen Pads ausgegeben wird.

| Parameter | Wert        | Erklärung                                                                                      |
|-----------|-------------|------------------------------------------------------------------------------------------------|
|           | MASTER OUT  | Ausgabe über die MASTER OUT-Buchsen und die PHONES-Buchse                                      |
|           | KIT FX1     | Anwenden eines Kit-Effekts (FX1) und Ausgabe über die MASTER OUT-Buchsen und die PHONES-Buchse |
| OUTPUT    | KIT FX2     | Anwenden eines Kit-Effekts (FX2) und Ausgabe über die MASTER OUT-Buchsen und die PHONES-Buchse |
|           | SUB OUT     | Ausgabe über die SUB OUT-Buchsen und die PHONES-Buchse                                         |
|           | PHONES ONLY | Ausgabe über die PHONES-Buchse                                                                 |

### MIDI-Einstellungen (MIDI)

Hier können Sie MIDI-spezifische Einstellungen für die einzelnen Pads vornehmen. Weitere Informationen finden Sie unter "MIDI-Einstellungen für die einzelnen Pads (MIDI)" (S. 67).

## Festlegen, wie eine Wellenform wiedergegeben wird (KIT PAD)

Für jedes Pad können Sie festlegen, wie die zugehörige Wellenform wiedergegeben wird. Die Vorgehensweise wird unter "Grundlegende Einstellungen am Gerät" (S. 16) erläutert.

#### ANMERKUNG

Sie können einem Pad zwei Wellenformen zuordnen (WAVE und SUB WAVE) und diese gleichzeitig wiedergeben.

#### **1.** Wählen Sie MENU $\rightarrow$ KIT PAD aus.

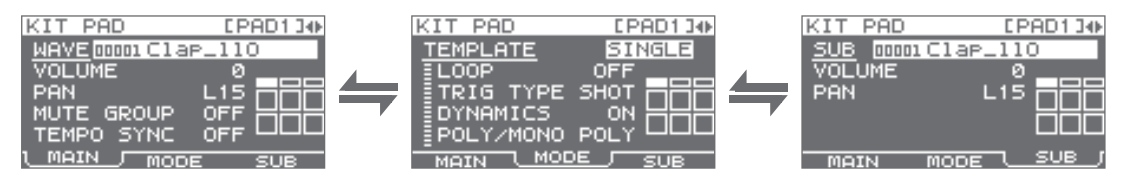

#### 2. Bearbeiten Sie die Parameter.

### Schnellmenü des KIT PAD-Displays

Wenn Sie im KIT PAD-Display die [QUICK]-Taste drücken, wird das folgende Schnellmenü geöffnet:

| Menüelement    | Erklärung                                                            |       |
|----------------|----------------------------------------------------------------------|-------|
| MULTI VIEW     | Zeigt die Einstellungen des ausgewählten Parameters für alle Pads an | -     |
| PAD LOCK       | Schaltet PAD LOCK ein/aus                                            | S. 63 |
| SET ALL PAD    | Kopiert eine Parametereinstellung auf alle Pads                      | S. 47 |
| PAD COPY       | Kopiert die Einstellungen eines Pads                                 | S. 48 |
| PAD PASTE      | Fügt die Einstellungen eines Pads ein                                | S. 48 |
| PAD EXCHANGE   | Tauscht die Einstellungen zweier Pads aus                            | S. 49 |
| PAD INIT       | Initialisiert ein Pad                                                |       |
| WAVE LIST      | Ruft das WAVE LIST-Display auf                                       | S. 64 |
| WAVE NAME      | Umbenennen des Namens einer Wellenform                               | S. 47 |
| WAVE START/END | Bestimmt den Start- und Endpunkt einer Wellenform                    | S. 50 |
| WAVE NORMALIZE | Regelt die Lautstärke einer Wellenform                               | S. 50 |
| WAVE PITCH     | Regelt die Tonhöhe einer Wellenform                                  |       |
| WAVE REVERSE   | Erstellt eine Wellenform, die rückwärts abgespielt wird              |       |
| WAVE TRUNCATE  | Löscht den ausgewählten Bereich einer Wellenform                     |       |

## Auswählen der von einem Pad wiedergegebenen Wellenform (MAIN)

Hier können Sie grundlegende Einstellungen festlegen.

| Parameter   | Wert           | Erklärung                                                                                                    |
|-------------|----------------|----------------------------------------------------------------------------------------------------|
|             | 00001-10000    | Wählt die vom Pad wiederzugebende Wellenform aus ANMERKUNG Das SPD-SX verfügt über vorinstallierte Wellenformen                                                                                                    |
| WAVE        |                | <ul> <li>Die vorinstallierten Wellenformen sind auch auf der mitgelieferten CD-ROM gespeichert.<br/>Wenn Sie die werkseitig vorinstallierten Wellenformen verwenden möchten, laden Sie<br/>Wellenformen von einem USB-Stick oder von einem Computer (S. 39).</li> </ul> |
|             |                | Sie können Wellenformen aus der WAVE LIST des Schnellmenüs auswählen.                                                                                                    |
|             |                | <ul> <li>Wenn Sie die Tasten [-] [+] bei gedrückter [PAD CHECK]-Taste betätigen, können Sie<br/>Wellenformen in 10er-Schritten auswählen.</li> </ul>                                                                                                    |
|             | 0–100          | Regelt die Lautstärke des Pads                                                                                                    |
| VOLUME      |                | ANMERKUNG                                                                                                    |
|             |                | Sie konnen die Lautstarke auch im Haupt-Display einstellen (S. 26).                                                                                                    |
| PAN         | L15-CENTER-R15 | Regelt die Stereoposition (Links-/Rechts-Balance) des Klangs                                                                                                    |
| MUTE GROUP  | OFF, 1-9       | Pads, für die hier die gleiche Nummer angegeben wird, gehören zur gleichen "Stummschalt-<br>gruppe". Ein neu angeschlagenes Pad stellt alle zuvor klingenden Pads, die zur gleichen<br>Stummschaltgruppe gehören, stumm. Nur das zuletzt angeschlagene Pad ist hörbar.  |
|             |                | Weisen Sie Pads, die nicht zusammen erklingen sollen, der gleichen Stummschaltgruppe zu.                                                                                                    |
|             |                | * Die Pad-Anzeige aller Pads in der Stummschaltgruppe leuchtet auf.                                                                                                    |
|             | OFF, ON        | Wenn "ON" festgelegt ist, ändert sich die Wiedergabegeschwindigkeit der Wellenform entsprechend dem Spieltempo.                                                                                                    |
| TEMPO STINC |                | * Abrupte Änderungen der Wiedergabegeschwindigkeit können sich auf die Klangqualität<br>auswirken.                                                                                                    |

## Festlegen, wie die Wellenform wiedergegeben wird (MODE)

Hier können Sie festlegen, wie die Wellenform wiedergegeben wird.

| Parameter | Wert                                                                                                    | Erklärung                                                                                   |  |
|-----------|----------------------------------------------------------------------------------------------------|---------------------------------------------------------------------------------------------|--|
|           | Legt fest, wie die Welle                                                                                                    | nform wiedergegeben wird                                                                    |  |
|           | * Wenn Sie TEMPLATE festlegen, werden für die MODE-Parameter die entsprechenden Werte festgelegt.                                                              |                                                                                             |  |
| TEMPLATE  | SINGLE                                                                                                    | Verwenden Sie diese Option für Klänge aus einzelnen Tönen, z.B. Percussion-Klänge.          |  |
|           | PHRASE                                                                                                    | Verwenden Sie diese Option für Akkordfolgen mit einem Tempo.                                |  |
|           | LOOP                                                                                                    | Verwenden Sie diese Option, wenn die Wellenform wiederholt wiedergegeben werden soll.       |  |
| LOOP      | OFF, ON, x2, x4, x8                                                                                                    | Gibt die Anzahl der Wiederholungen für die Wellenform an.                                   |  |
| LOOP      |                                                                                                    | Wenn "ON" festgelegt ist, wird die Wellenform kontinuierlich wiederholt.                    |  |
|           | Legt fest, wie die Wellenform beim Anschlagen des Pads wiedergegeben wird                                                                                      |                                                                                             |  |
| TRIG TYPE | SHOT                                                                                                    | Die Wellenform wird jedes Mal wiedergegeben, wenn Sie das Pad anschlagen.                   |  |
|           | ALT                                                                                                    | Die Wellenform wird abwechselnd wiedergegeben oder angehalten, wenn Sie das Pad anschlagen. |  |
| DYNAMICS  | OFF, ON Wenn "ON" festgelegt ist, ändert sich die Lautstärke entsprechend der Anschlaggeschwi keit. Wenn "OFF" festgelegt ist, bleibt die Lautstärke konstant. |                                                                                             |  |
|           | Legt fest, ob die Wellen                                                                                                    | form polyfon oder monofon wiedergegeben wird.                                               |  |
| POLY/MONO | MONO                                                                                                    | Wiederholtes Anschlagen führt zu einem Stummschalten des vorherigen Klangs.                 |  |
|           | POLY                                                                                                    | Wiederholtes Anschlagen führt zu einem Überlagern des vorherigen Klangs.                    |  |

### Wiedergeben der zweiten Wellenform (SUB)

Hier können Sie Einstellungen für die zweite Wellenform vornehmen (SUB WAVE).

Verwenden Sie diese Einstellungen, wenn zwei Wellenformen gleichzeitig von einem Pad wiedergegeben werden sollen.

| Parameter | Wert           | Erklärung                                                                                                    |
|-----------|----------------|----------------------------------------------------------------------------------------------------|
| SUB       | 00001–10000    | <ul> <li>Wählt die von dem Pad wiederzugebende Wellenform aus</li> <li>ANMERKUNG</li> <li>Das SPD-SX verfügt über vorinstallierte Wellenformen.</li> <li>Die vorinstallierten Wellenformen sind auch auf der mitgelieferten CD-ROM gespeichert.<br/>Wenn Sie die werkseitig vorinstallierten Wellenformen verwenden möchten, laden Sie<br/>Wellenformen von einem USB-Stick oder von einem Computer (S. 39).</li> <li>Wenn Sie die Tasten [-] [+] bei gedrückter [PAD CHECK]-Taste betätigen, können Sie<br/>Wellenformen in 10er-Schritten auswählen.</li> </ul> |
| VOLUME    | 0–100          | Regelt die Lautstärke der zweiten Wellenform                                                                                                    |
| PAN       | L15-CENTER-R15 | Regelt die Stereoposition (Links-/Rechts-Balance) des Klangs                                                                                                    |

Die zweite Wellenform wird entsprechend den folgenden Einstellungen wiedergegeben:

| Parameter  | Wert                                     | Parameter | Wert                                     |
|------------|------------------------------------------|-----------|------------------------------------------|
| MUTE GROUP | Die gleiche Einstellung wie MAIN (S. 45) | TRIG TYPE | OFF                                      |
| TEMPO SYNC | OFF                                      | DYNAMICS  | Die gleiche Einstellung wie MAIN (S. 45) |
| LOOP       | OFF                                      | POLY/MONO | MONO                                     |

## Anwenden eines Kit-Effekts (KIT FX)

Die Kit-Effekte ermöglichen eine Auswahl aus 20 verschiedenen Effekttypen. Auf jedes Kit können zwei Kit-Effekte (FX1 und FX2) angewendet werden.

#### 1. Wählen Sie MENU → KIT FX aus.

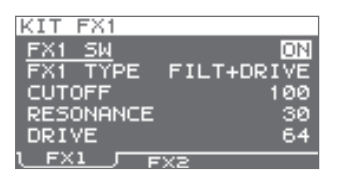

#### 2. Schalten Sie den Kit-Effekt ein.

Stellen Sie FX1 SW auf "ON", wenn FX1 eingeschaltet werden soll, und stellen Sie FX2 SW auf "ON", wenn FX2 eingeschaltet werden soll.

#### ANMERKUNG

Sie können die Kit-Effekte auch im Haupt-Display ein- oder ausschalten (S. 23).

#### **3.** Bearbeiten Sie die Parameter.

Wenn Sie den Effekttyp umschalten (FX1 TYPE oder FX2 TYPE), werden jeweils die verfügbaren Parameter des Effekttyps angezeigt. Weitere Informationen zu den Effekttypen und ihren Parametern finden Sie im Effekthandbuch.

Die Vorgehensweise wird unter "Grundlegende Einstellungen am Gerät" (S. 16) beschrieben.

#### ANMERKUNG

Das Effekthandbuch kann von der Roland-Website heruntergeladen werden.

Rufen Sie die folgende URL auf, wählen Sie "owner's manuals" (Bedienungsanleitungen) aus, und suchen Sie nach dem Modell "SPD-SX".

http://www.roland.com/support/en/

## Kopieren von Parametereinstellungen auf alle Pads (SET ALL PAD)

So kopieren Sie den Wert des ausgewählten Parameters auf alle Pads des ausgewählten Kits:

- 1. Bewegen Sie den Cursor in einem der KIT PAD-Displays auf den zu kopierenden Parameter.
- **2.** Wählen Sie QUICK MENU  $\rightarrow$  SET ALL PAD aus.
- 3. Drücken Sie die [ENTER]-Taste.

Eine Bestätigungsabfrage wird angezeigt. Wenn Sie den Vorgang abbrechen möchten, drücken Sie die [EXIT]-Taste.

**4.** Drücken Sie die [ENTER]-Taste erneut.

Der Wert wird auf alle Pads des gleichen Kits kopiert.

## **Zuweisen eines Namens (NAME)**

So weisen Sie einem Kit oder einer Wellenform einen Namen zu:

#### **1.** Wählen Sie im KIT-Display (oder im Haupt-Display usw.) QUICK MENU $\rightarrow$ KIT NAME aus.

Das NAME-Display wird angezeigt.

| NAME                                 |
|--------------------------------------|
| SPD_SX                               |
| SOMDI TNG DOD                        |
| <u> </u>                             |
| ∢GHIJKLMNO <mark>P</mark> @RSTUVWXY⊁ |
| (A) A) II (INSERT) (DELETE)          |

\* Das NAME-Display wird auch für andere Schnellmenüelemente angezeigt (WAVE NAME (S. 64), CHAIN NAME (S. 56)).

### **2.** Geben Sie den Namen ein.

| Taste                   | Erklärung                                                                                                    |
|-------------------------|----------------------------------------------------------------------------------------------------|
| Tasten [-] [+]          | Ändern die Zeichen                                                                                                    |
| Cursor-Tasten           | Bewegen des Cursors auf das Zeichen, das Sie ändern möchten                                                                  |
| [F1]-Taste (A ▶ a ▶ 1!) | Ändert die Zeichenart an der Cursorposition zwischen Großbuchstaben, Kleinbuchstaben und Zahlen/<br>Symbolen                 |
| [F2]-Taste (INSERT)     | Fügt an der Cursorposition ein Leerzeichen ein und verschiebt die nachfolgenden Zeichen jeweils um eine Position nach rechts |
| [F3]-Taste (DELETE)     | Löscht das Zeichen an der Cursorposition und verschiebt die nachfolgenden Zeichen jeweils um eine Position nach links        |

#### ANMERKUNG

Einem Kit kann zusätzlich zum Kit-Namen ein zweiter Name zugewiesen werden (SUB NAME).

Der zweite Name kann eine ergänzende Information zum Kit enthalten, wie das Erstellungsdatum, den Namen des Songs, für den es verwendet wird, usw.

Wenn für DISP MODE (S. 59) "SUB NAME" festgelegt ist, wird der zweite Name im Haupt-Display angezeigt.

#### **3.** Drücken Sie die [ENTER]-Taste, um die Eingabe abzuschließen.

## Kopieren/Einfügen von Kits oder Pads

So kopieren Sie die Einstellungen eines Kits oder Pads:

### Kopieren/Einfügen eines Kits

So kopieren Sie die Einstellungen des zurzeit ausgewählten Kits, so dass Sie diese in einem anderen Kit einfügen können:

- 1. Wählen Sie das zu kopierende Quell-Kit aus (S. 21).
- 2. Wählen Sie im KIT-Display (oder im Haupt-Display usw.) QUICK MENU  $\rightarrow$  KIT COPY aus.
- **3.** Drücken Sie die [ENTER]-Taste. Das Kit wird kopiert.
- 4. Wählen Sie das Ziel-Kit aus (S. 21).
- 5. Wählen Sie im KIT-Display (oder im Haupt-Display usw.) QUICK MENU → KIT PASTE aus.

#### **6.** Drücken Sie die [ENTER]-Taste.

Eine Bestätigungsabfrage wird angezeigt. Wenn Sie den Vorgang abbrechen möchten, drücken Sie die [EXIT]-Taste.

7. Drücken Sie die [ENTER]-Taste erneut.

Das Kit wird eingefügt.

### Kopieren/Einfügen eines Pads

Durch diesen Vorgang werden die Einstellungen des zuletzt angeschlagenen Pads kopiert, so dass Sie diese in einem anderen Pad einfügen können. Das Einfügen in ein anderes Kit ist ebenfalls möglich.

- Wählen Sie im KIT-Display (oder im Haupt-Display usw.) QUICK MENU → PAD COPY aus. Die Anzeige des zu kopierenden Quell-Pads blinkt. Durch Anschlagen eines Pads können Sie die Auswahl ändern.
- **2.** Drücken Sie die [ENTER]-Taste.

Das Pad wird kopiert.

- **3.** Wählen Sie das Ziel-Pad für den Kopiervorgang aus, indem Sie es anschlagen. Wenn sich das Ziel-Pad in einem anderen Kit befindet, wählen Sie dieses aus.
- **4.** Wählen Sie im KIT-Display (oder im Haupt-Display usw.) QUICK MENU → PAD PASTE aus. Die Anzeige des Ziel-Pads blinkt. Durch Anschlagen eines Pads können Sie die Auswahl ändern.
- **5.** Drücken Sie die [ENTER]-Taste.

Das Pad wird eingefügt.

## Austauschen von Pad-Einstellungen (PAD EXCHANGE)

Durch diesen Vorgang werden die Einstellungen zweier Pads ausgetauscht. Sie können auch Einstellungen zwischen Pads verschiedener Kits austauschen.

 Wählen Sie im KIT-Display (oder im Haupt-Display usw.) QUICK MENU → PAD EXCHANGE aus. Das PAD EXCHANGE-Display wird angezeigt.

### 2. Schlagen Sie das erste Pad an.

Auf dem Display wird das ausgewählte Pad angezeigt, und die Pad-Anzeige blinkt. Wenn Sie Pad-Einstellungen zwischen verschiedenen Kits austauschen möchten, wählen Sie das zweite Kit aus.

**3.** Schlagen Sie das zweite Pad an, mit dem der Austausch erfolgen soll. Die Pad-Einstellungen werden ausgetauscht.

## Initialisieren eines Kits oder Pads

So initialisieren Sie die Einstellungen eines Kits oder Pads:

## Initialisieren eines Kits (KIT INIT)

Durch diesen Vorgang werden die Einstellungen des zurzeit ausgewählten Kits initialisiert (alle Parameter unter KIT, KIT PAD und KIT EFFECT).

- \* Wenn Sie KIT INIT ausführen, gehen die Kit-Einstellungen verloren. Wenn die Einstellungen erhalten bleiben sollen, speichern Sie sie vor dem Initialisieren auf einem USB-Stick (S. 66).
- **1.** Wählen Sie das zu initialisierende Kit aus (S. 21).
- **2.** Wählen Sie im KIT-Display (oder im FX-Display) QUICK MENU  $\rightarrow$  KIT INIT aus.

### 3. Drücken Sie die [ENTER]-Taste.

Eine Bestätigungsabfrage wird angezeigt. Wenn Sie den Vorgang abbrechen möchten, drücken Sie die [EXIT]-Taste.

### 4. Drücken Sie die [ENTER]-Taste erneut.

Das Kit wird initialisiert.

## Initialisieren eines Pads (PAD INIT)

Durch diesen Vorgang werden die Einstellungen des Pads initialisiert (alle Parameter unter KIT PAD).

\* Wenn Sie PAD INIT ausführen, gehen die Pad-Einstellungen verloren. Wenn die Einstellungen erhalten bleiben sollen, speichern Sie sie vor dem Initialisieren auf einem USB-Stick (S. 66).

### **1.** Wählen Sie im KIT-Display (oder im KIT PAD-Display) QUICK MENU $\rightarrow$ PAD INIT aus.

2. Schlagen Sie das Pad an, das Sie initialisieren möchten.

### 3. Drücken Sie die [ENTER]-Taste.

Eine Bestatigungsabfrage wird angezeigt. Wenn Sie den Vorgang abbrechen möchten, drücken Sie die [EXIT]-Taste.

4. Drücken Sie die [ENTER]-Taste erneut.

Das Pad wird initialisiert.

# Bearbeiten einer Wellenform

Sie können eine Wellenform bearbeiten, beispielsweise durch Normalisieren der Lautstärke oder durch Löschen unerwünschter Abschnitte.

## Festlegen des Anfangs und Endes einer Wellenform (WAVE START/END)

Wenn eine gesampelte Wellenform unerwünschte Klänge oder Klangpausen am Anfang oder Ende aufweist, können Sie den Anfang und das Ende des wiederzugebenden Abschnitts festlegen, so dass diese Bereiche ausgelassen werden.

- **1.** Wählen Sie im KIT PAD-Display die Wellenform aus, die Sie bearbeiten möchten (S. 44).
- **2.** Wählen Sie QUICK MENU  $\rightarrow$  WAVE START/END aus.
- **3.** Passen Sie den wiederzugebenden Bereich der Wellenform an (S. 31).
- 4. Drücken Sie die [ENTER]-Taste. Die Einstellungen werden gespeichert, und Sie kehren zum KIT PAD-Display zurück.

## Normalisieren der Lautstärke einer Wellenform (WAVE NORMALIZE)

Dieser Vorgang erhöht die Lautstärke einer Wellenform, soweit dies ohne Verzerrung möglich ist. Sie können diese Funktion verwenden, wenn die Lautstärke einer gesampelten Wellenform zu niedrig ist.

- **1.** Wählen Sie im KIT PAD-Display die Wellenform aus, die Sie bearbeiten möchten (S. 44).
- **2.** Wählen Sie QUICK MENU  $\rightarrow$  WAVE NORMALIZE aus.
- 3. Wählen Sie das Speicherziel für die Wellenform aus.

| Taste                      | Erklärung                                                     |
|----------------------------|---------------------------------------------------------------|
| [ENTER]-Taste              | Speichern als neue Wellenform                                 |
| [F3]-Taste (OVER<br>WRITE) | Überschreiben der ursprünglichen<br>Wellenform beim Speichern |

Eine Bestätigungsabfrage wird angezeigt.

Wenn Sie den Vorgang abbrechen möchten, drücken Sie die [EXIT]-Taste.

#### 4. Drücken Sie die [ENTER]-Taste.

Der WAVE NORMALIZE-Vorgang wird ausgeführt.

## Anpassen der Tonhöhe einer Wellenform (WAVE PITCH)

Durch Anpassen der Tonhöhe können Sie einen Effekt erzielen, der den Eindruck einer geänderten Wiedergabegeschwindigkeit vermittelt.

- 1. Wählen Sie im KIT PAD-Display die Wellenform aus, die Sie bearbeiten möchten (S. 44).
- **2.** Wählen Sie QUICK MENU  $\rightarrow$  WAVE PITCH aus.
- 3. Verwenden Sie die Tasten [-] [+], um die Tonhöhe anzupassen.

| Parameter | Wert             |
|-----------|------------------|
| РІТСН     | -1200-+1200 Cent |

4. Wählen Sie das Speicherziel für die Wellenform aus.

| Taste                      | Erklärung                                                     |
|----------------------------|---------------------------------------------------------------|
| [ENTER]-Taste              | Speichern als neue Wellenform                                 |
| [F3]-Taste (OVER<br>WRITE) | Überschreiben der ursprünglichen<br>Wellenform beim Speichern |

Eine Bestätigungsabfrage wird angezeigt. Wenn Sie den Vorgang abbrechen möchten, drücken Sie die [EXIT]-Taste.

### 5. Drücken Sie die [ENTER]-Taste.

Der WAVE PITCH-Vorgang wird ausgeführt.

## Erstellen einer rückwärts abgespielten Wellenform (WAVE REVERSE)

Durch diesen Vorgang erstellen Sie aus einer vorhandenen Wellenform eine rückwärts abgespielte Wellenform.

- **1.** Wählen Sie im KIT PAD-Display die Wellenform aus, die Sie bearbeiten möchten (S. 44).
- **2.** Wählen Sie QUICK MENU  $\rightarrow$  WAVE REVERSE aus.
- 3. Wählen Sie das Speicherziel für die Wellenform aus.

| Taste                      | Erklärung                                                     |
|----------------------------|---------------------------------------------------------------|
| [ENTER]-Taste              | Speichern als neue Wellenform                                 |
| [F3]-Taste (OVER<br>WRITE) | Überschreiben der ursprünglichen<br>Wellenform beim Speichern |

Eine Bestätigungsabfrage wird angezeigt.

Wenn Sie den Vorgang abbrechen möchten, drücken Sie die [EXIT]-Taste.

### 4. Drücken Sie die [ENTER]-Taste.

Der WAVE REVERSE-Vorgang wird ausgeführt.

## Löschen unerwünschter Abschnitte einer Wellenform (WAVE TRUNCATE)

Sie können Speicherplatz sparen, indem Sie den wiederzugebenden Bereich einer Wellenform (Start- und Endpunkt) festlegen und nicht mehr benötigte Bereiche löschen.

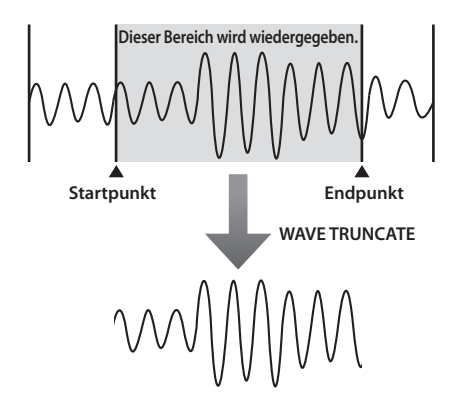

**1.** Legen Sie den Start- und Endpunkt der Wellenform fest, die Sie bearbeiten möchten (S. 50).

- 2. Wählen Sie im KIT PAD-Display QUICK MENU → WAVE TRUNCATE aus.
- 3. Wählen Sie das Speicherziel für die Wellenform aus.

| Taste                      | Erklärung                                                     |
|----------------------------|---------------------------------------------------------------|
| [ENTER]-Taste              | Speichern als neue Wellenform                                 |
| [F3]-Taste (OVER<br>WRITE) | Überschreiben der ursprünglichen<br>Wellenform beim Speichern |

Eine Bestätigungsabfrage wird angezeigt. Wenn Sie den Vorgang abbrechen möchten, drücken Sie die [EXIT]-Taste.

### 4. Drücken Sie die [ENTER]-Taste.

Der WAVE TRUNCATE-Vorgang wird ausgeführt.

## Zuweisen einer Kategorie für eine Wellenform (WAVE CATEGORY)

Nach dem Zuweisen von Kategorien können Sie Wellenformen im WAVE LIST-Display nach der Kategorie sortieren (S. 64).

- Wählen Sie im WAVE LIST-Display die Wellenform aus, der Sie eine Kategorie zuweisen möchten (S. 64).
- **2.** Wählen Sie QUICK MENU  $\rightarrow$  WAVE CATEGORY aus.
- 3. Verwenden Sie die Tasten [-] [+], um die gewünschte Kategorie auszuwählen, und drücken Sie dann die [ENTER]-Taste.

Die Kategorie wird der Wellenform zugewiesen, und Sie kehren zum WAVE LIST-Display zurück.

## Verwalten der Wellenformen (RENUMBER)

Wenn Wellenformnummern ohne Wellenform vorhanden sind, werden durch diesen Vorgang die nachfolgenden Wellenformnummern neu zugeordnet, um eine fortlaufende Nummerierung zu erhalten.

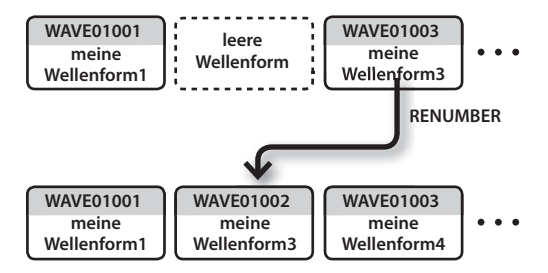

 Wählen Sie im WAVE LIST-Display QUICK MENU → RENUMBER (S. 64) aus.

### 2. Drücken Sie die [ENTER]-Taste.

Eine Bestätigungsabfrage wird angezeigt. Wenn Sie den Vorgang abbrechen möchten, drücken Sie die [EXIT]-Taste.

**3.** Drücken Sie die [ENTER]-Taste.

Der RENUMBER-Vorgang wird ausgeführt.

## Kopieren einer Wellenform (WAVE COPY)

So kopieren Sie eine Wellenform, um daraus eine neue Wellenform zu erstellen:

- **1.** Wählen Sie im WAVE LIST-Display die Wellenform aus, die Sie kopieren möchten (S. 64).
- **2.** Wählen Sie QUICK MENU  $\rightarrow$  WAVE COPY aus.
- **3.** Drücken Sie die [ENTER]-Taste. Die Wellenform wird kopiert.

## Löschen einer Wellenform (WAVE DELETE)

So löschen Sie eine Wellenform:

- **1.** Wählen Sie im WAVE LIST-Display die Wellenform aus, die Sie löschen möchten (S. 64).
- **2.** Wählen Sie QUICK MENU  $\rightarrow$  WAVE DELETE aus.
- Verwenden Sie die Cursor-Tasten, um die zu löschende Wellenform auszuwählen, und drücken Sie dann die [ENTER]-Taste.
   Eine Bestätigungsabfrage wird angezeigt.
   Wenn Sie den Vorgang abbrechen möchten, drücken Sie die [EXIT]-Taste.
- **4.** Drücken Sie die [ENTER]-Taste. Die Wellenform wird gelöscht.

## Speichern einer Wellenform auf einem USB-Stick (WAVE EXPORT)

So speichern Sie eine Wellenform auf einem USB-Stick:

- Schließen Sie den USB-Stick an den USB MEMORY-Anschluss an (S. 18).
- **2.** Wählen Sie im WAVE LIST-Display die Wellenform aus, die Sie speichern möchten (S. 64).
- **3.** Wählen Sie QUICK MENU  $\rightarrow$  WAVE EXPORT aus.
- **4.** Drücken Sie die [ENTER]-Taste. Die Wellenform wird auf dem USB-Stick gespeichert.

Diese Einstellungen gelten für das gesamte SPD-SX.

## Einstellungen für Klang und Spielverhalten (SYSTEM)

Die folgenden Einstellungen für Klang und Spielverhalten gelten für das gesamte SPD-SX. Weitere Informationen finden Sie unter "Grundlegende Einstellungen am Gerät" (S. 16).

### **1.** Wählen Sie MENU $\rightarrow$ SYSTEM aus.

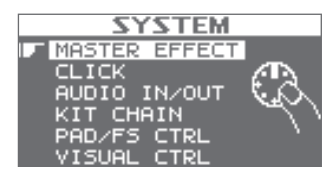

- 2. Wählen Sie das zu bearbeitende Element aus.
- 3. Bearbeiten Sie den Parameter.

### Schnellmenü des SYSTEM-Displays

Wenn Sie im SYSTEM-Display die [QUICK]-Taste drücken, wird das folgende Schnellmenü geöffnet:

| Menüelement | Erklärung                                            | Seite |
|-------------|------------------------------------------------------|-------|
| SYSTEM INIT | Initialisiert die Einstellungen der SYSTEM-Parameter | S. 58 |

## Master-Effekt-Einstellungen (MASTER EFFECT)

Hier können Sie die Master-Effekt-Typen auswählen.

Drücken Sie die Taste des Master-Effekts, für den Sie Einstellungen vornehmen möchten. Sie können auch die Cursor-Tasten [◀] [▶] verwenden, um einen Master-Effekt auszuwählen.

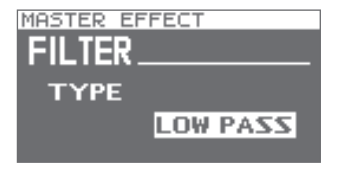

Weitere Informationen zu den Parametern für Master-Effekte finden Sie im Effekthandbuch.

#### ANMERKUNG

Das Effekthandbuch kann als PDF-Datei von der Roland-Website heruntergeladen werden.

Rufen Sie die folgende URL auf, wählen Sie "owner's manuals" (Bedienungsanleitungen) aus, und suchen Sie nach dem Modell "SPD-SX".

http://www.roland.com/support/en/

### Schnellmenü des MASTER EFFECT-Displays

Wenn Sie im MASTER EFFECT-Display die [QUICK]-Taste drücken, wird das folgende Schnellmenü geöffnet.

| Menüelement  | Erklärung                                              |
|--------------|--------------------------------------------------------|
| MSTR FX EDIT | Ermöglicht die Einstellung der Master-Effekt-Parameter |

## Einstellungen für den Click-Sound (CLICK)

Hier können Sie den Typ des Click-Sounds auswählen und die Buchsen festlegen, über die der Click-Sound ausgegeben wird.

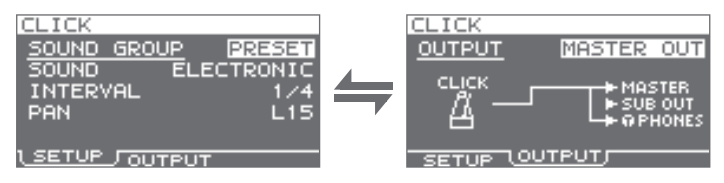

### **SETUP**

#### 

| Parameter   | Wert                                                                                                    | Erklärung                                                         |
|-------------|----------------------------------------------------------------------------------------------------|-------------------------------------------------------------------|
|             | Wählen Sie eine Gruppe für den Click-Sound aus.                                                                 |                                                                   |
| SOUND GROUP | PRESET                                                                                                    | Diese Gruppe enthält voreingestellte Klänge.                      |
|             | USER                                                                                                    | Diese Gruppe enthält benutzerdefinierte Wellenformen.             |
| SOUND       | ELECTRIC, BEEP,<br>PULSE, SWEEP,<br>OLD STYLE,<br>DRUM STICKS,<br>MARCHING SNARE,<br>CLAVES, COWBELL,<br>SHAKER | Wählen Sie einen Typ für den Click-Sound aus.                     |
| WAVE        | Wählen Sie einen Click-Sound aus den benutzerdefinierten Wellenformen aus.                                      |                                                                   |
| INTERVAL    | 1/4, 1/8, 1/12                                                                                                  | Wählen Sie ein Intervall für den Click-Sound aus.                 |
| PAN         | L15-CTR-R15                                                                                                    | Regelt die Stereoposition (Links-/Rechts-Balance) des Click-Sound |

.....

### **OUTPUT**

.....

| Parameter | Wert                                                                 | Erklärung                                              |  |
|-----------|----------------------------------------------------------------------|--------------------------------------------------------|--|
| OUTPUT    | Legt die Buchsen fest, über die der Click-Sound ausgegeben wird      |                                                        |  |
|           | MASTER OUT Ausgabe über die MASTER OUT-Buchsen und die PHONES-Buchse |                                                        |  |
|           | SUB OUT                                                              | Ausgabe über die SUB OUT-Buchsen und die PHONES-Buchse |  |
|           | PHONES ONLY                                                          | Ausgabe über die PHONES-Buchse                         |  |

## Eingangs-/Ausgangseinstellungen (AUDIO IN/OUT)

Hier können Sie Einstellungen für das Eingangs- und Ausgangssignal vornehmen.

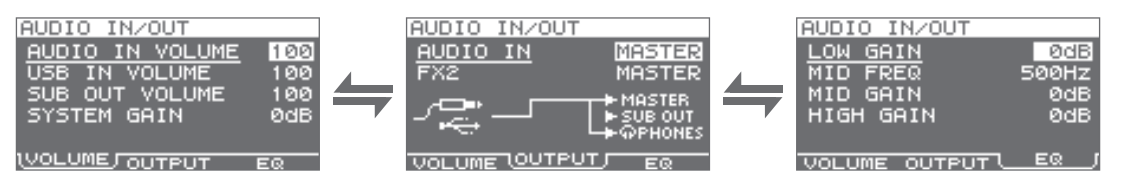

### VOLUME

| Parameter       | Wert              | Erklärung                                              |  |
|-----------------|-------------------|--------------------------------------------------------|--|
| AUDIO IN VOLUME | 0–100             | Regelt die Eingangslautstärke der AUDIO IN-Buchsen     |  |
| USB IN VOLUME   | 0–100             | Regelt die Eingangslautstärke des COMPUTER-Anschlusses |  |
| SUB OUT VOLUME  | 0–100             | Regelt die Ausgangslautstärke der SUB OUT-Buchsen      |  |
| SYSTEM GAIN     | 0 dB, 6 dB, 12 dB | Regelt die Gesamtlautstärke des SPD-SX                 |  |

### OUTPUT

| Parameter | Wert                  | Erklärung                                                                                   |  |  |
|-----------|-----------------------|---------------------------------------------------------------------------------------------|--|--|
| AUDIO IN  | Bestimmt die Buchsen, | Bestimmt die Buchsen, über die der an den AUDIO IN-Buchsen eingehende Klang ausgegeben wird |  |  |
|           | MASTER                | Ausgabe über die MASTER OUT-Buchsen und die PHONES-Buchse                                   |  |  |
|           | SUB OUT               | Ausgabe über die SUB OUT-Buchsen und die PHONES-Buchse                                      |  |  |
|           | PHONES                | Ausgabe über die PHONES-Buchse                                                              |  |  |
|           | Bestimmt die Buchsen, | hsen, über die der vom Kit-Effekt FX2 (S. 46) verarbeitete Klang ausgegeben wird            |  |  |
| FX2       | MASTER                | Ausgabe über die MASTER OUT-Buchsen und die PHONES-Buchse                                   |  |  |
|           | SUB OUT               | Ausgabe über die SUB OUT-Buchsen und die PHONES-Buchse                                      |  |  |

### EQ

| Parameter | Wert         | Erklärung                                                               |  |
|-----------|--------------|-------------------------------------------------------------------------|--|
| LOW GAIN  | -12-+12 dB   | Regelt die Lautstärke des tiefen Frequenzbereichs                       |  |
| MID FREQ  | 20 Hz–10 kHz | Legt die Mittenfrequenz des durch EQ MID GAIN angepassten Bereichs fest |  |
| MID GAIN  | -12-+12 dB   | Regelt die Lautstärke des mittleren Frequenzbereichs                    |  |
| HIGH GAIN | -12-+12 dB   | Regelt die Lautstärke des hohen Frequenzbereichs                        |  |

### Festlegen der Reihenfolge des Kit-Wechsels (KIT CHAIN)

Mit der "Kit Chain"-Funktion (Kit-Kette) können Sie die Reihenfolge festlegen, in der zwischen Kits gewechselt wird. Anschließend können Sie bei einem Live-Auftritt die Kits in der gewünschten Reihenfolge wiedergeben, indem Sie die Tasten [-] [+] drücken, einen Fußtaster betätigen oder ein externes Pad anschlagen, das als Schalter fungiert (S. 57).

Mit dem SPD-SX können Sie acht Sets von Patch-Ketten speichern, die als Bänke (A–H) bezeichnet werden. Eine Bank kann 20 Schritte enthalten.

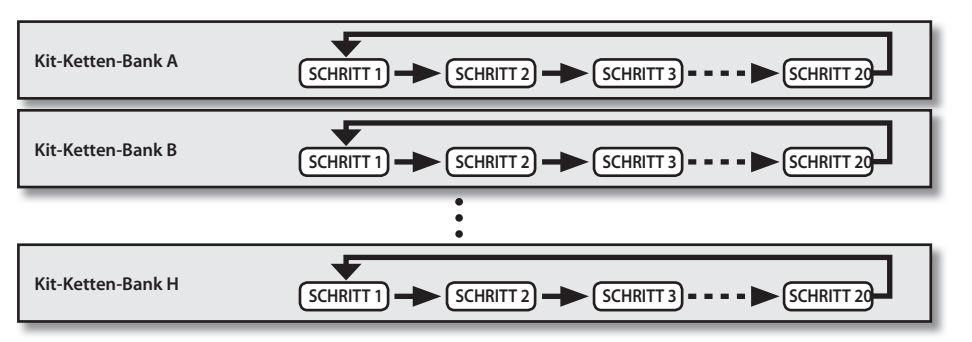

#### **1.** Wählen Sie MENU $\rightarrow$ SYSTEM $\rightarrow$ KIT CHAIN aus.

Das KIT CHAIN-Display wird angezeigt.

Verwenden Sie die Cursor-Tasten und die Tasten [-] [+], um die Kit-Kette festzulegen.

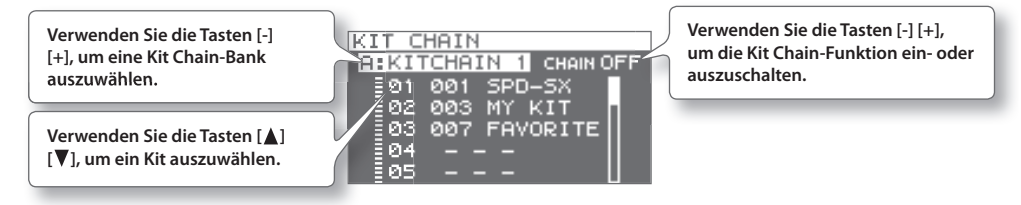

### Weiterschalten eines Schritts

Wenn die Kit Chain-Funktion aktiviert ist, wird im Haupt-Display der Name der Kit Chain-Bank angezeigt.

Verwenden Sie die Tasten [-] [+], um zwischen den gespeicherten Schritten zu wechseln.

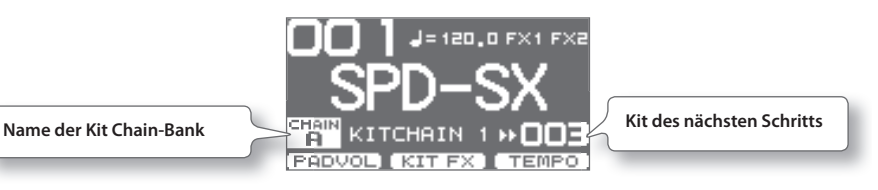

### Schnellmenü des KIT CHAIN-Displays

Wenn Sie im KIT CHAIN-Display die [QUICK]-Taste drücken, wird das folgende Schnellmenü geöffnet:

| Menüelement | Erklärung                                                                           | Seite |
|-------------|-------------------------------------------------------------------------------------|-------|
| INSERT      | Fügt einen neuen Schritt vor dem ausgewählten Schritt ein                           | -     |
| DELETE      | Löscht den ausgewählten Schritt und verschiebt die nachfolgenden Schritte nach oben | -     |
| CHAIN NAME  | Weist der Kit Chain-Bank einen Namen zu                                             | S. 47 |

### Verwenden eines Pads oder Fußtasters als Schalter (PAD/FS CONTROL)

Sie können über Pads und Fußschalter nicht nur Sounds spielen, sondern auch andere Funktionen ausführen, wie z.B. Wechseln der Kits oder Ein- und Auschalten von Effekten. Auf diese Weise brauchen Sie während eines Live-Auftritts nicht die Tasten zu bedienen.

\* Pads, für die Sie PAD/FS CONTROL-Einstellungen festgelegt haben, erzeugen beim Anschlagen keine Klänge.

| PAD/FS      | CONTROL |     |
|-------------|---------|-----|
| <u>FS 1</u> |         | OFF |
| FS 2        |         | OFF |
| TRIG1       |         | OFF |
| TRIG2       |         | OFF |
| TRIG3       |         | OFF |
| TRIG4       |         | OFF |

| Parameter                      | Wert          | Erklärung                                                                         |  |  |
|--------------------------------|---------------|-----------------------------------------------------------------------------------|--|--|
|                                | OFF           | PAD/FS CONTROL ist deaktiviert.                                                   |  |  |
|                                | KIT INC       | Ruft das nächste Kit auf                                                          |  |  |
|                                | KIT DEC       | Ruft das vorherige Kit auf                                                        |  |  |
| FS 1, FS 2, TRIG1–4,<br>PAD1–9 | CLICK         | Schaltet den Click-Sound ein/aus                                                  |  |  |
|                                | ΤΑΡ ΤΕΜΡΟ     | Legt das Tempo entsprechend Ihrem Timing beim mehrfachen Anschlagen des Pads fest |  |  |
|                                | ALL SOUND OFF | Beendet alle aktuell wiedergegebenen Klänge                                       |  |  |
|                                | FX1 ON/OFF    | Schaltet Kit-Effekt 1 ein/aus                                                     |  |  |
|                                | FX2 ON/OFF    | Schaltet Kit-Effekt 2 ein/aus                                                     |  |  |
|                                | PAD CHECK     | Gleiche Funktionsweise wie die [PAD CHECK]-Taste                                  |  |  |
|                                |               | * Diese Funktion kann nur FOOT SW1 oder FOOT SW2 zugewiesen werden.               |  |  |

### Steuern der Bildwiedergabe (VISUAL CONTROL)

Wenn ein Videogerät mit Kompatibilität zu MIDI Visual Control oder V-LINK angeschlossen ist, bietet Ihnen das SPD-SX die folgenden Möglichkeiten:

- Umschalten der Videodaten bei Wechseln zwischen Kits am SPD-SX
- Steuern der Bildwiedergabe durch Drehen der Regler [CONTROL 1] und [CONTROL 2]

### Was ist MIDI Visual Control?

### VISUAL

MIDI Visual Control ist ein Hersteller-übergreifendes Protokoll innerhalb der MIDI-Spezifikation zur Steuerung von MIDI Visual-kompatiblen Videogeräten über Instrumente, die eine MIDI-Schnittstelle besitzen. Damit können Sie Videodaten in Echtzeit über Ihre MIDI-Instrumente fernsteuern.

### Was ist V-LINK?

### V-LINK

V-LINK ist eine Spezifikation von Roland zur Steuerung von V-LINK-kompatiblen Videogeräten über Instrumente, die eine MIDI-Schnittstelle besitzen. Damit können Sie Videodaten in Echtzeit über Ihre MIDI-Instrumente fernsteuern.

### **Typische Verbindung**

Verwenden Sie ein MIDI-Kabel, um den MIDI OUT-Anschluss des SPD-SX mit dem MIDI IN-Anschluss eines Visual Control-kompatiblen Geräts zu verbinden.

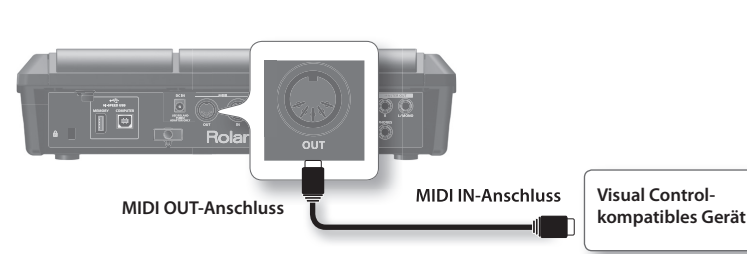

| MVC/V-LINK     |     |
|----------------|-----|
| VISUAL CTRL SW | OFF |
| V CTRL MODE    | MVC |
| BANK           | OFF |
| CH             | 1   |
| CTRL KNOB1 CC  | OFF |
| CTRL KNOB2 CC  | OFF |

| Parameter      | Wert                   | Erklärung                                                                                             |  |
|----------------|------------------------|----------------------------------------------------------------------------------------------------|--|
| VISUAL CTRL SW | OFF, ON                | Schaltet Visual Control ein/aus                                                                       |  |
|                | Wählen Sie die geeigne | te Einstellung für das angeschlossene Gerät aus.                                                      |  |
| V CTRL MODE    | MVC                    | Wählen Sie diese Einstellung aus, wenn das angeschlossene Videogerät MIDI Visual Control unterstützt. |  |
|                | V-LINK                 | Wählen Sie diese Einstellung aus, wenn das angeschlossene Videogerät V-LINK unterstützt.              |  |
| BANK           | OFF, 0–127             | Wechselt die Bank                                                                                     |  |
| СН             | 1–16                   | Legt den zum Bildwechsel verwendeten MIDI-Kanal fest                                                  |  |
| CTRL KNOB1 CC  | OFF, #1–#95            | Durch Drehen des [CONTROL 1]-Reglers wird eine Control Change-Meldung übertragen.                     |  |
| CTRL KNOB2 CC  | OFF, #1–#95            | Durch Drehen des [CONTROL 2]-Reglers wird eine Control Change-Meldung übertragen.                     |  |

#### ANMERKUNG

• Wenn die Funktion "Visual Control" aktiviert ist, wird das VISUAL CONTROL-Symbol im Haupt-Display angezeigt.

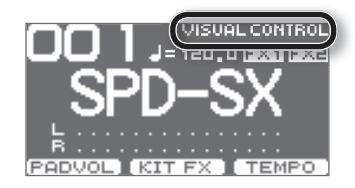

Weitere Informationen zum Steuern der Bildwiedergabe finden Sie in der Bedienungsanleitung des angeschlossenen Visual Control- bzw. V-LINK-Videogerätes.

## Initialisieren des Systems (SYSTEM INIT)

Hier können Sie die Einstellungen der SYSTEM-Parameter initialisieren.

\* Wenn Sie SYSTEM INIT ausführen, gehen alle Systemeinstellungen verloren. Wenn die Einstellungen erhalten bleiben sollen, speichern Sie diese auf einem USB-Stick (S. 66).

### **1.** Wählen Sie im SYSTEM-Display QUICK MENU $\rightarrow$ SYSTEM INIT aus.

#### **2.** Drücken Sie die [ENTER]-Taste.

Eine Bestätigungsabfrage wird angezeigt.

Wenn Sie den Vorgang abbrechen möchten, drücken Sie die [EXIT]-Taste.

3. Drücken Sie die [ENTER]-Taste erneut, um die Systemeinstellungen zu initialisieren.

## Anzeige- und Pad-Einstellungen (SETUP)

Die folgenden Einstellungen für das Display, die Pads und die MIDI-Parameter gelten für das gesamte SPD-SX. Die Vorgehensweise wird unter "Grundlegende Einstellungen am Gerät" (S. 16) erläutert.

#### **1.** Wählen Sie MENU $\rightarrow$ SETUP aus.

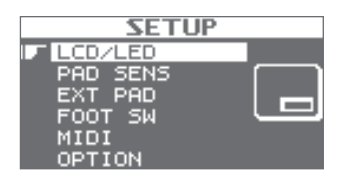

- 2. Wählen Sie die zu bearbeitende Parametergruppe aus.
- 3. Bearbeiten Sie den Parameter.

### Schnellmenü des SETUP-Displays

Wenn Sie im SETUP-Display die [QUICK]-Taste drücken, wird das folgende Schnellmenü geöffnet:

| Menüelement | Erklärung                                           | Seite |
|-------------|-----------------------------------------------------|-------|
| SETUP INIT  | Initialisiert die Einstellungen der SETUP-Parameter | S. 64 |

### Einstellungen für die Display-Helligkeit und die Taster-Anzeigen (LCD/LED)

Hier können Sie die Helligkeit des Displays und das Leuchtverhalten der Taster-Anzeigen anpassen.

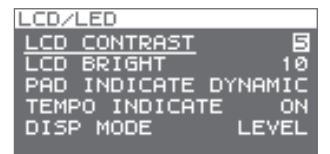

| Parameter                                                                                                    | Wert                                            | Erklärung                                                                                                    |  |
|----------------------------------------------------------------------------------------------------|-------------------------------------------------|----------------------------------------------------------------------------------------------------|--|
| LCD CONTRAST                                                                                                    | 1–10                                            | Stellt den Kontrast des Displays ein.                                                                           |  |
| LCD BRIGHT                                                                                                    | 1–10                                            | Stellt die Helligkeit des Displays ein.                                                                         |  |
|                                                                                                    | Legt das Leuchtverhalt                          | en der Pad-Anzeigen fest                                                                                        |  |
|                                                                                                    | OFF                                             | Die Pad-Anzeigen sind ausgeschaltet.                                                                            |  |
| PAD INDICATE                                                                                                    | DYNAMIC                                         | Die Pad-Anzeigen leuchten entsprechend der Lautstärke der wiedergegebenen Wellenform.                           |  |
|                                                                                                    | STATE                                           | Die Pad-Anzeigen leuchten nur beim Anschlagen eines Pads.                                                       |  |
|                                                                                                    | ALL ON                                          | Die Pad-Anzeigen leuchten ständig.                                                                              |  |
|                                                                                                    | Legt das Leuchtverhalten der TEMPO-Anzeige fest |                                                                                                    |  |
| TEMPO INDICATE                                                                                                    | OFF                                             | Die TEMPO-Anzeige ist ausgeschaltet.                                                                            |  |
|                                                                                                    | ON                                              | Die TEMPO-Anzeige blinkt im aktuell eingestellten Tempo.                                                        |  |
| DISP MODE SUB NAME, LEVEL Legt fest, ob unterhalb des Kit-Namens im Haupt-Display der zweite Nam<br>Meter angezeigt wird. |                                                 | Legt fest, ob unterhalb des Kit-Namens im Haupt-Display der zweite Name oder das Level<br>Meter angezeigt wird. |  |

## Anpassen der Pad-Empfindlichkeit (PAD SENS)

Hier können Sie die Pad-Empfindlichkeit anpassen.

Schlagen Sie das zu bearbeitende Pad an. Sie können das Pad auch mithilfe der Cursor-Tasten [4] [>] auswählen.

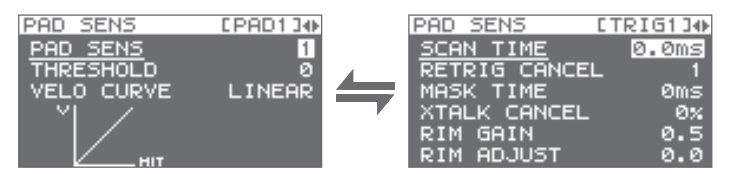

| Parameter  | Wert              | Erklärung                                                                                                    |                                                                                                    |                             |  |
|------------|-------------------|----------------------------------------------------------------------------------------------------|----------------------------------------------------------------------------------------------------|-----------------------------|--|
|            |                   | Sie können die Empfindlichkeit der Pads a                                                                                                    | an Ihren persönlichen Spielstil anpa                                                                                                    | issen.                      |  |
| PAD SENS   | 1–16 (1–32) *1    | Dadurch haben Sie über Ihre Anschlagstärke eine dynamischere Kontrolle der Lautstärke.                                                                                                    |                                                                                                    |                             |  |
|            |                   | Bei hoher Empfindlichkeit ist die Lautstär<br>sie bei geringer Empfindlichkeit selbst be                                                                                                    | ke selbst bei leichtem Anschlag rela<br>i kräftigem Anschlag relativ niedrig                                                                                                    | ativ hoch. Umgekehrt bleibt |  |
| THRESHOLD  | 0–15 (0–31) *1    | Mit dieser Einstellung können Sie festlege<br>nur dann empfangen wird, wenn eine bes<br>stärke (Velocity) überschritten wird. Auf d<br>verhindern, dass ein Pad einen Klang als F<br>anderer Pads erzeugt.<br>In unserem Beispiel wird nur von B, nicht<br>Klang ausgelöst.<br>Wenn dieser Parameter zu hoch gewählt v<br>bei einem bewussten, aber leichten Anscl<br>wird. Heben Sie den Wert für THRESHOLD<br>Sie das Pad anschlagen. | en, dass ein Trigger-Signal<br>stimmte Anschlag-<br>iese Weise können Sie<br>Folge von Vibrationen<br>jedoch von A und C, ein<br>wird, kann es sein, dass<br>hlag kein Klang erzeugt<br>schrittweise an, während |                             |  |
|            |                   | Prüfen Sie das Resultat, und stellen Sie de<br>ein. Indem Sie diesen Vorgang mehrfach<br>schließlich die perfekte Einstellung für Ihr                                                                                                    | n Wert entsprechend<br>wiederholen, erhalten Sie<br>ren Spielstil.                                                                                                    |                             |  |
|            | Passen Sie die Ku | urve an, bis das für Sie optimale Ansprechve                                                                                                    | erhalten erreicht ist.                                                                                                    |                             |  |
| VELO CURVE | LINEAR            | Dies ist die Voreinstellung. Das<br>Verhältnis zwischen Spieldynamik und<br>Lautstärke ist hier gleichförmig.                                                                                                    | Lautstärke<br>Spieldynamik                                                                                                    |                             |  |
|            | EXP1, EXP2        | Im Vergleich zur Einstellung LINEAR<br>erzeugt eine hohe Dynamik größere<br>Lautstärkeänderungen.                                                                                                    | Lautstärke Lau<br>Spieldynamik<br>EXP1                                                                                                    | spieldynamik                |  |
|            | LOG1, LOG2        | Im Vergleich zur Einstellung LINEAR<br>erzeugt ein leichter Anschlag größere<br>Lautstärkeänderungen.                                                                                                    | Lautstärke Lau<br>LOG1 LOG1                                                                                                    | LOG2                        |  |
|            | SPLINE            | Unterschiede in der Spieldynamik<br>führen zu extremen Änderungen der<br>Lautstärke.                                                                                                    | Lautstärke<br>Spieldynamik<br>SPLINE                                                                                                    |                             |  |
|            | LOUD1, LOUD2      | Sehr gering ausgeprägtes dynamisches<br>Ansprechverhalten, was das Spielen mit<br>hohem Lautstärkepegel erleichtert. Wenn<br>Sie einen Drum-Trigger als externes Pad<br>verwenden, erzeugen diese Einstellungen<br>eine zuverlässige Auslösung.                                                                                                    | Lautstärke Lau<br>Spieldynamik                                                                                                    | LOUD2                       |  |

\*1: Wenn Sie TRIG1–4 ändern, gilt der in Klammern angezeigte Wertebereich.

### DETAIL

Hier können Sie die Einstellungen für externe Pads oder akustische Drum-Trigger ändern, die an den TRIG IN-Buchsen (TRIG1–4) angeschlossen sind.

### ANMERKUNG

Wenn Sie TRIG1–4 TYPE (S. 62) festlegen, werden diese Parameter automatisch an den festgelegten Pad-Typ angepasst. Sie brauchen diese normalerweise nicht zu ändern, können dies jedoch tun, um mit noch detaillierteren Einstellungen zu arbeiten.

| Parameter     | Wert          | Erklärung                                                                                                    |
|---------------|---------------|----------------------------------------------------------------------------------------------------|
|               |               | Legt die Erkennungszeit für das Trigger-Signal fest.                                                                                                    |
| SCAN TIME     | 0.1–<br>4.0ms | Da die Anstiegszeit der Wellenform des Trigger-Signals je nach den<br>Eigenschaften des Pads oder akustischen Drum-Triggers (Schlagzeug-<br>Tonabnehmer) leicht variieren kann, kommt es unter Umständen vor, dass<br>Schläge von identischer Stärke (Velocity) eine unterschiedliche Lautstärke<br>erzeugen. Wenn dies der Fall ist, passen Sie den Parameter SCAN TIME an, um<br>für eine präzisere Erfassung Ihres Spiels zu sorgen.                                                                                                    |
|               |               | Schlagen Sie das Pad wiederholt mit einer konstanten Stärke an, und erhöhen<br>Sie dabei schrittweise den Wert für SCAN TIME (ausgehend von 0,1 ms), bis sich<br>die Lautstärke auf dem lautesten Niveau stabilisiert. Versuchen Sie bei dieser<br>Einstellung leichte und harte Anschläge, und vergewissern Sie sich, dass dies<br>zu adäquaten Änderungen der Lautstärke führt.                                                                                                    |
|               |               | * Je höher der Wert ist, desto mehr Zeit vergeht bis zur Erkennung eines Anschlags. Stellen Sie den Wert daher<br>so niedrig wie möglich ein.                                                                                                    |
|               |               | Diese Einstellung verhindert versehentliche Mehrfachauslösungen.                                                                                                    |
|               |               | Dies ist vor allem wichtig, wenn Sie mit akustischen Drum-Triggern arbeiten.<br>Solche Trigger können modifizierte Wellenformen generieren, die zu einer<br>unerwünschten erneuten Auslösung an Punkt A der Abbildung führen.                                                                                                    |
|               | 1–16          | Besonders häufig geschieht dies in der Ausklingphase der Wellenform. Die RETRIG CANCEL-Funktion erkennt Verzerrungen dieser Art und verhindert ein erneutes Auslösen.                                                                                                    |
| RETRIG CANCEL |               | Schlagen Sie das Pad wiederholt an, und erhöhen Sie dabei den Wert für RETRIG CANCEL, bis keine Mehrfachauslösung mehr auftritt.                                                                                                    |
|               |               | * Wenn Sie für diese Option einen hohen Wert einstellen, wird zwar die Mehrfachauslösung verhindert, doch bei<br>schnellem Spiel auf dem Schlagzeug (z.B. Rollen) kommt es leichter zu einer Auslassung von Klängen. Stellen Sie<br>diesen Wert daher so niedrig wie möglich ein, ohne dass eine Mehrfachauslösung erfolgt.                                                                                                    |
|               |               | ANMERKUNG                                                                                                    |
|               |               | Das Problem der Mehrfachauslösung können Sie auch mit der Einstellung MASK TIME verhindern. Mit dieser<br>Einstellung werden Trigger-Signale, die im angegebenen Intervall nach Empfang des vorherigen Trigger-<br>Signals auftreten, gar nicht erst erkannt. Mit RETRIG CANCEL hingegen wird das Ausklingen des Trigger-Signals<br>verfolgt. Klänge werden ausgelöst, nachdem intern festgestellt wurde, welche Trigger-Signale tatsächlich<br>durch Schläge auf das Fell erzeugt wurden. "Falsche" Trigger-Signale, die keinen Klang auslösen sollten, werden<br>herausgefiltert.                                                 |
|               |               | Diese Einstellung verhindert Doppelauslösungen.                                                                                                    |
| MASK TIME     | 1–64 ms       | Beim Betätigen eines Kick-Triggers kann der Schlegel zurückprallen und<br>unmittelbar nach der beabsichtigten Note ein zweites Mal auf das Fell<br>treffen. Bei akustischen Drums bleibt der Schlegel manchmal direkt über<br>dem Fell, während dieses nach oben gegen den Schlegel schwingt. In<br>solchen Fällen verursacht ein Anschlag eine Doppelauslösung (zwei Klänge<br>anstelle von einem). Mit der MASK TIME-Einstellung können Sie dies<br>verhindern. Nach Anschlag eines Pads werden Trigger-Signale ignoriert, die<br>während der angegebenen Überdeckungszeit (MASK TIME, zwischen 0 und<br>64 ms) ausgelöst werden. |
|               |               | Stellen Sie den Wert für MASK TIME ein, während Sie das Pad anschlagen. Keine Klanger-<br>zeugung                                                                                                    |
|               |               | Wenn Sie einen Kick-Trigger verwenden, versuchen Sie, den Schlegel       2009         zurückprallen zu lassen, und schlagen Sie das Fell sehr schnell an. Erhöhen       5ie dann den Wert für MASK TIME so lange, bis der zurückprallende Schlegel         keine Klänge mehr verursacht.       2009                                                                                                    |
|               |               | * Wenn Sie einen hohen Wert einstellen, erschwert dies das Spiel mit hoher Geschwindigkeit. Stellen Sie den Wert daher so niedrig wie möglich ein.                                                                                                    |
|               |               | ANMERKUNG                                                                                                    |
|               |               | Wenn durch einen Schlag auf das Fell zwei oder mehr Klänge erzeugt werden, passen Sie den Parameter<br>RETRIG CANCEL an.                                                                                                    |

| Parameter    | Wert    | Erklärung                                                                                                    |
|--------------|---------|----------------------------------------------------------------------------------------------------|
|              |         | Mit dieser Einstellung wird das sogenannte "Übersprechen" (Crosstalk) vermieden – ein Phänomen, bei dem<br>durch Anschlagen eines Pads ein zweites Pad ebenfalls ausgelöst wird. Dies kann geschehen, wenn zwei Pads<br>am gleichen Stativ angebracht sind.                                                                                                    |
|              |         | In manchen Fällen können Sie Übersprechen auch vermeiden, indem Sie den Abstand zwischen den beiden Pads vergrößern.                                                                                                    |
| XTALK CANCEL | 0-80 %  | Beispiel für Übersprechen: Sie schlagen das TRIG IN1-Pad an, und das TRIG IN2-Pad erzeugt ebenfalls einen Klang.                                                                                                    |
|              |         | Schlagen Sie das TRIG IN 1-Pad an, und erhöhen Sie allmählich den XTALK CANCEL-Wert für das TRIG IN2-Pad,<br>bis das TRIG IN2-Pad keinen Klang mehr erzeugt, wenn Sie das TRIG IN1-Pad anschlagen. Erhöhen Sie den<br>XTALK CANCEL-Wert für das Pad, das für TRIG IN2 verwendet wird.                                                                                               |
|              |         | Die Übersprechanfälligkeit des TRIG IN2-Pads beim Anschlagen anderer Pads nimmt ab.                                                                                                    |
|              |         | * Wenn der Wert jedoch zu hoch eingestellt ist und zwei Pads gleichzeitig angeschlagen werden, kann es<br>passieren, dass das Pad, das mit geringerer Stärke angeschlagen wird, keinen Klang erzeugt. Gehen Sie also<br>beim Einstellen dieses Parameters vorsichtig vor, und stellen Sie ihn gerade so hoch ein, wie es erforderlich<br>ist, um den Übersprecheffekt zu vermeiden. |
| RIM GAIN     | 0.0-8.0 | Wenn ein PD-125/120/105/85/80R, ein PDX-8, ein PD-9/8/7, ein Pad der CY-Serie oder ein RT-10S angeschlossen ist, können Sie das Verhältnis zwischen Ihrer Anschlagstärke (Velocity) auf dem Rand und dem resultierenden Lautstärkepegel einstellen.                                                                                                    |
|              |         | Durch einen höheren Wert können Sie selbst mit einem leichten Anschlag eine hohe Lautstärke erzeugen. Bei<br>einem niedrigeren Wert erzeugt der Rand stets eine niedrige Lautstärke, auch wenn er kräftiger angeschlagen<br>wird.                                                                                                    |
| RIM ADJUST   | 0.0-8.0 | Wenn ein PD-125/120/105/85/80R, ein PDX-8 oder ein RT-10S angeschlossen ist, können Sie die Empfindlichkeit des Rands einstellen.                                                                                                    |
|              |         | Wenn Sie die Pad-Fläche hart anschlagen, kommt es in manchen Fällen zu unerwarteten, über den Pad-Rand<br>ausgelösten Sounds. Um dies zu verhindern, können Sie den Wert für RIM ADJUST herabsetzen. Ein zu niedriger<br>Wert kann allerdings das Spielen von Rim-Shots erschweren.                                                                                                 |

## Einstellungen für externe Pads (TRIG IN)

Sie können Einstellungen für externe Pads vornehmen, die an den TRIG IN-Buchsen angeschlossen sind.

Schlagen Sie das zu bearbeitende Pad an. Sie können das Pad auch mithilfe der Cursor-Tasten [◀] [▶] auswählen.

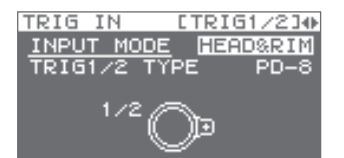

| Parameter    | Wert                                                                                                    | Erklärung                                                                                                    |  |  |
|--------------|----------------------------------------------------------------------------------------------------|----------------------------------------------------------------------------------------------------|--|--|
|              | Wählen Sie aus, ob Rim-Shots verwendet werden sollen oder nicht.                                                                                                    |                                                                                                    |  |  |
| INPUT MODE   | HEAD&RIM                                                                                                    | Zum Anschließen eines einzelnen Pads mit Rim-Shot-, Edge-Shot- und Bell-Shot-<br>Funktion (PD-8, PDX-6, PDX-8, PD-85, PD-105, PD-105X, PD-125, PD-125X, CY-5, CY-8<br>CY-12C, CY-13R, CY-12R/C, CY-14C, CY-15R) |  |  |
|              |                                                                                                    | Zum Anschließen zweier Geräte, wie Pads oder Kick-Trigger                                                                                                    |  |  |
|              | TRIGx2                                                                                                    | * Wenn zwei Pads angeschlossen sind, sind die Rim-Shot-, Edge-Shot- und Bell-Shot-<br>Funktion nicht verfügbar.                                                                                                 |  |  |
| TRIG1-4 TYPE | KD-7, KD-8, KD-9, KD-85,<br>KD-120, KD-140, PD-8,<br>PDX-6, PDX-8, PD-85, PD-105,<br>PD-105X, PD-125, PD-125X,<br>CY-5, CY-8, CY-12C, CY-13R,<br>CY-12RC, CY-14C, CY-15R,<br>RT-10K, RT-105, RT-10T | Damit das SPD-SX das Pad-Signal korrekt empfängt, müssen Sie für jedes Pad den<br>verwendeten Pad-Typ auswählen.                                                                                                |  |  |

## Fußtaster-Einstellungen (FOOT SW)

Hier können Sie Einstellungen für Fußtaster vornehmen, die an der FOOT SW-Buchse angeschlossen sind.

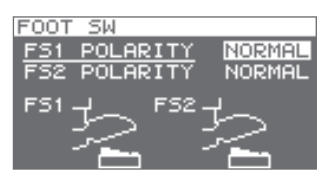

| Parameter    | Wert            | Erklärung                                                                                          |
|--------------|-----------------|----------------------------------------------------------------------------------------------------|
| FS1 POLARITY | NORMAL, INVERSE | Schalter für die Polarität des Fußtasters. Ändern Sie diese Einstellung, falls der Fußtaster nicht |
| FS2 POLARITY |                 | wie erwartet funktioniert.                                                                         |

## MIDI-Einstellungen (MIDI)

Hier können Sie MIDI-Einstellungen für das gesamte SPD-SX vornehmen. Weitere Informationen finden Sie unter "MIDI-Einstellungen für das gesamte SPD-SX (MIDI)" (S. 68).

## Sonstige Einstellungen (OPTION)

Hier können Sie weitere Einstellungen vornehmen.

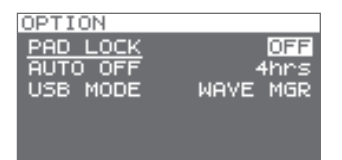

| Parameter | Wert                                        | Erklärung                                                                                                    |
|-----------|---------------------------------------------|----------------------------------------------------------------------------------------------------|
| PAD LOCK  | OFF, ON                                     | Wenn für diese Option "ON" eingestellt ist, werden Pads durch Anschlagen im KIT PAD-Display<br>(S. 44) nicht zur Bearbeitung ausgewählt. Dies ist hilfreich, wenn Sie während der Bearbeitung<br>den Klang anderer Pads überprüfen möchten aber die Pad-Anzeige im Display nicht<br>automatisch umgeschaltet werden soll. |
| AUTO OFF  |                                             | Das SPD-SX verfügt über eine Funktion zur automatischen Ausschaltung, wenn das Gerät<br>innerhalb von 4 Stunden nicht gespielt bzw. bedient wurde.                                                                                                    |
|           | OFF, 4hrs                                   | Das Gerät wird automatisch ausgeschaltet, wenn während der unter "AUTO OFF" festgelegten<br>Zeitspanne kein Pad angeschlagen und kein Bedientaster gedrückt wird wird. (Die<br>Werksvoreinstellung ist "OFF".)                                                                                                    |
| USB MODE  | Legt den Betriebsmodu<br>angeschlossen wird | ıs fest, der verwendet wird, wenn das SPD-SX über ein USB-Kabel an einen Computer                                                                                                    |
|           | WAVE MGR                                    | Verwenden Sie diese Einstellung bei Verwendung der Software SPD-SX Wave Manager (diese finden Sie auf der mitgelieferten CD-ROM).                                                                                                    |
|           | AUDIO/MIDI                                  | Verwenden Sie diese Einstellung , wenn Sie das SPD-SX als USB Audio- und USB MIDI-Interface nutzen möchten.                                                                                                    |

## Initialisieren der SETUP-Parameter (SETUP INIT)

Durch diesen Vorgang initialisieren Sie die SETUP-Parameter.

- \* Wenn Sie SETUP INIT ausführen, gehen alle SETUP-Einstellungen verloren. Wenn die Einstellungen erhalten bleiben sollen, sichern Sie sie vor dem Initialisieren auf einem USB-Stick (S. 66).
- **1.** Wählen Sie im SETUP-Display QUICK MENU  $\rightarrow$  SETUP INIT aus.
- **2.** Drücken Sie die [ENTER]-Taste.
  - Eine Bestätigungsabfrage wird angezeigt. Wenn Sie den Vorgang abbrechen möchten, drücken Sie die [EXIT]-Taste.
- 3. Drücken Sie die [ENTER]-Taste erneut.

Die SETUP-Einstellungen werden initialisiert.

## Weitere Funktionen (UTILITY)

Hier finden Sie Informationen zu Wellenformen, zum SPD-SX selbst und zur Datenübertragung mithilfe eines USB Sticks.

### Anzeigen der Liste der Wellenformen (WAVE LIST)

**1.** Wählen Sie MENU  $\rightarrow$  UTILITY  $\rightarrow$  WAVE LIST aus.

Das WAVE LIST-Display wird angezeigt.

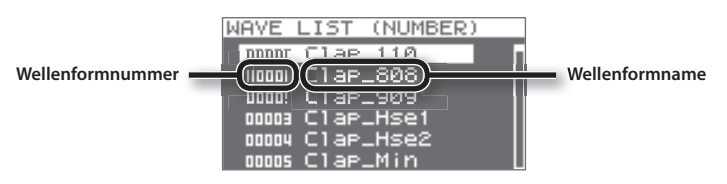

2. Verwenden Sie die Cursor-Tasten [▲] [▼], um die Wellenformen anzuzeigen.

#### ANMERKUNG

- Über das Schnellmenü können Sie auswählen, wie die Wellenformen angezeigt werden, beispielsweise nach der Kategorie.
- Um die zurzeit ausgewählte Wellenform wiederzugeben, drücken Sie die [PAD CHECK]-Taste. Drücken Sie die [PAD CHECK]-Taste erneut, um die Wiedergabe der Wellenform zu beenden.

### Schnellmenü des WAVE LIST-Displays

Wenn Sie im WAVE LIST-Display die [QUICK]-Taste drücken, wird das folgende Schnellmenü geöffnet:

| Menüelement   | Erklärung                                                                    | Seite |
|---------------|------------------------------------------------------------------------------|-------|
| NUMBER LIST   | Wellenformen im WAVE LIST-Display werden nach der Wellenformnummer sortiert. | -     |
| ABC LIST      | Wellenformen im WAVE LIST-Display werden alphabetisch sortiert.              | -     |
| CATEGORY      | Wellenformen im WAVE LIST-Display werden nach der Kategorie sortiert.        | -     |
| ASSIGN LIST   | Wellenformen im WAVE LIST-Display werden nach dem Kit sortiert.              | -     |
| WAVE NAME     | Umbenennen einer Wellenform                                                  | S. 47 |
| WAVE CATEGORY | Registriert die Wellenformen mit der Kategorie                               | S. 51 |
| RENUMBER      | Nummeriert die Wellenformen neu                                              | S. 52 |
| WAVE COPY     | Kopiert eine Wellenform                                                      | S. 52 |
| WAVE DELETE   | Löscht eine Wellenform                                                       | S. 52 |
| WAVE EXPORT   | Speichert eine Wellenform auf einem USB-Stick                                | S. 52 |

### Importieren von Audiodateien von einem USB-Stick (WAVE IMPORT)

Audiodateien, die auf einem USB-Stick gespeichert sind, können Sie als Wellenformen in das SPD-SX importieren. Weitere Informationen finden Sie unter "Importieren von Audiodateien von einem USB-Stick (WAVE IMPORT)" (S. 39).

### Laden von Daten von einem USB-Stick (LOAD (USB MEMORY))

SPD-SX Daten, die auf einem USB-Stick gespeichert sind, können in das Gerät geladen werden.

- \* Wenn Sie den LOAD (USB MEMORY)-Vorgang ausführen, werden die internen Daten des SPD-SX überschrieben. Wenn das SPD-SX wichtige Daten enthält, die Sie behalten möchten, speichern Sie diese zunächst auf einem USB-Stick (S. 66).
- 1. Schließen Sie den USB-Stick an den USB MEMORY-Anschluss an (S. 18).

#### **2.** Wählen Sie MENU $\rightarrow$ UTILITY $\rightarrow$ LOAD (USB MEM) aus.

Das LOAD (USB MEMORY)-Display wird angezeigt.

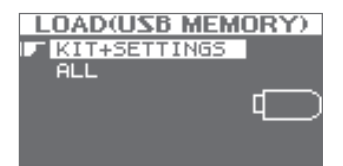

3. Verwenden Sie die Cursor-Tasten [▲] [♥], um die gewünschte Einstellung auszuwählen, und drücken Sie dann die [ENTER]-Taste.

| Parameter    | Erklärung                                                     |
|--------------|---------------------------------------------------------------|
| KIT+SETTINGS | Lädt Kits und SPD-SX-Einstellungen                            |
| ALL          | Lädt alle Daten (Wellenformen, Kits und SPD-SX-Einstellungen) |

4. Verwenden Sie die Cursor-Tasten [▲] [♥], um die zu ladenden Daten auszuwählen, und drücken Sie dann die [ENTER]-Taste.

Eine Bestätigungsabfrage wird angezeigt.

Wenn Sie den Vorgang abbrechen möchten, drücken Sie die [EXIT]-Taste.

#### 5. Drücken Sie die [ENTER]-Taste.

Die ausgewählten Daten werden geladen.

### Abrufen der Werksvoreinstellungen

Wenn Sie das SPD-SX auf die Werksvoreinstellungen zurücksetzen möchten, speichern Sie die Datei mit den Werksvoreinstellungen auf einem USB-Stick, und wählen Sie die Einstellung "ALL" aus.

Die Datei mit den Werksvoreinstellungen kann von der Roland-Website heruntergeladen werden.

Rufen Sie die folgende URL auf, und suchen Sie nach dem Modell "SPD-SX".

http://www.roland.com/support/en/

## Speichern von Daten auf einem USB-Stick (SAVE (USB MEMORY))

So speichern Sie die Wellenformen und Einstellungen des SPD-SX auf einem USB-Stick:

- 1. Schließen Sie den USB-Stick an den USB MEMORY-Anschluss an (S. 18).
- **2.** Wählen Sie MENU  $\rightarrow$  UTILITY  $\rightarrow$  SAVE (USB MEM) aus.

Das SAVE (USB MEMORY)-Display wird angezeigt.

| 5 | A٧  | EΩ   | JSB | ME   | MO | RY) |
|---|-----|------|-----|------|----|-----|
|   | KI. | Γ+SI | ETT | INGS | 5  |     |
|   | ALL |      |     |      |    |     |
|   |     |      |     |      | ۵  |     |
|   |     |      |     |      |    | Ħ   |

3. Verwenden Sie die Cursor-Tasten [▲] [♥], um die gewünschte Einstellung auszuwählen, und drücken Sie dann die [ENTER]-Taste.

| Parameter    | Erklärung                                                          |
|--------------|--------------------------------------------------------------------|
| KIT+SETTINGS | Speichert Kits und SPD-SX-Einstellungen                            |
| ALL          | Speichert alle Daten (Wellenformen, Kits und SPD-SX-Einstellungen) |

4. Verwenden Sie die Cursor-Tasten [▲] [▼], um den Ziel-Speicherort auszuwählen, und drücken Sie zur Bestätigung die [ENTER]-Taste.

Wenn Sie beim Speichern neue Daten erstellen möchten, wählen Sie "SAVE AS" aus. Wenn Sie zuvor gespeicherte Daten überschreiben möchten, wählen Sie die entsprechende Datei aus. Wenn Sie zuvor gespeicherte Daten auswählen, fahren Sie mit Schritt 6 fort.

#### 5. Benennen Sie die Datei (S. 47).

#### **6.** Drücken Sie die [ENTER]-Taste.

Eine Bestätigungsabfrage wird angezeigt. Wenn Sie den Vorgang abbrechen möchten, drücken Sie die [EXIT]-Taste.

#### 7. Drücken Sie die [ENTER]-Taste.

Die Daten werden gespeichert.

### Anzeigen von Informationen zum SPD-SX (INFORMATION)

Hier können Sie Informationen zum SPD-SX selbst anzeigen, beispielsweise den noch verfügbaren internen Speicher.

#### **1.** Wählen Sie MENU $\rightarrow$ UTILITY $\rightarrow$ INFORMATION aus.

| INFORMATION       |
|-------------------|
|                   |
| REMAINING MEMORY: |
|                   |
| Z.00GB            |
| EMONO CINA TH     |
| EMUNU 6h17m       |
| ESTENED ON ON     |
| EDIEREU ON OM     |
| VEDSION . 1 00    |
| YERSION . 1.00    |
| SEDIOL NO!        |
| DERINE NO         |

| Parameter        | Erklärung                                                                    |
|------------------|------------------------------------------------------------------------------|
| REMAINING MEMORY | Zeigt den noch verfügbaren Speicher und die noch verfügbare Sampling-Zeit an |
| VERSION          | Zeigt die verwendete Programmversion an                                      |
| SERIAL NO        | Zeigt die Seriennummer an                                                    |

### Informationen zu MIDI

MIDI (Musical Instrument Digital Interface) ist ein Standard zum Austausch von Musikdaten zwischen elektronischen Musikinstrumenten und Computern.

### Informationen zu den MIDI-Anschlüssen

MIDI-Meldungen werden über die MIDI-Anschlüsse ausgetauscht. Schließen Sie hier die benötigten MIDI-Kabel an.

| MIDI-Anschluss     | Erklärung                                                       |
|--------------------|-----------------------------------------------------------------|
| MIDI IN-Anschluss  | Empfängt MIDI-Meldungen von einem externen MIDI-Gerät           |
| MIDI OUT-Anschluss | Überträgt MIDI-Meldungen des SPD-SX an externe MIDI-Instrumente |

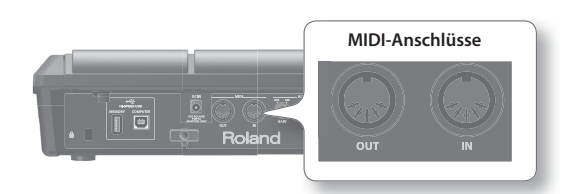

## MIDI-Einstellungen für die einzelnen Pads (MIDI)

Hier können Sie MIDI-Einstellungen für die einzelnen Pads vornehmen. Die Vorgehensweise wird unter "Grundlegende Einstellungen am Gerät" (S. 16) beschrieben.

#### **1.** Wählen Sie MENU $\rightarrow$ KIT $\rightarrow$ MIDI aus.

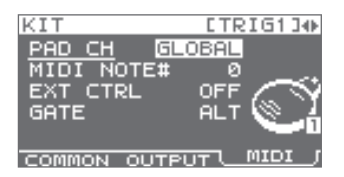

#### 2. Wählen Sie den gewünschten Parameter aus.

#### 3. Bearbeiten Sie den Parameter.

| Parameter  | Wert             | Erklärung                                                                                                    |  |
|------------|------------------|----------------------------------------------------------------------------------------------------|--|
| PAD CH     | GLOBAL, 1–16     | Ermöglicht für jedes Pad die Einstellung des Sende- und Empfangskanals. Die Einstellung "GLOBAL" bedeutet, dass der für GLOBAL CH festgelegte Kanal (S. 68) Sende- und Empfangskanal ist.                  |  |
| MIDI NOTE# | OFF, 0–127       | Legt die über den MIDI OUT-Anschluss übertragene Notennummer fest                                                                                                    |  |
| EXT CTRL   | OFF, ON          | Die Einstellung "ON" bedeutet, dass die Noten entsprechend der GATE-Einstellung übertragen werden. In<br>diesem Fall wird durch Anschlagen der Pads kein Klang erzeugt.                                    |  |
|            | Legt fest, wie N | loten übertragen werden                                                                                                    |  |
| GATE       | OFF              | Nach Übertragung einer Note-ein-Meldung wird unmittelbar eine Note-aus-Meldung übertragen. Wählen Sie diese Einstellung aus, wenn Sie das SPD-SX zur Wiedergabe eines externen Drum-Soundmoduls verwenden. |  |
|            | ALT              | Beim Anschlagen des Pads werden abwechselnd Note-ein- und Note-aus-Meldungen übertragen.                                                                                                    |  |
|            | 0.1-8.05         | Eine Note-aus-Meldung wird nach der festgelegten Zeit (Notenlänge) übertragen. Die Zeit kann in Schritten<br>von 0,1 Sekunden eingestellt werden.                                                          |  |

## MIDI-Einstellungen für das gesamte SPD-SX (MIDI)

Die folgenden MIDI-Einstellungen gelten für das gesamte SPD-SX. Die Vorgehensweise wird unter "Grundlegende Einstellungen am Gerät" (S. 16) beschrieben.

#### **1.** Wählen Sie MENU $\rightarrow$ SETUP $\rightarrow$ MIDI aus.

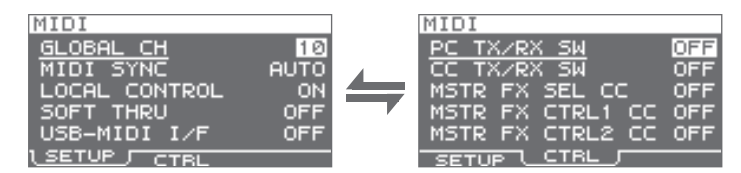

2. Wählen Sie den gewünschten Parameter aus.

#### 3. Bearbeiten Sie den Parameter.

### SETUP

| Parameter     | Wert      | Erklärung                                                                                                    |  |  |
|---------------|-----------|----------------------------------------------------------------------------------------------------|--|--|
| GLOBAL CH     | OFF, 1–16 | Legt den Sende- und Empfangskanal fest. Wenn Sie "OFF" auswählen, werden keine<br>MIDI-Meldungen übertragen.                                                                                                    |  |  |
| MIDI SYNC     | OFF, AUTO | Legt fest, ob das Wiedergabetempo des SPD-SX synchronisiert wird (AUTO) oder nicht (OFF)<br>Wenn Sie "AUTO" auswählen, werden MIDI-Clock-Meldungen (F8), die über den MIDI<br>IN-Anschluss oder den COMPUTER-Anschluss empfangen werden, automatisch erkannt, und<br>das Tempo des SPD-SX wird über diese Tempo-Meldungen synchronisiert.                                                         |  |  |
| LOCAL CONTROL | OFF, ON   | Mit der Einstellung LOCAL CONTROL können Sie Ihr Spiel auf den Pads auf einem externen<br>MIDI-Sequenzer aufnehmen.<br>Stellen Sie bei der Aufnahme LOCAL CONTROL auf "OFF". Die Daten Ihres Spiels auf den Pads<br>werden dann nicht direkt zum internen Klangmodul des SPD-SX, sondern zunächst zum<br>externen Sequenzer gesendet.                                                             |  |  |
| SOFT THRU     | OFF, ON   | Die Einstellung "ON" bedeutet, dass am MIDI IN-Anschluss eingehende Daten zusammen mit<br>den Spieldaten des SPD-SX über den MIDI OUT-Anschluss übertragen werden.                                                                                                    |  |  |
| USB-MIDI I/F  | OFF, ON   | Die Einstellung "ON" bedeutet, dass ein- und ausgehende MIDI-Meldungen des COMPUTER-<br>Anschlusses unverändert über die MIDI-Anschlüsse übertragen werden.<br>MIDI OUT MIDI IN USB OUT –––– USB IN<br>MIDI OUT MIDI IN USB OUT –––– USB IN<br>MIDI OUT MIDI IN USB OUT –––– USB IN<br>MIDI OUT MIDI IN USB OUT –––– USB IN<br>SPD-SX Linternes<br>Klangmodul<br>USB-MIDI I/F=OFF USB-MIDI I/F=ON |  |  |

### **CTRL**

| Parameter          | Wert         | Erklärung                                                                                                    |
|--------------------|--------------|----------------------------------------------------------------------------------------------------|
| PC TX/RX SW        | OFF, ON      | Schaltet die Übertragung und den Empfang von Programmwechselmeldungen ein (ON) bzw.<br>aus (OFF)                               |
| CC TX/RX SW        | OFF, ON      | Schaltet die Übertragung und den Empfang von Kontroll-Meldungen ein (ON) bzw. aus (OFF)                                        |
| MASTER FX SEL CC   | OFF, #01–#95 | Bestimmt die zu übertragende Control Change-Meldung. Mit der Einstellung "OFF" wird kein<br>Control Change-Meldung übertragen. |
| MASTER FX CTRL1 CC | OFF, #01-#95 |                                                                                                    |
| MASTER FX CTRL2 CC | OFF, #01-#95 |                                                                                                    |

## Fehlerbehebung

| Problem                                                      | Zu überprüfende Elemente                                                              | Maßnahme                                                                                                    | Seite        |
|--------------------------------------------------------------|---------------------------------------------------------------------------------------|----------------------------------------------------------------------------------------------------|--------------|
| Probleme mit dem Klang                                       |                                                                                       |                                                                                                    | Dente        |
|                                                              | lst das SPD-SX ordnungsgemäß mit den externen Geräten verbunden?                      | Überprüfen Sie die Anschlüsse.                                                                                                    | S. 12        |
|                                                              | lst ein Audiokabel beschädigt?                                                        | Verwenden Sie ein anderes Kabel.                                                                                                    | -            |
|                                                              | Verwenden Sie ein Anschlusskabel mit einem<br>Widerstand?                             | Verwenden Sie ein Anschlusskabel ohne Widerstand.                                                                                                    | -            |
|                                                              | lst die Lautstärke des angeschlossenen<br>Verstärkers oder Mischpults zu niedrig?     | Korrigieren Sie die Lautstärke.                                                                                                    | -            |
|                                                              | lst die Lautstärke des SPD-SX zu niedrig?                                             | Korrigieren Sie die Lautstärke.                                                                                                    | S. 15        |
| Kein Klang/zu geringe<br>Lautstärke                          | Hören Sie den Klang über den Kopfhörer?                                               | Wenn Sie den Klang über den Kopfhörer hören, liegt<br>ein Problem mit den Anschlusskabeln oder mit dem<br>angeschlossenen Verstärker oder Mischpult vor. Überprüfen<br>Sie die angeschlossenen Geräte und ihre Verbindungen. | -            |
|                                                              | Ist die Lautstärke des an den AUDIO IN-<br>Buchsen angeschlossenen Geräts zu niedrig? | Korrigieren Sie die Lautstärke.                                                                                                    | -            |
|                                                              | lat dag Figura gan and av aig duin?                                                   | Korrigieren Sie die Position des [GAIN]-Reglers.                                                                                                    | S. 29        |
|                                                              | ist der Eingangspegel zu hiedrig?                                                     | Korrigieren Sie AUDIO IN VOLUME.                                                                                                    | S. 55        |
|                                                              | lst LOCAL CONTROL ausgeschaltet ("OFF")?                                              | Wenn LOCAL CONTROL ausgeschaltet ist, werden die Daten<br>beim Anschlagen der Pads nicht direkt an das interne<br>SPD-SX-Klangmodul gesendet.                                                                                | S. 68        |
|                                                              |                                                                                       | Schalten Sie LOCAL CONTROL ein ("ON").                                                                                                    |              |
|                                                              | lst die Lautstärke der ersten oder zweiten<br>Wellenform zu niedrig?                  | Korrigieren Sie die Lautstärke für die erste und zweite<br>Wellenform.                                                                                                    | S. 45, S. 46 |
|                                                              | Sind die OUTPUT-Einstellungen richtig?                                                | Überprüfen Sie die OUTPUT-Einstellungen.                                                                                                    | S. 43        |
| Einige Pads erzeugen<br>keinen Klang.                        | Haben Sie PAD/FS CONTROL-Einstellungen<br>festgelegt?                                 | Pads mit PAD/FS CONTROL-Einstellungen erzeugen beim<br>Anschlagen keine Klänge.<br>Schalten Sie PAD/FS CONTROL aus ("OFF").                                                                                                  | S. 57        |
|                                                              | lst EXT CTRL eingeschaltet ("ON")?                                                    | Wenn EXT CTRL eingeschaltet ist, werden die Noten<br>entsprechend der GATE-Einstellung übertragen.<br>In diesem Fall wird durch Anschlagen der Pads kein Klang<br>erzeugt.<br>Schalten Sie EXT CTRL aus ("OFF").             | S. 67        |
| Probleme mit USB                                             |                                                                                       |                                                                                                    |              |
| Der eingesteckte<br>USB-Stick wird nicht                     | lst der USB-Stick ordnungsgemäß angeschlos-<br>sen?                                   | Stellen Sie sicher, dass der USB-Stick ordnungsgemäß<br>angeschlossen ist.                                                                                                    | S. 18        |
| erkannt, oder es können<br>keine Daten ausgewählt<br>werden. | lst der Typ des USB-Sticks kompatibel?                                                | Verwenden Sie ausschließlich von Roland empfohlene<br>USB-Sticks. Nur in diesem Fall ist ein störungsfreier Betrieb<br>gewährleistet.                                                                                        | -            |
|                                                              | lst das USB-Kabel ordnungsgemäß angeschlos-<br>sen?                                   | Stellen Sie sicher, dass das USB-Kabel ordnungsgemäß<br>angeschlossen ist.                                                                                                    | S. 19        |
| Es ist keine Kommunika-<br>tion mit dem Computer<br>möglich. | lst der USB-Treiber installiert?                                                      | Für die Verwendung von USB-Audio oder USB-MIDI muss<br>der USB-Treiber installiert sein. Installieren Sie zunächst den<br>USB-Treiber auf dem Computer.                                                                      | S. 19        |
|                                                              | Sind die USB MODE-Einstellungen richtig?                                              | Verwenden Sie die für Ihre Konfiguration geeigneten<br>Einstellungen.                                                                                                    | S. 63        |
| WAV-Dateien können<br>nicht geladen werden.                  | Sind der Dateiname und das Format der<br>WAV-Datei richtig?                           | Überprüfen Sie den Dateinamen und das Format der<br>WAV-Datei.                                                                                                    | S. 39        |

### Anhang

| Problem                                                   | Zu überprüfende Elemente                                                                                     | Maßnahme                                                                                                    | Seite |  |
|-----------------------------------------------------------|----------------------------------------------------------------------------------------------------|----------------------------------------------------------------------------------------------------|-------|--|
| Probleme mit MIDI                                         |                                                                                                    |                                                                                                    |       |  |
|                                                           | Sind die MIDI-Kabel ordnungsgemäß angeschlossen?                                                             | Überprüfen Sie die Anschlüsse.                                                                                                    | S. 67 |  |
|                                                           | Möglicherweise ist ein MIDI-Kabel defekt.                                                                    | Verwenden Sie ein anderes Kabel.                                                                                                    | -     |  |
| Kein Klang                                                | lst der MIDI-Kanal richtig eingestellt?                                                                      | Verwenden Sie für die MIDI-Kanäle des SPD-SX und des<br>externen MIDI-Geräts die gleiche Einstellung.                                                                                                    | S. 67 |  |
|                                                           | lst die Notennummer richtig eingestellt?                                                                     | Wenn eine eingehende Notennummer keinem Pad<br>zugeordnet ist, erzeugt das SPD-SX keinen Klang. Ändern<br>Sie den Wert der Notennummer, oder wählen Sie ein Kit<br>aus, das eine andere Notennummer-Belegung für die Pads<br>besitzt. | S. 67 |  |
| Weitere Probleme                                          |                                                                                                    |                                                                                                    |       |  |
| Automatisch sich<br>verändernder Kontrast<br>des Displays | Es ist möglich, dass sich der Kontrast des<br>Displays von selbst verstellt. Dies ist keine<br>Fehlfunktion. | Korrigieren Sie den Kontrast des Displays.                                                                                                    | S. 59 |  |

## Liste der Fehlermeldungen

| Problem               | Zu überprüfende Elemente                                                                                                    | Maßnahme                                                                                                    |
|-----------------------|----------------------------------------------------------------------------------------------------|----------------------------------------------------------------------------------------------------|
| DATA ERROR            | Die Daten auf dem USB-Stick sind beschädigt.                                                                                                    | Diese Datei kann nicht verwendet werden.                                                                                                    |
| MEMORY DAMAGED        | Beim internen Speicher ist ein Problem<br>aufgetreten.                                                                                                  | Initialisieren Sie den Speicher, wie im Display angegeben.                                                                                                    |
|                       | Es steht nicht genügend freier Speicher auf dem USB-Stick zur Verfügung.                                                                                | Löschen Sie nicht mehr benötigte Daten.                                                                                                    |
| MEMORY FULL           | Es steht nicht genügend freier Speicher für das<br>Sampling zur Verfügung. Der angeforderte<br>Vorgang kann nicht ausgeführt werden.                    | Löschen Sie nicht mehr benötigte Wellenformen.                                                                                                    |
| MIDI BUFFER FULL      | Sehr viele MIDI-Meldungen wurden in kurzer<br>Zeit empfangen, und nicht alle Meldungen<br>konnten vom SPD-SX verarbeitet werden.                        | Stellen Sie sicher, dass das externe MIDI-Gerät ordnungsgemäß<br>angeschlossen ist. Wenn das Problem dadurch nicht behoben wird,<br>reduzieren Sie die Menge der gleichzeitig an das SPD-SX gesendeten<br>MIDI-Meldungen. |
| MIDI OFFLINE          | Das MIDI- oder USB-Kabel wurde abgezogen.<br>Es kann auch sein, dass die Kommunikation<br>mit dem externen MIDI-Gerät unterbrochen<br>wurde.            | Überprüfen Sie, ob das MIDI- oder USB-Kabel abgezogen oder<br>beschädigt wurde bzw. ob das mit dem SPD-SX über MIDI verbundene<br>Gerät ausgeschaltet wurde.                                                              |
|                       | Der USB-Stick ist nicht angeschlossen.                                                                                                    | Schließen Sie den USB-Stick an den USB MEMORY-Anschluss an.                                                                                                    |
| NO USB MEMORY         | Die angegebenen Daten wurden nicht auf<br>dem USB-Stick gefunden. Es kann auch sein,<br>dass die gespeicherten Daten fehlerhaft sind.                   | Diese Datei kann nicht verwendet werden.                                                                                                    |
|                       | Der USB-Stick funktioniert nicht ordnungs-<br>gemäß.                                                                                                    | Stellen Sie sicher, dass der USB-Stick ordnungsgemäß angeschlossen ist (S. 18).                                                                                                    |
|                       |                                                                                                    | Verwenden Sie einen von Roland empfohlenen USB Stick.                                                                                                    |
| REMOVE THE USB DEVICE | Das angeschlossene USB-Gerät ist mit dem<br>SPD-SX nicht kompatibel, oder ein Fremdkör-<br>per im USB MEMORY-Anschluss verursacht<br>einen Kurzschluss. | Trennen Sie die Verbindung sofort, und überprüfen Sie, ob ein<br>Fremdkörper in den USB MEMORY-Anschluss gelangt ist.                                                                                                    |
| SYSTEM ERROR          | Beim internen System ist ein Problem<br>aufgetreten.                                                                                                    | Wenden Sie sich an Ihren Roland-Vertragspartner bzw. an Ihr Roland<br>Service Center.                                                                                                    |
| TRANSMIT BUFFER FULL  | Das SPD-SX hat zu viele Daten gleichzeitig<br>über MIDI OUT übertragen, daher konnten<br>nicht alle Daten korrekt ausgegeben werden.                    | Reduzieren Sie die Menge der gleichzeitig übertragenen Daten.                                                                                                    |
| UNSUPPORTED FORMAT    | Diese WAV- oder AIFF-Datei wird vom SPD-SX nicht unterstützt.                                                                                           | Diese Datei kann nicht verwendet werden.                                                                                                    |

## Technische Daten

### **Roland SPD-SX: SAMPLING-PAD**

| Pads                                                   | Integrierte Pads: 9 (mit LED-Anzeigen)<br>* Es stehen 2 externe Trigger-Eingänge für bis zu 4 Pads zu Verfügung.                                                                                                    |
|--------------------------------------------------------|----------------------------------------------------------------------------------------------------|
| Maximale Polyfonie                                     | 20 Stimmen<br>* Die maximale Polyfonie beträgt entsprechend dem Betriebszustand 16 Stimmen.                                                                                                    |
| Aufnehmbare<br>Wellenformen                            | 10.000<br>* Einschließlich vorinstallierter Wellenformen                                                                                                    |
| Sampling-Zeit<br>(Gesamtzeit für alle<br>Wellenformen) | Ca. 180 min stereo (360 min mono)<br>* Da der interne Speicher des SPD-SX bereits vorinstallierte Daten enthält, ist die ab Werk verfügbare Sampling-Zeit<br>geringer als hier angegeben.                                                                                                    |
| Datenformat                                            | 16 Bit linear PCM (WAV/AIFF)                                                                                                    |
| Sampling-Frequenz                                      | 44,1 kHz                                                                                                    |
| Kits                                                   | 100                                                                                                    |
| Kit-Ketten                                             | 8 Ketten (20 Schritte pro Kette)                                                                                                    |
| Effekte                                                | Master-Effekte (21 Typen)<br>Equalizer<br>Kit-Effekt 1 (20 Typen)<br>Kit-Effekt 2 (20 Typen)                                                                                                    |
| Display                                                | Grafik-LCD, 128 x 64 Punkte                                                                                                    |
| Anschlüsse                                             | PHONES-Buchse (Stereo-Klinke)<br>MASTER OUT-Buchsen (L/MONO, R, Klinke)<br>SUB OUT-Buchsen (L/MONO, R, Klinke)<br>AUDIO IN-Buchsen (L/MONO, R, Klinke mit LINE-MIC GAIN-Steuerung)<br>TRIG IN-Buchsen (1/2, 3/4, Klinke)<br>FOOT SW-Buchse (1/2, Klinke)<br>MIDI-Anschlüsse (IN, OUT)<br>DC IN-Buchse<br>COMPUTER-Anschluss<br>USB MEMORY-Anschluss                                                                                                    |
| Schnittstelle                                          | USB-High-Speed-Anschluss (USB-MIDI, USB-AUDIO, USB-Massenspeicher, USB-Stick)                                                                                                    |
| Stromversorgung                                        | 9 V Gleichstrom (Netzadapter)                                                                                                    |
| Stromverbrauch                                         | 600 mA                                                                                                    |
| Abmessungen                                            | 363,7 (B) x 331,0 (T) x 94,1 (H) mm<br>14-5/16 (B) x 13-1/16 (T) x 3-3/4 (H) Zoll                                                                                                    |
| Gewicht                                                | ca. 2,5 kg (ohne Netzadapter)                                                                                                    |
| Beigefügtes Zubehör                                    | CD-ROM (SPD-SX Wave Manager, USB-Treiber, vorinstallierte Wellenformen)<br>Bedienungsanleitung (dieses Handbuch)<br>Netzadapter                                                                                                    |
| Optionales Zubehör<br>(separat erhältlich)             | Pads (PD-Serie, PDX-Serie)         Becken (CY-Serie)         Kick-Trigger (KD-Serie)         Pad-Stativ (PDS-10)         Mehrzweckklemme (APC-33)         Akustischer Drum-Trigger (RT-10K, RT-10S, RT-10T)         Pedaltaster (DP-2)         Fußtaster (BOSS FS-5U, BOSS FS-6)         Drum-Monitor (PM-10, PM-30)         USB-Stick         * Verwenden Sie ausschließlich von Roland empfohlene USB Sticks. Nur in diesem Fall ist ein störungsfreier Betrieb gewährleistet. |

\* Änderungen der technischen Daten und des Designs sind möglich. Für Druckfehler wird keine Haftung übernommen.

Anhang

# Index

#### Symbol

| [-] [+]-Tasten 11            |
|------------------------------|
| A                            |
| [ALL SOUND OFF]-Taste 11, 20 |
| APC-33 14                    |
| Arbeitsablauf beim Sampling7 |
| AUDIO IN 55                  |
| AUDIO IN VOLUME 55           |
| AUDIO IN-Buchsen 13          |
| AUDIO IN/OUT                 |

#### R

| D              |    |
|----------------|----|
| BANK           | 58 |
| BASIC SAMPLING | 29 |

Audiodatei...... 39

AUTO OFF ..... 63

| C                    |    |
|----------------------|----|
| CC TX/RX SW          | 58 |
| СН 5                 | 58 |
| СНОР З               | 36 |
| CLICK 5              | 54 |
| [CLICK]-Regler 11, 2 | 24 |
| Click-Sound          | 54 |
| COMMON               | 12 |
| Computer 1           | 19 |
| COMPUTER-Anschluss 1 | 12 |
| [CONTROL 1]-Regler   | 23 |
| [CONTROL 2]-Regler   | 23 |
| CTRL KNOB1 CC 5      | 58 |
| CTRL KNOB2 CC 5      | 58 |

#### D

| DC IN-Buchse 12 | 2 |
|-----------------|---|
| [DELAY]-Taste   | 2 |
| DETAIL          | 1 |
| DISP MODE 59    | 9 |
| Display 11      | l |
| Drum-Set 14     | ļ |
| DYNAMICS 45     | 5 |

Cursor-Tasten ..... 11

#### E

| Effekt          | 6  |
|-----------------|----|
| Kit-Effekt 4    | 16 |
| Master-Effekt   | 53 |
| Einfügen        |    |
| Kit 4           | 18 |
| Pad 4           | 18 |
| [ENTER]-Taste 1 | 11 |
| EQ 5            | 55 |
| [EXIT]-Taste 1  | 11 |
| EXT CTRL        | 57 |
| Externes Pad 1  | 13 |

#### F Fehlermeldung ...... 70 [FILTER]-Taste ...... 11, 22 FOOT SW ...... 63 FOOT SW-Anzeigen ..... 11 Funktionstasten. ..... 11 Fußtaster ...... 13

| G             |    |
|---------------|----|
| [GAIN]-Regler | 13 |
| GATE          | 67 |
| GLOBAL CH     | 68 |

### н

| HIGH GAIN      | 55 |
|----------------|----|
| I              |    |
| INFORMATION    | 66 |
| Initialisieren |    |
| Kit            | 49 |
| Pad            | 49 |
| SETUP          | 64 |
| SYSTEM         | 58 |
| INPUT MODE     | 62 |
| INTERVAL       | 54 |

#### к

| K                  |
|--------------------|
| Kit 21             |
| Anpassen           |
| Einfügen <b>48</b> |
| Initialisieren 49  |
| Kopieren <b>48</b> |
| KIT 5, 42          |
| KIT CHAIN 56       |
| KIT FX6            |
| KIT INIT 49        |
| KIT PAD 44         |
| KIT TEMPO 42       |
| KIT VOLUME 42      |
| Kit-Effekt         |
| [KIT]-Taste 11     |
| Kopfhörer 13       |
| Kopieren           |
| Kit                |
| Pad                |
| 1                  |
|                    |
| LCD CONTRAST 59    |
| LCD/LCD/LCD 59     |
| LCD/LED            |
|                    |
| LUCAL CUNTRUL 68   |

LOW GAIN ...... 55

### М

| 141                    |   |
|------------------------|---|
| MAIN 45                | 1 |
| MASK TIME 61           |   |
| MASTER EFFECT 6, 53    | 1 |
| MASTER FX CTRL1 CC 68  |   |
| MASTER FX CTRL2 CC 68  |   |
| MASTER FX SEL CC 68    |   |
| MASTER OUT-Buchsen 13  |   |
| Master-Effekt 22       |   |
| [MASTER]-Regler 11     |   |
| Mehrzweckklemme 14     | ł |
| [MENU]-Taste 11        |   |
| MERGE 34               |   |
| Metronom 24            |   |
| MID FREQ 55            |   |
| MID GAIN 55            |   |
| MIDI 67                | ' |
| MIDI NOTE# 67          | ' |
| MIDI SYNC 68           |   |
| MIDI Visual Control 57 | ' |
| MIDI-Anschluss 67      | ' |
| MIDI-Anschlüsse 12     |   |
| Mikrofon 13            |   |
| MODE 45                |   |
| MULTI PAD 32           |   |
| MUTE GROUP 45          | 1 |

#### Ν

| Name          |   |
|---------------|---|
| Kit           | 7 |
| Kit-Kette 5   | б |
| Wellenform 6  | 4 |
| NAME 4        | 7 |
| Netzadapter 1 | 2 |

### 0

| OPTION           | 63 |
|------------------|----|
| OUTPUT 43, 54, 5 | 55 |

### n

| r                 |        |
|-------------------|--------|
| Pad               | 11     |
| Austauschen       | 49     |
| Einfügen          | 48     |
| Initialisieren    | 49     |
| Kopieren          | 48     |
| PAD CH            | 67     |
| [PAD CHECK]-Taste | 11, 20 |
| PAD EXCHANGE      | 49     |
| PAD INDICATE      | 59     |
| PAD INIT          | 49     |
| PAD LINK          | 42     |
| PAD LOCK          | 63     |
| PAD SENS          | 60     |
| PAD VOLUME        | 26     |
| Pad-Anzeige       | 11     |
| PAD/FS CONTROL    | 57     |
| PAN 45, 4         | 46, 54 |
| PC TX/RX SW       | 68     |
| PDS-10            | 14     |
| PERFORM & RECORD  | 38     |
| PHONES-Buchse     | 13     |
| [PHONES]-Regler   | 11     |
| POLY/MONO         | 45     |
| [POWER]-Taste     | 11     |
| Q                                                   |
|-----------------------------------------------------|
| [QUICK]-Taste 11, 17                                |
| R                                                   |
| REMAINING MEMORY 66                                 |
| RENUMBER 52                                         |
| RETRIG CANCEL 61                                    |
| RIM ADJUST                                          |
| RIM GAIN 62                                         |
| S                                                   |
| [S.LOOP]-Taste 11, 22                               |
| Sampling                                            |
| [SAMPLING]-Taste                                    |
| SAVE (USB MEMORY)                                   |
| SCAN TIME                                           |
| Schnellmenü                                         |
| Haupt-Display <b>22</b>                             |
| KIT CHAIN-Display 56                                |
| KIT PAD-Display 44                                  |
| KII-Display                                         |
| SETLIP-Display 59                                   |
| SETUP-Display für das Sampling 28                   |
| SYSTEM-Display                                      |
| WAVE IMPORT-Display 40                              |
| WAVE LIST-Display 64                                |
| SERIAL NO 66                                        |
| SET ALL PAD 47                                      |
| SETUD INIT 64                                       |
| SOFT THRU 68                                        |
| SOUND                                               |
| SOUND GROUP 54                                      |
| SPD-SX Wave Manager <b>19</b> , <b>40</b>           |
| Speichern                                           |
| Daten                                               |
| Wellenform     52       ICTART (CTOR)     11     24 |
| [START/STOP]-Taste                                  |
| Stromversorgung                                     |
| SUB                                                 |
| SUB OUT VOLUME 55                                   |
| SUB OUT-Buchsen 13                                  |
| SUB WAVE                                            |
| SYSTEM                                              |
| SYSTEM IQAIN                                        |
| 5151EW 1111                                         |
| Т                                                   |
| TEMPLATE                                            |
| Iempo                                               |
| TEMPO INDICATE                                      |
| TEMPO SYNC 45                                       |
| TEMPO-Anzeige 11                                    |
| THRESHOLD 60                                        |
| TRIG IN 62                                          |
| TRIG IN-Anzeigen 11                                 |
| I KIG IN-Buchsen 13, 27                             |
| TRIG1_4 TVPE 43                                     |
| 1                                                   |

١

| U                       |
|-------------------------|
| USB IN VOLUME 55        |
| USB MEMORY-Anschluss 12 |
| USB MODE 63             |
| USB-MIDI I/F 68         |
| USB-Stick 18, 39        |
| USB-Treiber             |
| UTILITY 64              |
| V                       |
| V CTRL MODE 58          |
| V-LINK                  |

| VELO CURVE     | 60 |
|----------------|----|
| VERSION        | 66 |
| VISUAL CONTROL | 57 |
| VISUAL CTRL SW | 58 |
| VOLUME         | 55 |

#### W

| WAVE 5, 45, 54                   |  |
|----------------------------------|--|
| WAVE CATEGORY 51                 |  |
| WAVE COPY                        |  |
| WAVE DELETE                      |  |
| WAVE EXPORT                      |  |
| WAVE IMPORT                      |  |
| WAVE LIST                        |  |
| WAVE NORMALIZE 50                |  |
| WAVE PITCH                       |  |
| WAVE REVERSE                     |  |
| WAVE START/END                   |  |
| WAVE TRUNCATE                    |  |
| Wellenform                       |  |
| Bearbeiten 50                    |  |
| Kopieren 52                      |  |
| Löschen 52                       |  |
| Name 64                          |  |
| Speichern 52                     |  |
| Werksvoreinstellungen abrufen 65 |  |
| WITH FX                          |  |
|                                  |  |
| X                                |  |
| XTALK CANCEL 62                  |  |
| 7                                |  |
| L                                |  |

Zweite Wellenform ..... 46

## SICHERER BETRIEB DES GERÄTS

#### INSTRUCTIES TER VERMIJDING VAN BRAND, ELEKTRISCHE SCHOKKEN OF VERWONDING VAN PERSONEN

#### Over de aanduidingen AWAARSCHUWING en AOPGELET

| 2             |                                                                                                    |  |   | ,                                                                                                    |
|---------------|----------------------------------------------------------------------------------------------------|--|---|----------------------------------------------------------------------------------------------------|
| Mwaarschuwing | Gebruikt voor instructies die de gebruiker<br>waarschuwen voor levensgevaarlijke<br>risico's of risico's op verwondingen indien<br>het apparaat verkeerd wordt gebruikt.                                     |  |   | Het symbool $\triangle$ waar<br>instructies en waarsc<br>het symbool wordt b<br>de driehoek. Het sym<br>waarschuwingen voo |
| MOPGELET      | Gebruikt voor instructies die de gebruiker<br>waarschuwen voor risico's op verwondin-<br>gen of materiaalschade indien het<br>apparaat verkeerd wordt gebruikt.<br>* Materiaalschade verwijst naar schade of |  | 3 | Het symbool 🚫 waa<br>mogen worden geb<br>die niet mag worder<br>binnen de cirkel aan<br>het apparaat nooit g               |
|               | negatieve effecten die veroorzaakt<br>worden met betrekking tot de woning en<br>de volledige inrichting, alsook huisdieren.                                                                                  |  | 1 | Het symbool $\bigcirc$ wijs<br>worden uitgevoerd.<br>uitgevoerd, wordt de<br>aangeduid. Het sym                            |
|               |                                                                                                    |  |   |                                                                                                    |

Over de symbolen

arschuwt de gebruiker voor belangrijke chuwingen. De specifieke betekenis van epaald door het pictogram binnen 1bool links wordt gebruikt voor algemene or gevaar. arschuwt de gebruiker voor items die nooit ruikt (verboden). De specifieke handeling n gedaan, wordt door het pictogram geduid. Het symbool links betekent dat gedemonteerd mag worden. st de gebruiker op handelingen die moeten De specifieke handeling die moet worden loor het pictogram binnen de cirkel Ibool links geeft aan dat het netsnoer uit het stopcontact moet worden getrokken.

LET STEEDS OP HET VOLGENDE

Verwenden Sie ausschließlich

den mit dem Gerät gelieferten

mit der auf dem Netzadapter

Netzadapter. Achten Sie darauf, dass

angegebenen Eingangsspannung

übereinstimmt. Andere Netzadapter

haben möglicherweise eine andere

Spannung ausgelegt, Ihre Verwendung

Polarität oder sind auf eine andere

kann deshalb eine Beschädigung,

Schlag zur Folge haben.

Verwenden Sie ausschließlich

das mitgelieferte Netzkabel. Das

andere Geräte eingesetzt werden.

Fehlfunktion oder einen elektrischen

mitgelieferte Netzkabel darf nicht für

die Netzspannung am Aufstellungsort

### WARNUNG

Öffnen Sie weder das Gerät noch den Netzadapter, und nehmen Sie keine Änderungen daran vor.

.....

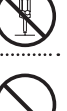

Versuchen Sie nicht, das Gerät zu reparieren oder darin enthaltene Teile zu ersetzen (außer in Fällen, für die in dieser Anleitung genaue Anweisungen gegeben sind). Wenden Sie sich bei allen Reparaturen an Ihren Fachhändler. ein Roland-Service-Center in Ihrer Nähe oder an einen der autorisierten Roland-Vertriebspartner, die auf der Seite "Informationen" aufgeführt sind.

..... Stellen Sie das Gerät niemals in Umgebungen mit folgenden Bedingungen auf:

- Extreme Temperaturen (z.B. direktes Sonnenlicht in einem geschlossenen Fahrzeug, in der Nähe einer Heizungsleitung, auf Wärmequellen)
- Feuchtigkeit (z.B. in Badezimmern oder Waschräumen, auf feuchten Fußböden)
- · Dampf oder Rauch
- · Hoher Salzgehalt in der Luft
- Hohe Luftfeuchtigkeit
- Regen
- Staub oder Sand
- · Starke Vibrationen oder Erschütterungen

...... Dieses Gerät sollte ausschließlich mit einem von Roland empfohlenen Rack oder Stativ verwendet werden.

Wenn Sie das Gerät mit einem von Roland empfohlenen Rack oder Stativ verwenden, müssen diese sorgfältig aufgestellt werden, so dass sie gerade und stabil stehen. Wenn Sie kein Stativ verwenden, muss das Gerät auf einer ebenen Fläche aufgestellt werden, so dass es sicher steht und nicht wackelt.

## WARNUNG

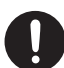

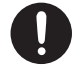

Verdrehen oder biegen Sie das Netzkabel nicht übermäßig, und stellen Sie keine schweren Gegenstände darauf. Andernfalls kann das Kabel beschädigt werden, und Unterbrechungen oder Kurzschlüsse sind möglich. Bei Kabelschäden besteht Brand- und Stromschlaggefahr! .....

Das Gerät kann separat oder in Kombination mit einem Verstärker und Kopfhörer/Lautsprecher Schallpegel erzeugen, die zu dauerhaften Gehörschäden führen können. Betreiben Sie das Gerät nicht über längere Zeit mit hoher oder Ihnen unangenehm erscheinender Lautstärke. Wenn Sie eine Beeinträchtigung Ihres Gehörs oder ein Klingeln in den Ohren bemerken, stellen Sie den Betrieb des Geräts unverzüglich ein, und wenden Sie sich an einen HNO-Arzt.

Stellen Sie auf dem Gerät keine mit Flüssigkeiten gefüllten Behälter ab. Achten Sie darauf, dass in das Gerät keine Fremdkörper (z.B. entflammbare Gegenstände, Münzen oder Drähte) oder Flüssigkeiten (z.B. Wasser oder Saft) eindringen können. Dies kann zu Kurzschlüssen, Fehlfunktionen oder sonstigen Störungen führen.

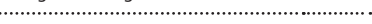

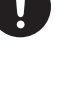

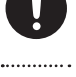

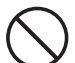

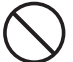

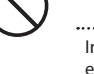

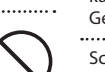

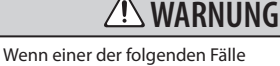

eintritt, ziehen Sie unverzüglich den Netzadapter aus der Steckdose, und wenden Sie sich an Ihren Fachhändler, ein Roland-Service-Center in Ihrer Nähe oder an einen der autorisierten Roland-Vertriebspartner, die auf der Seite "Informationen" aufgeführt sind:

- Der Netzadapter, das Netzkabel oder der Stecker ist beschädigt.
- · Es bildet sich Rauch oder ein ungewöhnlicher Geruch.
- Gegenstände oder Flüssigkeiten sind in das Gerät gelangt.
- Das Gerät war Feuchtigkeit (z.B. durch Regen) ausgesetzt.
- Das Gerät scheint nicht normal
- zu funktionieren, oder sein Betriebsverhalten hat sich deutlich geändert. ·····

In Haushalten mit Kleinkindern muss ein Erwachsener anwesend sein und den Betrieb überwachen, bis das Kind alle wesentlichen Regeln beachten kann, die für den sicheren Betrieb des Geräts unerlässlich sind.

Schützen Sie das Gerät vor starken Stößen.

(Lassen Sie es nicht fallen!) 

Betreiben Sie den Netzadapter nicht zusammen mit einer zu großen Anzahl von Geräten an einer einzigen Netzsteckdose. Seien Sie besonders vorsichtig beim Einsatz von Verlängerungskabeln. Der Gesamtverbrauch aller an der Verlängerung betriebenen Geräte darf die für das Verlängerungskabel angegebene zulässige Leistung (Watt-/ Ampere-Zahl) nicht überschreiten. Übermäßige Last kann dazu führen, dass sich die Kabelisolierung erhitzt und letztendlich schmilzt

Wenn Sie das Gerät in einem anderen Land betreiben möchten, wenden Sie sich an Ihren Fachhändler, ein Roland-Service-Center in Ihrer Nähe oder an einen der autorisierten Roland-Vertriebspartner, die auf der Seite "Informationen" aufgeführt sind. \_\_\_\_\_

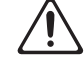

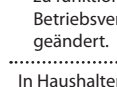

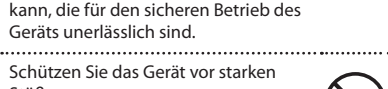

### VORSICHT

Das Gerät und der Netzadapter müssen so aufgestellt und ausgerichtet werden, dass die erforderliche Belüftung nicht beeinträchtigt ist. 

Das Gerät (SPD-SX) ist ausschließlich für die Verwendung mit dem Stativ PDS-10 von Roland oder der Mehrzweckklemme APC-33 vorgesehen. Die Verwendung anderer Produkte kann zu Instabilität führen und Verletzungen verursachen.

Selbst bei Beachtung aller vorliegenden Sicherheitshinweise kann bei bestimmten Vorgehensweisen des Bedieners das Gerät vom Stativ fallen oder das Stativ umkippen. Handhaben Sie das Gerät stets sorgsam unter Beachtung möglicher Sicherheitsprobleme.

Fassen Sie das Netzkabel des Netzadapters immer am Stecker an, wenn Sie es an einer Steckdose oder am Gerät ein- oder ausstecken. .....

Ziehen Sie Stecker des Netzadapters in regelmäßigen Abständen aus der Steckdose, und befreien Sie seine Kontakte mit einem trockenen Tuch von Staub und anderen Ablagerungen. Auch wenn das Gerät längere Zeit außer Betrieb ist, sollten Sie es ausstecken. Jegliche Staubansammlung zwischen Netzstecker und Steckdose kann die Isolierung beeinträchtigen und zu Bränden führen.

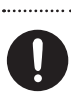

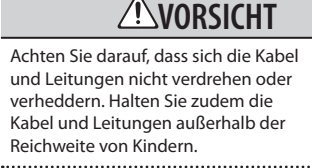

Steigen Sie niemals auf das Gerät. und stellen Sie keine schweren Gegenstände darauf ab.

Fassen Sie den Netzadapter oder seine Stecker niemals mit feuchten Händen an, wenn Sie ihn an einer Steckdose oder am Gerät ein- oder ausstecken.

..... Wenn Sie das Gerät umpositionieren möchten, ziehen Sie den Netzadapter sowie alle Kabel externer Geräte ab. 

Bevor Sie das Gerät reinigen, schalten Sie es aus, und ziehen Sie den Netzadapter aus der Steckdose (S. 15) .....

Bei heraufziehendem Gewitter ziehen Sie stets den Netzadapter aus der Steckdose.

Die folgenden Teile könnten verschluckt werden und sind außerhalb der Reichweite kleiner Kinder aufzubewahren:

 Mitaelieferte Teile Schrauben (S. 14)

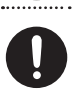

### Stromversorgung

- · Schließen Sie das Gerät niemals an die gleiche Netzsteckdose wie andere elektrische Geräte an, die mit einem Wechselrichter betrieben werden (z.B. Kühlschrank, Waschmaschine, Mikrowellenherd oder Klimaanlage) oder einen Motor enthalten. Je nach Verwendung des elektrischen Geräts können Interferenzen in der Netzversorgung zu Fehlfunktionen oder hörbaren Störungen führen. Wenn es nicht möglich ist, eine gesonderte Steckdose zu verwenden, schalten Sie einen Netzentstörfilter zwischen das Gerät und die Steckdose.
- · Der Netzadapter wird nach andauerndem mehrstündigem Gebrauch warm. Dies ist normal und kein Grund zur Beunruhigung.
- · Bevor Sie das Gerät mit anderen Geräten verbinden, schalten Sie alle beteiligten Geräte aus. Andernfalls kann es zu Fehlfunktionen oder Schäden (z.B. an Lautsprechern) kommen.
- · Das SPD-SX ist werkseitig so eingestellt, dass es nach 4 Stunden der Inaktivität automatisch ausgeschaltet wird. Wenn das Gerät nicht automatisch ausgeschaltet werden soll, ändern Sie die AUTO OFF-Einstellung in "OFF", wie auf S. 63 erläutert.

## WICHTIGE HINWEISE

### Aufstellung

- · Der Einsatz des Geräts in der Nähe von Leistungsverstärkern (oder anderen Geräten mit großen Transformatoren) kann ein Brummen verursachen. Um dies zu verhindern, ändern Sie die Ausrichtung des Geräts, oder stellen Sie es in größerer Entfernung zur Störquelle auf.
- · Das Gerät kann den Empfang von Radio- und Fernsehsignalen stören. Verwenden Sie es deshalb nicht in der Nähe eines Radio- oder Fernsehempfängers.
- · Wenn Mobilfunkgeräte (z.B. Mobiltelefone) in der Nähe des Geräts verwendet werden, kann es zu Störungen kommen. Sowohl die Annahme und Tätigung von Anrufen als auch laufende Gespräche können beeinträchtigt werden. Sollten solche Probleme auftreten, vergrößern Sie den Abstand zum Gerät, oder schalten Sie das Mobilfunkgerät aus.
- Setzen Sie das Gerät keinen extremen Temperaturen aus (z.B. durch direkte Sonneneinstrahlung, Positionierung neben einem Heizgerät oder Aufbewahrung in einem geschlossenen Fahrzeug). Übermäßige Hitze kann zu Verformungen oder Verfärbungen des Geräts führen.

- · Wenn das Gerät bei einem Transport starken Änderungen der Temperatur und/oder Luftfeuchtigkeit ausgesetzt ist, können sich Wassertröpfchen (Kondensation) im Geräteinneren bilden. Die Verwendung des Geräts unter diesen Bedingungen könnte Fehlfunktionen oder Schäden verursachen. Warten Sie zunächst mehrere Stunden, bis die Kondensation vollständig verdunstet ist.
- Je nach Material und Temperatur der Oberfläche, auf der Sie das Gerät aufstellen, können die Gummifüße die Oberfläche verfärben oder beschädigen. Um dies zu vermeiden, legen Sie ein Stück Filz oder Stoff unter die Gummifüße. Achten Sie dabei jedoch darauf, dass das Gerät nicht wegrutschen kann.
- Stellen Sie keine Wasser enthaltenden Gegenstände auf das Gerät. Vermeiden Sie zudem den Einsatz von Insektiziden. Parfum, Alkohol, Nagellackentferner, Sprühdosen usw. in der Nähe des Geräts. Sollten Flüssigkeiten auf das Gerät gelangen, wischen Sie diese umgehend mit einem trockenen, weichen Tuch ab.

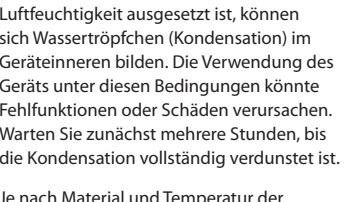

### Wartung

- Zur normalen Reinigung wischen Sie das Gerät mit einem weichen, trockenen oder leicht mit Wasser angefeuchteten Tuch ab. Zur Entfernung von hartnäckigem Schmutz verwenden Sie ein Tuch, das Sie in einer milden, nicht scheuernden Seifenlösung getränkt haben. Wischen Sie sorgfältig mit einem weichen, trockenen Tuch nach.
- Verwenden Sie niemals Benzin, Verdünnungsmittel, Alkohol oder sonstige Lösemittel. Andernfalls kann es zu Verfärbungen und/oder Verformungen kommen.

### Reparatur und Datensicherung

 Beachten Sie, dass im Gerät gespeicherte Daten bei Reparaturen verloren gehen können. Sichern Sie wichtige Daten stets auf einem USB-Stick oder Computer, oder halten Sie sie schriftlich fest. Bei Reparaturen wird zwar alle gebotene Sorgfalt aufgewendet, doch in bestimmten Fällen (z.B. bei defekten Schaltkreisen des Speichers) könnte sich eine Wiederherstellung der Daten als unmöglich erweisen. Roland übernimmt für solche Datenverluste keine Haftung.

### Zusätzliche Vorsichtsmaßnahmen

- Beachten Sie, dass der Speicherinhalt aufgrund einer Fehlfunktion oder unsachgemäßen Bedienung des Geräts unwiederbringlich verloren gehen kann. Als Schutz vor Datenverlusten wird empfohlen, wichtige im Gerät gespeicherte Daten in regelmäßigen Abständen auf einem USB-Stick oder Computer zu sichern.
- Möglicherweise können verloren gegangene Daten, die im Speicher des Geräts oder auf einem USB-Stick gespeichert waren, nicht wiederhergestellt werden. Roland übernimmt für solche Datenverluste keine Haftung.
- Gehen Sie beim Betätigen der Tasten, Regler und anderer Bedienelemente sowie beim Anschließen von Kabeln am Gerät mit angemessener Sorgfalt vor. Eine unachtsame Handhabung kann zu Fehlfunktionen führen.
- Schlagen Sie niemals auf das Display, und üben Sie keinen starken Druck darauf aus.
- Greifen Sie Kabel beim Ein- oder Ausstecken stets am Stecker. Ziehen Sie niemals am Kabel. Andernfalls kann es zu Kurzschlüssen oder Schäden im Kabelinneren kommen.
- Halten Sie die Lautstärke des Geräts angemessen, um Ihre Nachbarn nicht zu stören. Sie können auch Kopfhörer verwenden, so dass Sie auf Ihre Umgebung keine Rücksicht zu nehmen brauchen.

- Das Gerät ist so konstruiert, dass beim Spiel nur eine minimale Menge von Nebengeräuschen erzeugt wird. Jedoch übertragen Fußböden und Wände Schallschwingungen in stärkerem Maße, als gemeinhin angenommen. Achten Sie deshalb – insbesondere bei Verwendung eines Kopfhörers – darauf, Ihre Nachbarn nicht durch Nebengeräusche zu stören.
- Wenn Sie das Gerät transportieren müssen, verpacken Sie es möglichst im Originalkarton (einschließlich des Füllmaterials). Ist dies unmöglich, verwenden Sie eine ähnliche Verpackung.
- Einige Anschlusskabel enthalten Widerstände. Verwenden Sie für Anschlüsse am Gerät keine Kabel mit Widerständen. Die Verwendung solcher Kabel könnte zu einem sehr niedrigen oder sogar unhörbaren Schallpegel führen. Informationen zu den technischen Daten von Kabeln erhalten Sie vom jeweiligen Hersteller.
- Diese Bedienungsanleitung enthält Abbildungen typischer Inhalte des Displays. Beachten Sie jedoch, dass Ihr Gerät unter Umständen mit einer neueren, verbesserten Version des Systems ausgestattet ist (z.B. mit neueren Klängen). Dies kann dazu führen, dass Ihr Display nicht immer exakt den Abbildungen in der Bedienungsanleitung entspricht.
- Der gummierte Teil der Anschlagsfläche ist mit einer Schutzschicht zum Erhalt der Leistungsfähigkeit versehen. Im Lauf der Zeit kann diese Schutzschicht in Form weißer Flecken an die Oberfläche gelangen, oder die Anschlagsmuster, die beim Produkttest verwendet wurden, werden erkennbar. Die Leistung oder Funktionalität des Geräts wird dadurch nicht beeinträchtigt, und die weitere Verwendung ist uneingeschränkt möglich.
- Nach längerer Verwendung kann es zu einer Verfärbung der Pads kommen. Dies wirkt sich jedoch nicht auf die Funktion der Pads aus.

### Vor der Verwendung eines USB-Sticks

• Stecken Sie den USB-Stick vorsichtig vollständig ein.

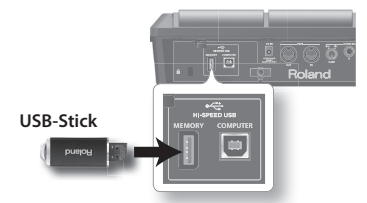

• Berühren Sie nicht die Kontakte des USB-Sticks. Vermeiden Sie außerdem jegliche Verschmutzung der Kontakte.

- USB-Sticks werden unter Verwendung von Präzisionskomponenten gefertigt.
  Behandeln Sie sie sorgfältig, und beachten Sie insbesondere die folgenden Punkte:
- Achten Sie darauf, dass Ihr Körper nicht statisch aufgeladen ist, wenn Sie einen USB-Stick berühren. Andernfalls könnte der USB-Stick beschädigt werden.
- Fassen Sie die Kontakte eines USB-Sticks nicht an, und bringen Sie kein Metall damit in Berührung.
- USB-Sticks dürfen nicht gebogen, fallen gelassen oder starken Stößen oder Vibrationen ausgesetzt werden.
- Setzen Sie USB-Sticks keiner direkten Sonneneinstrahlung (z.B. in geschlossenen Fahrzeugen) aus.
- Halten Sie USB-Sticks trocken.
- USB-Sticks dürfen nicht auseinandergebaut oder modifiziert werden.

## Copyright

 Es ist gesetzlich verboten, urheberrechtlich geschützte Materialien eines Dritten (z.B. musikalische Werke, visuelle Werke, Ausstrahlungen oder Live-Auftritte) in Teilen oder als Ganzes ohne Genehmigung des Urheberrechteigners aufzunehmen, zu vervielfältigen, zu verteilen, zu verkaufen, zu verleihen, öffentlich aufzuführen oder auszustrahlen.

Verwenden Sie dieses Produkt nicht auf eine Weise, die das Urheberrecht Dritter verletzen könnte. Roland übernimmt keinerlei Verantwortung für eine Verletzung des Urheberrechts Dritter bei Ihrer Verwendung des Produkts.

- Die Inhalte dieses Produkts (Klangwellenformdaten, Stildaten, Begleitungsmuster, Akkordfolgendaten, Audio-Loops und Bilddaten) unterliegen dem Urheberrecht der Roland Corporation und/oder der Atelier Vision Corporation.
- Käufer des Produkts sind berechtigt, diese Inhalte zur Erstellung, Aufführung, Aufnahme und Weitergabe eigener musikalischer Werke zu verwenden.
- Käufer des Produkts sind jedoch NICHT berechtigt, diese Inhalte – sei es im Original oder in veränderter Form – zu extrahieren, um sie über ein Aufnahmemedium oder Computernetzwerk weiterzugeben.
- MMP (Moore Microprocessor Portfolio) bezeichnet ein Patentportfolio von Technology Properties Limited (TPL) im Bereich der Mikroprozessorarchitektur. Roland ist ein Lizenznehmer der TLP-Gruppe.
- ASIO ist eine Marke der Steinberg Media Technologies GmbH.
- Dieses Produkt enthält die integrierte eCROS-Softwareplattform von eSOL Co., Ltd. eCROS ist eine Marke von eSOL Co., Ltd. in Japan.
- Die in diesem Dokument genannten Unternehmens- und Produktnamen sind eingetragene Marken oder Marken ihrer jeweiligen Eigentümer.

IMPORTANT: THE WIRES IN THIS MAINS LEAD ARE COLOURED IN ACCORDANCE WITH THE FOLLOWING CODE.

#### BI UE. NFUTRAL BROWN: LIVE

As the colours of the wires in the mains lead of this apparatus may not correspond with the coloured markings identifying the terminals in your plug, proceed as follows:

The wire which is coloured BLUE must be connected to the terminal which is marked with the letter N or coloured BLACK. The wire which is coloured BROWN must be connected to the terminal which is marked with the letter L or coloured RED. Under no circumstances must either of the above wires be connected to the earth terminal of a three pin plug.

For EU Countries

This product complies with the requirements of EMC Directive 2004/108/EC.

For the USA

### FEDERAL COMMUNICATIONS COMMISSION RADIO FREQUENCY INTERFERENCE STATEMENT

This equipment has been tested and found to comply with the limits for a Class B digital device, pursuant to Part 15 of the FCC Rules. These limits are designed to provide reasonable protection against harmful interference in a residential installation. This equipment generates, uses, and can radiate radio frequency energy and, if not installed and used in accordance with the instructions, may cause harmful interference to radio communications. However, there is no guarantee that interference will not occur in a particular installation. If this equipment does cause harmful interference to radio or television reception, which can be determined by turning the equipment off and on, the user is encouraged to try to correct the interference by one or more of the following measures:

- Reorient or relocate the receiving antenna.
- Increase the separation between the equipment and receiver.
- Connect the equipment into an outlet on a circuit different from that to which the receiver is connected.
- Consult the dealer or an experienced radio/TV technician for help. \_

This device complies with Part 15 of the FCC Rules. Operation is subject to the following two conditions:

this device may not cause harmful interference, and
this device must accept any interference received, including interference that may cause undesired operation.

This equipment requires shielded interface cables in order to meet FCC class B limit. Any unauthorized changes or modifications not expressly approved by the party responsible for compliance could void the user's authority to operate the equipment.

For Canada

### NOTICE

This Class B digital apparatus meets all requirements of the Canadian Interference-Causing Equipment Regulations.

### **AVIS**

Cet appareil numérique de la classe B respecte toutes les exigences du Règlement sur le matériel brouilleur du Canada.

-For C.A. US (Proposition 65) -

### WARNING

This product contains chemicals known to cause cancer, birth defects and other reproductive harm, including lead.

For the USA

### **DECLARATION OF CONFORMITY** Compliance Information Statement

Model Name : SPD-SX Type of Equipment : Electronic Drum Responsible Party : Roland Corporation U.S. Address: 5100 S. Eastern Avenue Los Angeles, CA 90040-2938 Telephone : (323) 890-3700

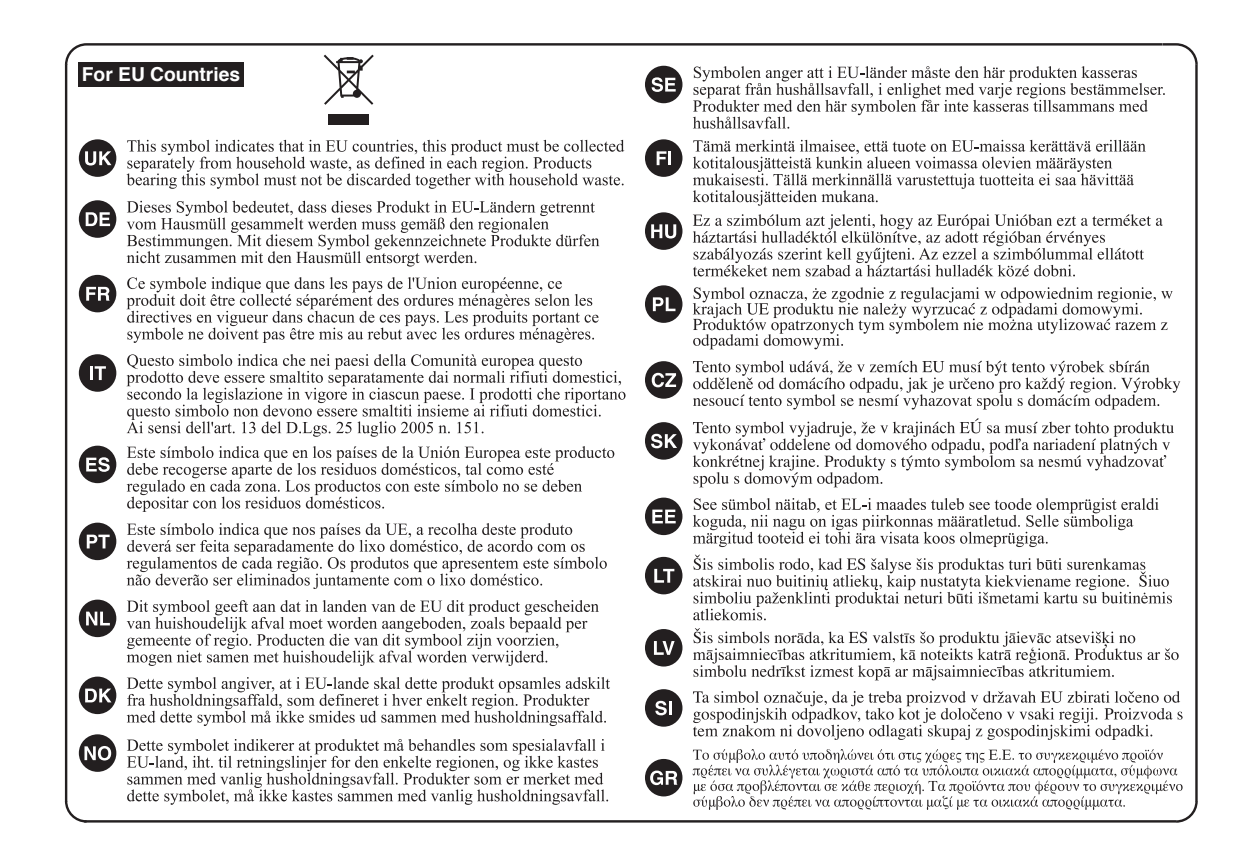

For China -

# 有关产品中所含有害物质的说明

本资料就本公司产品中所含的特定有害物质及其安全性予以说明。 本资料适用于 2007 年 3 月 1 日以后本公司所制造的产品。

#### 环保使用期限

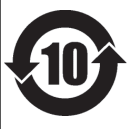

此标志适用于在中国国内销售的电子信息产品,表示环保使用期限的年数。所谓环保使用期限是指在自制造日起的规 定期限内,产品中所含的有害物质不致引起环境污染,不会对人身、财产造成严重的不良影响。 环保使用期限仅在遵照产品使用说明书,正确使用产品的条件下才有效。 不当的使用,将会导致有害物质泄漏的危险。

#### 产品中有毒有害物质或元素的名称及含量

| 部件名称                                                   | 有毒有害物质或元素 |       |       |             |           |             |
|--------------------------------------------------------|-----------|-------|-------|-------------|-----------|-------------|
|                                                        | 铅(Pb)     | 汞(Hg) | 镉(Cd) | 六价铬(Cr(VI)) | 多溴联苯(PBB) | 多溴二苯醚(PBDE) |
| 外壳 (壳体)                                                | ×         | 0     | 0     | 0           | 0         | 0           |
| 电子部件(印刷电路板等)                                           | ×         | 0     | ×     | 0           | 0         | 0           |
| 附件(电源线、交流适配器等)                                         | ×         | 0     | 0     | 0           | 0         | 0           |
| ○ 主二法士主士定赖氏士法如仲氏士持氏针刺市的今旦持士 CI/T119C9 000C 与难担合的阻基面式因子 |           |       |       |             |           |             |

O: 表示该有毒有害物质在该部件所有均质材料中的含量均在 SJ/T11363-2006 标准规定的限量要求以下。

×:表示该有毒有害物质至少在该部件的某一均质材料中的含量超出 SJ/T11363-2006 标准规定的限量要求。 因根据现有的技术水平,还没有什么物质能够代替它。

#### Information

TAIWAN

CO., LTD. 9E-5 No. 112 Chung Shan

THAILAND

TEL: (02) 224-8821

TEL: (08) 9316540

AUSTRALIA/

OCEANIA

NEW ZEALAND

**Roland Corporation** 

Dee Why West. NSW 2099, AUSTRALIA

CENTRAL/LATIN

Instrumentos Musicales S.A.

Av.Santa Fe 2055 (1123) Buenos Aires, ARGENTINA

A&B Music Supplies LTD 12 Webster Industrial Park Wildey, St.Michael, BARBADOS

Rua San Jose, 211 Parque Industrial San Jose Cotia - Sao Paulo - SP, BRAZIL TEL: (011) 4615 5666

Comercial Fancy II S.A. Rut.: 96.919.420-1 Nataniel Cox #739, 4th Floor

Santiago - Centro, CHILE

Centro Musical Ltda.

Medellin, COLOMBIA TEL: (574) 3812529

San Jose, COSTA RICA

COSTA RICA

Musicales

TEL · 258-0211

CURACAO

Orionweg 30

Cra 43 B No 25 A 41 Bododega 9

JUAN Bansbach Instrumentos

Ave.1. Calle 11, Apartado 10237,

Zeelandia Music Center Inc.

Curacao, Netherland Antilles TEL: (305) 5926866

DOMINICAN REPUBLIC

Instrumentos Fernando Giraldez

Calle Proyecto Central No.3 Ens.La Esperilla

Santo Domingo, DOMINICAN REPUBLIC

TFI : (809) 683 0305

TEL · (02) 688-9540

COLOMBIA

Australia Ptv..Ltd.

TEL: (02) 9982 8266 For New Zealand TEL: (09) 3098 715

AMERICA

ARGENTINA

TEL: (011) 4508-2700

BARBADOS

TEL: (246) 430-1100

Roland Brasil Ltda.

BRAZIL

CHILE

38 Campbell A

For Australia

VIET NAM

VIET NAM

Theera Music Co., Ltd. 100-108 Soi Verng Nakornkasem

VIET THUONG CORPORATION

386 CACH MANG THANG TAM ST. DIST.3. HO CHI MINH CITY.

New Road, Sumpantawong, Bangkok 10100, THAILAND

#### AFRICA

EGYPT Al Fanny Trading Office 9, EBN Hagar Al Askalany Street, ARD E1 Golf, Heliopolis, Cairo 11341 EGYPT TEL: (022)-417-1828

REUNION MARCEL FO-YAM Sarl 25 Rue Jules Hermann, Chaudron - BP79 97 491 Ste Clotilde Cedex, REUNION ISLAND TEL: (0262) 218-429

SOUTH AFRICA T.O.M.S. Sound & Music (Ptv)Ltd. 2 ASTRON ROAD DENVER JOHANNESBURG ZA 2195 SOUTH AFRICA TEL: (011) 417 3400

Paul Bothner(PTY)Ltd. Royal Cape Park, Unit 24 Londonderry Road, Ottery 7800 Cape Town, SOUTH AFRICA TEL: (021) 799 4900

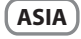

CHINA Roland Shanghai Electronics Co.,Ltd. 5F. No.1500 Pingliang Road Shanghai 200090, CHINA TEL: (021) 5580-0800

Roland Shanghai Electronics Co.,Ltd. (BEIJING OFFICE) 3F. Soluxe Fortune Building 63 West Dawang Road, Chaoyang District, Beijing, CHINA TEL: (010) 5960-2565

HONG KONG Tom Lee Music 11/F Silvercord Tower 1 30 Canton Rd Tsimshatsui, Kowloon. HONG KONG TEL: 852-2737-7688

Parsons Music I td 8th Floor, Railway Plaza, 39 Chatham Road South, T.S.T, Kowloon, HONG KONG TFI: 852-2333-1863

#### INDIA

Rivera Digitec (India) Pvt. Ltd. 411, Nirman Kendra Mahalaxmi Elats Compound Off Dr Edwin riais compound Off. Dr. Edwir Moses Road, Mumbai-400011, INDIA TEL: (022) 2493 9051

INDONESIA

PT. Citra Intirama Ruko Garden Shopping Arcade Unit 8 CR, Podomoro City Jl.Letjend. S.Parman Kav.28 Jakarta Barat 11470, INDONESIA TEL: (021) 5698-5519/5520

#### KOREA

Cosmos Corporation 1461-9, Seocho-Dong, Seocho Ku, Seoul, KOREA TEL: (02) 3486-8855

MALAYSIA/ SINGAPORE Roland Asia Pacific Sdn. Bhd. 45-1, Block C2, Jalan PJU 1/39, Dataran Prima, 47301 Petaling Jaya, Selangor, MALAYSIA TEL: (03) 7805-3263

#### PHILIPPINES

G.A. Yupangco & Co. Inc. 339 Gil J. Puyat Avenue Makati, Metro Manila 1200, PHILIPPINES TEL: (02) 899 9801

When you need repair service, call your nearest Roland Service Center or authorized Roland distributor in your country as shown below.

ECUADOR Mas Musika Rumichaca 822 y Zaruma Guayaquil - ECUADOR TEL: (593-4) 2302364 ROLAND TAIWAN ENTERPRISE 9F-5, No. 112 Chung Shan North Road Sec. 2 Taipei 104, TAIWAN R.O.C. TEL: (02) 2561 3339

FL SALVADOR OMNI MUSIC 75 Avenida Norte y Final Alameda Juan Pablo II. Edificio No.4010 San Salvador. EL SALVADOR TEL: 262-0788

GUATEMALA Casa Instrumental Calzada Roosevelt 34-01,zona 11 Ciudad de Guatemala, GUATEMALA TEL (502) 599-2888

HONDURAS Almacen Pajaro Azul S.A. de C.V. BO.Paz Barahona 3 Ave 11 Calle S.O.

San Pedro Sula, HONDURAS TEL: (504) 553-2029 MARTINIOUE Musique & Son Z.I.Les Mangle

97232 Le Lamentin, MARTINIOUE F.W.I. TEL: 596 596 426860

Gigamusic SARL 10 Rte De La Folie 97200 Fort De France MARTINIQUE F.W.I. TEL: 596 596 715222

MEXICO Casa Veerkamp, s.a. de c.v. Av. Toluca No. 323, Col. Olivar de los Padres 01780 Mexico D.F., MEXICO TEL: (55) 5668-6699

NICARAGUA Bansbach Instrumentos Musicales Nicaragua Altamira D'Este Calle Principal de la Farmacia 5ta.Avenida 1 Cuadra al Lago.#503 Managua, NICARAGUA TEL: (505) 277-2557

ραναμα SUPRO MUNDIAL, S.A. Boulevard Andrews, Albrook, Panama City, REP. DE PANAMA TEL: 315-0101

PARAGUAY Distribuidora De Instrumentos Musicales J.E. Olear y ESQ. Manduvira Asuncion, PARAGUAY TEL: (595) 21 492147

PERU Audionet Distribuciones Musicales SAC Juan Fanning 530 Miraflores Lima - PERU TEL: (511) 4461388 TRINIDAD

AMR Ltd Ground Floor Maritime Plaza Barataria TRINIDAD W.I. TEL: (868) 638 6385

URUGUAY Todo Musica S A Francisco Acuna de Figueroa 1771 C.P.: 11.800 Montevideo, URUGUAY TEL: (02) 924-2335

VENEZUELA Instrumentos Musicales Allegro,C.A. Av.las industrias edf.Guitar import . #7 zona Industrial de Turumo Caracas, VENEZUELA TEL: (212) 244-1122

EUROPE BELGIUM/FRANCE/

HOLLAND/ LUXEMBOURG Roland Central Europe N.V. Houtstraat 3, B-2260, Oevel (Westerlo) BELGIUM TEL: (014) 575811

CROATIA ART-CENTAR Degenova 3. HR - 10000 Zagreb, CROATIA TEL: (1) 466 8493

Voctárova 247/16

CZECH REP. CZECH REPUBLIC DISTRIBUTOR s.r.o

180 00 Praha 8, CZECH REP. TEL: (2) 830 20270 DENMARK Roland Scandinavia A/S Skagerrakvej 7 Postbox 880 DK-2100 Copenhagen, DENMARK TEL: 3916 6200

FINLAND Roland Scandinavia As, Filial Finland Vanha Nurmijarventie 62 01670 Vantaa, FINLAND TEL: (0) 9 68 24 020

GERMANY/AUSTRIA Roland Elektronische

Musikinstrumente HmbH. Oststrasse 96, 22844 Norderstedt, GERMANY TEL: (040) 52 60090 GREECE/CYPRUS STOLLAS S.A. Music Sound Light 155 New National Road Patras 26442, GREECE TEL: 2610 435400

HUNGARY

Roland East Europe Ltd. 2045. Törökbálint, FSD Park 3. ép., HUNGARY TEL: (23) 511011 IRELAND

Roland Ireland E2 Calmount Park, Calmount Avenue, Dublin 12 Republic of IRFLAND TEL: (01) 4294444

ITALY Roland Italy S. p. A. Viale delle Industrie 8, 20020 Arese, Milano, ITALY TEL: (02) 937-78300

NORWAY Roland Scandinavia Avd Kontor Norge Lilleakerveien 2 Postboks 95 Lilleaker N-0216 Oslo NORWAY TEL: 2273 0074

POLAND ROLAND POLSKA SP. Z O.O.

ul. Kty Grodziskie 16B 03-289 Warszawa, POLAND TEL: (022) 678 9512 PORTUGAL Roland Systems Group EMEA, S.L. Branch Office Porto Edifício Tower Plaza Rotunda Eng. Edgar Cardoso

TEL: (+351) 22 608 00 60

ROMANIA FBS LINES Piata Libertatii 1, 535500 Gheorgheni, ROMANIA TEL: (266) 364 609

RUSSIA Roland Music LLC Dorozhnaya ul.3,korp.6 117 545 Moscow, RUSSIA TEL: (495) 981-4967

SERBIA Music AP Ltd. Sutjeska br. 5 XS - 24413 Palic, SERBIA TEL (024) 539 395

SLOVAKIA DAN Acoustic s.r.o. Povazská 18. SK - 940 01 Nové Zámky. SLOVAKIA TEL: (035) 6424 330

SPAIN Roland Systems Group EMEA, S.L. Paseo García Faria, 33-35 08005 Barcelona, SPAIN TEL: 93 493 91 00

SWEDEN Roland Scandinavia A/S SWEDISH SALES OFFICE Mårbackagatan 31, 4 tr. SE-123 43 Farsta, SWEDEN TEL: (0) 8 683 04 30

SWITZERLAND Roland (Switzerland) AG Landstrasse 5, Postfach, CH-4452 Itingen, SWITZERLAND TEL: (061) 975-9987

UKRAINE EURHYTHMICS Ltd P.O.Box: 37-a. Nedecey Str. 30 UA - 89600 Mukachevo, UKRAINE TEL: (03131) 414-40

UNITED KINGDOM Roland (U.K.) Ltd. Atlantic Close, SWANSEA SA7 9FJ, UNITED KINGDOM TEL: (01792) 702701

#### **MIDDLE EAST**

BAHRAIN Moon Stores No.1231&1249 Rumavtha Building Road 3931, Manama 339, BAHRAIN TEL: 17 813 942

IRAN MOCO INC. Jadeh Makhsous Karaj (K-9), Nakhe Zarin Ave. Jalal Street, Reza Alley No.4 Tehran 1389716791, IRAN TEL: (021)-44545370-5

ISRAEL Halilit P. Greenspoon & Sons Ltd. 8 Retzif Ha'alia Hashnia St.

Tel-Aviv-Yafo ISRAEL TEL: (03) 6823666 JORDAN

MUSIC HOUSE CO. LTD. FREDDY FOR MUSIC P. O. Box 922846 Amman 11192, JORDAN

TEL: (06) 5692696

KUWAIT EASA HUSAIN AL-YOUSIFI & SONS CO. Al-Yousifi Service Center P.O.Box 126 (Safat) 13002,

KUWAIT TEL: 00 965 802929

LEBANON Chahine S.A.L. George Zeidan St., Chahine Bldg., Achrafieh, P.O.Box: 16-5857 Reirut I FRANON TEL: (01) 20-1441

OMAN

TALENTZ CENTRE LLC Malatan House No.1 Al Noor Street, Ruwi SULTANATE OF OMAN TFI : 2478 3443

QATAR AL-EMADI TRADING & CONTRACTING CO P.O. Box 62, Doha, QATAR TEL: 4423-554

SAUDI ARABIA aDawliah Universal Electronics

APL APL Behind Pizza Inn Prince Turkey Street aDawliah Building, PO BOX 2154, Alkhobar 31952 SAUDI ARARIA TEL: (03) 8643601

SYRIA Technical Light & Sound Center PO Box 13520 Bldg No.49 Khaled Abn Alwalid St. Damascus, SYRIA TEL: (011) 223-5384

TURKEY ZUHAL DIS TICARET A.S. Galip Dede Cad. No.33 Beyoglu, Istanbul, TURKEY TEL: (0212) 249 85 10

U.A.F. Zak Electronics & Musical Instruments Co. L.L.C. Zabeel Road, Al Sherooq Bldg., No. 14, Ground Floor, Dubai, U.A.E. TEL: (04) 3360715

#### NORTH AMERICA

CANADA Roland Canada I td (Head Office) 5480 Parkwood Way Richmond B. C., V6V 2M4, CANADA TFI : (604) 270 6626

Roland Canada Ltd. (Toronto Office) 170 Admiral Boulevard Mississauga On L5T 2N6, CANADA TEL: (905) 362 9707

U. S. A. Roland Corporation U.S. 5100 S. Eastern Avenue Los Angeles, CA 90040-2938, U. S. A. TFI : (323) 890 3700

As of Feb. 1, 2011 (ROLAND)

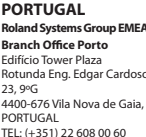

# Roland